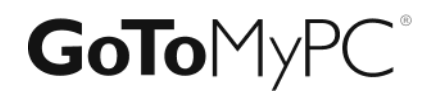

# **GoTo**MyPC

**Corporate** 管理者ガド 2014年10月12日

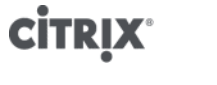

http://support.citrixonline.com

# 目次

| はじめに                     | 1  |
|--------------------------|----|
| 管理センターの概要                | 1  |
| 管理センターへのログオン             | 2  |
| インストールおよび機能アクセスについての注意事項 | 3  |
| Macの機能                   | 3  |
| システム要件                   | 4  |
| GoToMyPCを実行するためのシステム要件   | 4  |
| GoToMyPCを使用するために必要な設備    | 6  |
| RADIUSの統合の概要             | 6  |
| GoToMyPCの役立つ用語           | 7  |
| 成功のヒント                   | 9  |
| グループ化の概要                 | 10 |
| グループおよびサブグループの追加         | 11 |
| グループ名およびサブグループ名の変更       | 13 |
| グループまたはサブグループの状態の変更      | 13 |
| グループおよびサブグループ設定の構成       | 14 |
| マネージャー                   | 14 |
| PC数の制限                   | 14 |
| 機能                       | 15 |
| アカウントパスワード               | 16 |
| ホストのアクセスコード              | 17 |
| 拡張認証                     | 18 |
| アクセス時間                   | 19 |
| ホストおよびクライアントの承認          | 19 |
| 2段階認証                    | 20 |
| マネージャーの管理                | 25 |
| [マネージャーの管理] ページ          | 25 |
| マネージャーの新規登録              | 27 |
| マネージャーのアカウントの表示          | 29 |
| マネージャーのアカウント状態の変更        | 30 |
| グループマネージャー設定             | 32 |

| ユーザーの管理                                                   | 33 |
|-----------------------------------------------------------|----|
| [ユーザーの管理] ページ                                             | 33 |
| ユーザーの新規登録                                                 | 35 |
| 管理者からのお知らせ                                                | 37 |
| ホストインストーラーの使用                                             | 38 |
| GoToMyPC Corporateユーザーアカウントの作成                            | 41 |
| ユーザーのアカウントの表示                                             | 41 |
| ユーザーのアカウントのロック解除                                          | 42 |
| ユーザーのアカウント状態の変更                                           | 43 |
| 新しいグループまたはサブグループへのユーザーの移動                                 | 45 |
| ユーザー設定の構成                                                 | 46 |
| 機能                                                        | 46 |
| 拡張認証                                                      | 48 |
| 共有アクセス                                                    | 48 |
| ホストおよびクライアントPCの承認                                         | 49 |
| PCの管理                                                     | 50 |
| ユーザーのPCの詳細の表示                                             | 50 |
| 共有アクセス                                                    | 51 |
| ユーザーのPCのロック解除または削除                                        | 51 |
| クライアント承認                                                  | 52 |
| ホストPCまたはクライアントコンピューターの承認                                  | 52 |
| GoToMyPC Corporateユーザーに対するクライアントの承認                       | 53 |
| アクティブな接続                                                  | 55 |
| アクティブな接続の表示                                               | 55 |
| アクティブな接続の終了                                               | 56 |
| レポートの生成                                                   | 57 |
| GoToMyPC Corporateアカウントレポートを生成する場合                        | 57 |
| GoToMyPC Proアカウントレポートを生成する場合                              | 58 |
| Windows 7またはWindows Vista、およびInternet Explorer 7でのレポートの生成 | 59 |
| 月次レポート                                                    | 63 |
| アクセス状況の詳細レポート                                             | 65 |
| レポートフィールドの定義                                              | 65 |
| アクセス状況のスナップショットレポート                                       | 66 |

| 認証イベント履歴レポート                                                                                                    | 67                                                                                                    |
|----------------------------------------------------------------------------------------------------|----------------------------------------------------------------------------------------------------|
| 接続レポート                                                                                                    | 68                                                                                                    |
| 有効なホストコンピューターレポート                                                                                                    | 69                                                                                                    |
| 機能構成レポート                                                                                                    | 70                                                                                                    |
| ホスト履歴レポート                                                                                                    | 71                                                                                                    |
| アクセス時間レポート                                                                                                    | 71                                                                                                    |
| 最終ログオンレポート                                                                                                    | 71                                                                                                    |
| マネージャー作業状況レポート                                                                                                    | 72                                                                                                    |
| 共有アクセスレポート                                                                                                    | 73                                                                                                    |
| ユーザーアクセス状況レポート                                                                                                    | 74                                                                                                    |
| ユーザー変更レポート                                                                                                    | 75                                                                                                    |
| ユーザーインベントリレポート                                                                                                    | 75                                                                                                    |
| アカウントの管理                                                                                                    | 76                                                                                                    |
| [アカウントの管理]ページへのアクセス                                                                                                    | 76                                                                                                    |
| アカウント情報の編集                                                                                                    | 77                                                                                                    |
| アカウントへのコンピューターの追加                                                                                                    | 78                                                                                                    |
|                                                                                                    | 70                                                                                                    |
| アカワントへのPCの追加に関するよくある質問と答え                                                                                                    | 19                                                                                                    |
| アカワントへのPCの追加に関するよくある質問と答え                                                                                                    | 81                                                                                                    |
| アカワントへのPCの追加に関するよくある質問と答え                                                                                                    | 81<br>82                                                                                                    |
| アカワントへのPCの追加に関するよくある質問と答え<br>アクセス状況ログ                                                                                                    | 81<br>82                                                                                                    |
| アカワントへのPCの追加に関するよくある質問と答え<br>アクセス状況ログ                                                                                                    | <b>81</b><br><b>82</b><br>82<br>83                                                                                                    |
| アカウントへのPCの追加に関するよくある質問と答え<br>アクセス状況ログ                                                                                                    | <ul> <li><b>81</b></li> <li><b>82</b></li> <li>83</li> <li>84</li> </ul>                                                                                                    |
| アカウントへのPCの追加に関するよくある質問と答え<br>アクセス状況ログ                                                                                                    | <ul> <li>79</li> <li>81</li> <li>82</li> <li>82</li> <li>83</li> <li>84</li> <li>85</li> </ul>                                                                                                    |
| アカウントへのPCの追加に関するよくある質問と答え       アクセス状況ログ         アクセス状況ログ       第         単一のホストPCの共有アクセス       第         単一のホストPCの複数のユーザーとの共有       8         複数のホストPCの単ーユーザーとの共有       8         共有PCからのユーザーの取り消し       8         共有PCの所有者の変更       8         共有ユーザーのアクセスコード       8                                                                | <ul> <li><b>81</b></li> <li><b>82</b></li> <li>83</li> <li>84</li> <li>85</li> <li>85</li> </ul>                                                                                                    |
| アカウントへのPCの追加に関するよくある質問と答え                                                                                                    | <b>81 82</b> 82         83         84         85         85         86                                                                                                    |
| アカウントへのPCの追加に関するよくある質問と答え                                                                                                    | <ul> <li><b>81</b></li> <li><b>82</b></li> <li><b>83</b></li> <li><b>84</b></li> <li><b>85</b></li> <li><b>85</b></li> <li><b>86</b></li> <li><b>87</b></li> </ul>                                                                                                    |
| アカウシトへのPCの追加に関するよくある質問と答え                                                                                                    | <ul> <li><b>81</b></li> <li><b>82</b></li> <li><b>83</b></li> <li><b>83</b></li> <li><b>84</b></li> <li><b>85</b></li> <li><b>85</b></li> <li><b>86</b></li> <li><b>87</b></li> <li><b>87</b></li> </ul>                                                                                                |
| アカウントへのPCの追加に関するよくある質問と答え                                                                                                    | <ul> <li><b>81</b></li> <li><b>82</b></li> <li><b>83</b></li> <li><b>83</b></li> <li><b>84</b></li> <li><b>85</b></li> <li><b>85</b></li> <li><b>86</b></li> <li><b>87</b></li> <li><b>87</b></li> <li><b>87</b></li> </ul>                                                                             |
| アカウントへのPCの追加に関するよくある質問と答え<br><b>アクセス状況ログ</b>                                                                                                    | <ul> <li><b>81</b></li> <li><b>82</b></li> <li><b>83</b></li> <li><b>83</b></li> <li><b>84</b></li> <li><b>85</b></li> <li><b>85</b></li> <li><b>86</b></li> <li><b>87</b></li> <li><b>87</b></li> <li><b>87</b></li> <li><b>88</b></li> </ul>                                                          |
| アカウントへのPCの追加に関するよくある質問と答え                                                                                                    | <ul> <li><b>81</b></li> <li><b>82</b></li> <li><b>83</b></li> <li><b>83</b></li> <li><b>84</b></li> <li><b>85</b></li> <li><b>85</b></li> <li><b>86</b></li> <li><b>87</b></li> <li><b>87</b></li> <li><b>88</b></li> <li><b>89</b></li> </ul>                                                          |
| アカウントへのPCの追加に関するよくある質問と答え         アクセス状況ログ         単一のホストPCの共有アクセス         単一のホストPCの複数のユーザーとの共有         複数のホストPCの単ーユーザーとの共有         複数のホストPCの単ーユーザーとの共有         共有PCからのユーザーの取り消し         共有PCの所有者の変更         共有ユーザーのアクセスコード         共有アクセスに関するよくある質問と答え         Wake-on-LANのセットアップ         レくみ         システム要件         Wake-on-LANの有効化 | <b>81 82 83 84 85 86 87 87 87 87 88 89 89</b>                                                                                                    |
| アカウントへのPCの追加に関するよくある質問と答え                                                                                                    | <ul> <li><b>81</b></li> <li><b>82</b></li> <li><b>83</b></li> <li><b>84</b></li> <li><b>85</b></li> <li><b>85</b></li> <li><b>86</b></li> <li><b>87</b></li> <li><b>87</b></li> <li><b>88</b></li> <li><b>89</b></li> <li><b>89</b></li> <li><b>89</b></li> <li><b>89</b></li> <li><b>89</b></li> </ul> |

# **GoToMyPC Corporate**管理者ガイド

| Wake-on-LANのセットアップ                                                                                                    | 93             |
|----------------------------------------------------------------------------------------------------|----------------|
| WOLサーバーをセットアップする(Windowsのみ)                                                                                                    | 93             |
| GoToMyPCホストのセットアップ(WindowsおよびMac)                                                                                                    | 95             |
| Wake-on-LANの使用                                                                                                    | 95             |
| GoToMyPC CorporateでのRADIUSの構成                                                                                                    | 96             |
| システム要件                                                                                                    | 96             |
| しくみ                                                                                                    | 97             |
| GoToMyPC CorporateでのRADIUSの構成                                                                                                    |                |
| 署名プロトコルの構成                                                                                                    | 104            |
| 署名プロトコルのアクティブ化                                                                                                    | 104            |
|                                                                                                    |                |
| AMS(Authorization Management Service)例外                                                                                                 |                |
| AMS(Authorization Management Service)例外<br>AMS例外の作成                                                                                     | <b>106</b><br> |
| AMS (Authorization Management Service) 例外                                                                                               | <b>106</b><br> |
| AMS (Authorization Management Service) 例外<br>AMS例外の作成<br>AMS例外の変更または削除<br>アプリケーションプログラミングインターフェイス                                       | <b>106</b><br> |
| AMS(Authorization Management Service)例外<br>AMS例外の作成<br>AMS例外の変更または削除<br>アプリケーションプログラミングインターフェイス<br>Administrator API                    |                |
| AMS (Authorization Management Service) 例外<br>AMS例外の作成<br>AMS例外の変更または削除<br>アプリケーションプログラミングインターフェイス<br>Administrator API<br>Reporting API |                |
| AMS (Authorization Management Service) 例外                                                                                               |                |
| AMS(Authorization Management Service)例外                                                                                                 |                |
| AMS (Authorization Management Service) 例外                                                                                               |                |

# はじめに

**GoToMyPC Corporate**を選択していただき、ありがとうございます。**GoToMyPC** 

Corporateは市場をリードするリモートアクセスサービスであり、最も簡単で、最も信頼性が高く、 最もコスト効率の良い、セキュアなアクセスをデスクトップコンピューターに提供します。GoToMy PC Corporate管理者として、あなたはGoToMyPC

Corporateユーザーをセットアップし、管理する役割を担います。管理センターは、効率的で使いや すく、ユーザーのセットアップ、ユーザーアカウントの管理、ユーザーアクセス状況のレポート、お よび会社のGoToMyPC Corporateアカウントの維持に役立ちます。

管理センターの概要

このヘルプにはGoToMyPC ProとGoToMyPC

**Corporate**の両方に関する情報が含まれています。そのため、お客様のプランに該当しない内容が含まれている場合があります。ご希望の機能について詳しくは、**GoToMyPC**の販売元にアップグレードについて問い合わせてください。

管理センターはいくつかのセクションに分かれています。各セクションは特定のアカウント管理機能 に応じて構成されています。セクションは次のとおりです。

GoToMyPC Corporate管理センターは、以下の8つのセクションで構成されています。

- グループの管理:このセクションでは、ユーザーグループおよびサブグループを作成したり、 GoToMyPC Corporate機能へのアクセスやセキュリティレベルをグループまたはサブグループごとに設定 したりできます。
- マネージャーの管理:このセクションでは、トップレベルの管理者が、グループマネージャーの検索および管理、機能アクセスの制御、グループマネージャーの新規登録を行うことができます。
- ユーザーの管理:個々のユーザーの検索および管理、特定の機能および設定に対するユーザー アクセスの個人レベルでの制御、ユーザーの新規登録、および管理者のお知らせの作成を実行 します。
- ユーザーの新規登録:ユーザーの新規登録または検索、およびアクセスの制御を行います。
- PCの管理:コンピューターの検索とMacやPCの詳細の表示、コンピューターの追加または削除、特定のホストまたはクライアントコンピューターに対するアクセス承認の制御を行うことができます。
- **アクティブな接続**:この機能を使用すると、現在オンラインのユーザーを表示し、不審なセッションを終了させることができます。
- レポートの生成:アクセス状況を管理するためのさまざまな使用状況レポートを作成および表示することができます。
- アカウントの管理:会社のアカウント情報を表示および編集する機能を提供します。

注:管理センターは、会社のGoToMyPC

**Corporate**アカウントを管理するためのものです。ユーザーのコンピューターを表示したり制御したりすることはできません。

管理センターへのログオン

管理センターにアクセスするには、サイトにログオンする必要があります。

## GoToMyPC管理センターにログオンするには

- 1. インターネットブラウザーを開き、<u>www.gotomypc.com</u>にアクセスします。
- 2. メールアドレスとアカウントパスワードを入力し、 [ログオン] をクリックします。
- 3. [アカウントの選択] ページの [マネージャーアカウント] で、管理者アカウントを選択し、 [実行] をクリックします。

注:アカウントの可用性、数、および名前は、アカウントに応じて異なります。

| ccount                              | Selection                                                                                                    |
|-------------------------------------|----------------------------------------------------------------------------------------------------|
| Choose an A                         | account                                                                                                    |
| End User a                          | Accounts                                                                                                    |
| Select one                          | of these accounts to remotely access your PC.                                                                       |
| O Pers                              | onal                                                                                                    |
| C Corp                              | orate Account                                                                                                    |
| Company                             | / Manager Accounts                                                                                                  |
| Select a co<br>invite new           | ompany account where you can administer your end users,<br>users, monitor activity and more.                        |
| O Corp                              | orate Account                                                                                                    |
|                                     | Go                                                                                                    |
| Select a co<br>invite new<br>O Corp | ompany account where you can administer your end users,<br>users, monitor activity and more.<br>orate Account<br>Go |

注:管理センターにアクセスするには、GoToMyPC

Corporateのアカウントマネージャーからアクティブ化のメールを受け取っている必要があります。 このメールには、個人用にカスタマイズされた管理センターのアクティブ化リンクが含まれています 。また、管理センター用のパスワードを作成済みである必要があります。まだ作成していない場合は 、アカウントマネージャーから送信されたアクティブ化メールを使用して管理センター用のパスワー ドを作成します。

# インストールおよび機能アクセスについての注意事項

GoToMyPC Corporateの展開および管理においては、以下の点を考慮してください。

- オペレーティングシステムの制約により、GoToMyPC Corporateでは、管理者権限でサービスをホストPCにインストールする必要があります。GoT oMyPC Corporateユーザーに、支援が必要な場合は管理者に問い合わせるよう指示するメッセージが 表示されます。
- オペレーティングシステムのさまざまな制約およびハードウェアの要件により、一部のコンピューターでは特定のGoToMyPC Corporate機能が動作しない場合があります。ユーザーのホストPCで機能が動作するかどうかを判断するには、ユーザーガイドの機能についての注意事項を参照してください。
- GoToMyPC Corporateのトップレベルの管理者として、機能へのアクセスを制限したり、一部の機能を使用するように要求したりできます。ユーザーおよびグループマネージャーに、機能アクセスや使用に関する質問がある場合は管理者に問い合わせるよう指示するメッセージが表示されます
- GoToMyPCグループマネージャーは、トップレベルの管理者が許可した範囲で機能へのアク セスを制限したり、機能の使用を要求したりできます。そのため、このガイドで概説する機能 の中には、トップレベルの管理者のみが使用できるものがあります。
- 使用できる機能は、購入したプランの種類によって異なります。

Mac

Macの機能

GoToMyPCユーザーは、MacとPCの両方のホストにアクセスできるようになりました。MacプラットフォームではGoToMyPCの動作が大きく異なる機能の説明については、このアイコンが付いています。Macでの機能と既知の問題について詳しくは、GoToMyPCユーザーヘルプを参照してください。

| GoToMyPC for Mac – Differences in Accessing | a Mac Versus a PC | E. |
|---------------------------------------------|-------------------|----|
|                                             | Mac               | PC |
| Unlimited Remote Access to Your Mac or PC   | 1                 | 1  |
| End-to-End 128-Bit AES Encryption           | 1                 | 1  |
| User Authentication                         | 1                 | 1  |
| One-Time Passwords                          |                   | 1  |
| Inactivity Timeout                          | ~                 | 1  |
| Keyboard Locking & Screen Blanking          |                   | 1  |
| Cut, Copy and Paste                         | 1                 | 1  |
| File Transfer & File Sync                   |                   | 1  |
| Guest Invite                                |                   | 1  |
| Individual Usage Reports                    | 1                 | 1  |
| Remote Printing                             |                   | 1  |
| Sound                                       |                   | 1  |
| Alias/Desktop Shortcut                      | 1                 | 1  |
| Multi-Monitor Support                       | 1                 | 1  |
| 24/7 U.Sbased Global Customer Support       | 1                 | 1  |

# システム要件

メール、ファイル、ネットワークリソースにリモートアクセスするための要件について説明します。 GoToMyPCの最新バージョンをダウンロードする前に、最小システム要件を満たしており、<u>必要な</u> 設備があることを確認してください。

# GoToMyPCを実行するためのシステム要件

| Windows    |                          |
|------------|--------------------------|
| オペレーティングシス | Windows XP               |
| テム         |                          |
|            | Windows Vista            |
|            | Windows 7                |
|            | Windows 8                |
| サーバー       | Windows Server 2003      |
|            | Windows Server 2008      |
| プロセッサ      | 2.4GHz以上                 |
| RAM        | 2GB以上                    |
| インターネット    | DSL以上                    |
| 帯域幅        | 700Kbps以上                |
| Webブラウザー   | Internet Explorer® 7.0以降 |
|            | Mozilla® Firefox® 3.0以降  |
|            | Google Chrome™ 5.0以降     |
| 追加ソフトウェア   | JavaScript™              |

Java™ 1.6以降を推奨(必須ではありません)

| Mac        |                                 |
|------------|---------------------------------|
| オペレーティングシス | Mac OS® X 10.6 (Snow Leopard®)  |
| テム         |                                 |
|            | Mac OS® X 10.7 (Lion®)          |
|            | Mac OS® X 10.8 (Mountain Lion®) |
|            | Mac OS® X 10.9 (Mavericks®)     |
| プロセッサ      | 2.4GHz Intelプロセッサ(Core 2 Duo)   |
| RAM        | 1GB                             |
| インターネット    | DSL以上                           |
| 帯域幅        | 700Kbps以上                       |
| Webブラウザー   | Safari™ 3.0以降                   |
|            | Mozilla® Firefox® 3.0以降         |
|            | Google Chrome™ 5.0以降            |
| 追加ソフトウェア   | JavaScript™                     |
|            | Java™対応ブラウザー                    |

| iOS        |                                |
|------------|--------------------------------|
| デバイス       | iPad® 1以降                      |
|            | iPhone® 3GS以降                  |
|            | iPod® Touch(第3世代)以降            |
| オペレーティングシス | iOS 4.2以降                      |
| テム         |                                |
| インターネット    | 常時接続のインターネット接続。Wi-Fiを推奨        |
| 追加ソフトウェア   | App Storeから入手できる無料のGoToMyPCアプリ |

| Android    |                                           |
|------------|-------------------------------------------|
| デバイス       | Android携帯電話またはタブレット                       |
| オペレーティングシス | Android 2.3.3以降                           |
| テム         |                                           |
| プロセッサ      | 1Ghz CPU以上を推奨                             |
| インターネット    | Wi-Fiまたは4G/3Gの携帯電話回線接続                    |
| 追加ソフトウェア   | ホストコンピューターでGoToMyPCのホストソフトウェア             |
|            | Version 7.0以降を実行する必要があります。                |
|            | 無料のGoToMyPC App for Android Version 1.0以降 |

# GoToMyPCを使用するために必要な設備

GoToMyPCの使用を開始するために必要な設備は以下のとおりです。

- WindowsまたはMacコンピューター
- インターネット接続 (ブロードバンドが最適です)

**注:GoToMyPC**はPocketViewをサポートしなくなりました。

# RADIUSの統合の概要

ここでは、RADIUSの統合について学びます。

- RADIUS統合はアドオンアイテムで、GoToMyPC Corporateを購入した場合にのみ利用できます。
- GoToMyPC Corporateの管理者は、管理センターの認証設定のセクションで認証ポリシーを設定し、RADI USを要求します。
- RADIUSを使用すると、参加している各ユーザーのホストPCをそのホストPC自体から、また は管理センターからリモートで構成できます。RADIUSサーバーの名前またはIPアドレス、ユ ーザー名、およびホストRADIUS暗号キーがセットアップ時に必要です。
- GoToMyPCでホストPCに接続しようとすると、ユーザーはSecurIDパスコード(またはその ほかのRADIUS資格情報)を求められます。このコードは、GoToMyPC CorporateホストPCに安全に転送されます。
- ホストPCがRAIUDSサーバーと通信し、パスコードの検証とセッションに対するユーザー認 証を行います。
- GoToMyPC Corporateは、業界で認められている2要素認証方法のサードパーティプロバイダーとしてRSA SecurIDを公式にサポートしています。そのほかのサードパーティプロバイダーも統合できる 可能性はありますが、テストは実施されていません。

**RADIUS**の統合について詳しくは、「<u>GoToMyPC</u> <u>CorporateでのRADIUSの構成</u>」を参照してください。

# GoToMyPCの役立つ用語

GoToMyPCの役立つ用語について説明します。

### アクセスコード -

アクセスコードは、各ホストMacまたはPCにセットアップする固有のパスワードです。ホストコン ピューターにリモートログオンするたびに、このアクセスコードを使用します。

アカウントパスワード - アカウントパスワードは、GoToMyPC Webサイトにログオンするときに使用するパスワードです。

#### クライアントコンピューター -

クライアントコンピューターとは、ホストのMacまたはPCにアクセスするために使用するコンピュ ーターです。WindowsやJava対応のブラウザーを備えインターネットに接続していれば、世界中の どこにあっても(空港のキオスク、インターネットカフェ、ホテル、図書館など)、あらゆるコンピ ューターをクライアントにすることができます。

# コンピューターのニックネーム - コンピューターのニックネームとは、GoToMyPC

Corporateソフトウェアのインストール時にホストMacまたはPCに割り当てる名前です。ニックネームを使用すると、リモートアクセス用にセットアップされたコンピューターを簡単に識別できます。

#### グループマネージャー -

グループマネージャーは、トップレベルのマネージャーによって指名される第2層のマネージャーで、割り当てられたグループおよび/またはサブグループを組織内のGoToMyPCを使用して管理します。作成できるグループマネージャーの数に制限はありません。

#### ホスト -

ホストとは、遠隔地からのアクセスの対象となるMacまたはPCです。このホストのMacまたはPCに、GoToMyPCソフトウェアをインストールします。ホストコンピューターは、固有の特定のコンピューターです。

#### ホストイメージ-

ホストイメージとは、ビューアーウィンドウに表示されるホストのMacまたはPCのデスクトップの 画像です。

## ワンタイムパスワード -

ワンタイムパスワードはユーザーのセキュリティをさらに強化します。この機能は、キーボードスニ ファーやキーストロークロガーソフトウェアの排除に役立ちます。この機能を必須にする場合、ユー ザーはワンタイムパスワードの一覧を生成して、ホストに接続するたびにアクセスコードの後でワン タイムパスワードを入力する必要があります。

#### **RADIUS** -

RADIUSは、ユーザーが知っているもの(パスワードまたはPIN)とユーザーが持っているもの(認 証子)に基づく2要素認証の方法で、より堅牢なユーザー認証を提供します。

セッション - セッションとは、ホストコンピューターにリモート接続している時間を指します。

#### 署名プロトコル -

承認されていないGoToMyPC接続のネットワーク境界での監視および終了を有効にします。この機能を有効にすると、GoToMyPCの送信ポーリング要求に会社IDが含まれるようになり、会社IDを含まない未承認のGoToMyPCアカウントを簡単に識別できるようになります。また、必要に応じて、そのようなアカウントの使用を簡単に停止できます。

# システムトレイアイコン -

システムトレイアイコンはPC上のGoToMyPCサービスの状態を示すと共に、GoToMyPCの基本設定 と設定オプションへのアクセスに使用されます。システムの基本設定にアクセスするには、システム トレイアイコンを右クリックして[基本設定]を選択します。システムトレイは、Windows PCの右下の時計の横にあります。

| アイコン              | 状態                                      |
|-------------------|-----------------------------------------|
| MY                | GoToMyPCホストPCは実行しており、使用可能です。            |
| ₽¥ <mark>.</mark> | GoToMyPCホストPCの使用を開始する前に、承認が必要です。        |
| <b>K</b>          | GoToMyPCホストPCは実行していますが、接続が中断されました。      |
| ۲۹<br>۲۹          | GoToMyPCホストPCはアクセスされており、セッション中です。       |
| MY<br>PC          | GoToMyPCホストPCで、セッション中の画面の非表示が有効になっています。 |

#### トップレベルの管理者 -

トップレベルの管理者はプラン管理者であり、組織のGoToMyPCアカウントのすべての管理機能を 最優先で制御できます。作成できるトップレベルの管理者の数に制限はありません。

#### ビューアー -

ビューアーは、クライアントコンピューター上にホストのデスクトップを表示するウィンドウです。 ビューアーウィンドウにはタイトルとメニューバーがあります。

## Windows名 -

Windows名とコンピューターのニックネームを使用して、自分のコンピューターを識別できます。

# 成功のヒント

GoToMyPC管理センターを効率的に使用する方法についての役立つアドバイスを確認します。

- 管理センターのユーザー名およびパスワードを安全に保ちます。
- ユーザーにコンピューターのアクセスコードとは異なるアカウントパスワードを作成するよう に促します。
- パスワードを定期的に変更し、アカウントをほかのユーザーと共有しないことで、パスワードのセキュリティを維持するようユーザーに促します。
- ユーザーがほかのユーザーにコンピューターへのアクセスを許可する場合は、ゲストの招待機能を使用する必要があります。この機能は、システムトレイアイコンからアクセスでき、ユーザーのコンピューターへの招待につき1回のアクセスを提供します。アクセス権を付与する場合は、ユーザーはすべての特権を付与するか、表示のみの特権を付与するかを決定できます。
- 複数のコンピューターを管理するためにGoToMyPC Corporateを使用する場合は、各コンピューターを異なるパスワードとコンピューターアクセ スコードで登録してください。これらのパスワードおよびコンピューターアクセスコードはほ かのユーザーと共有しないでください。
- 内部セキュリティを確保するために、Windows XP
   Professional、およびVistaを実行しているユーザーがコンピューターからログオフしても、Go ToMyPC Corporateは続行されます。これらのユーザーは、GoToMyPC
   Corporateの[ツール]メニューの[Ctrl+Alt+Delを送信]メニューコマンドを使って、自分の ワークステーションのロックをリモートから解除できます。Windows XP
   Homeを実行しているユーザーは、スクリーンセーバーパスワードを使用してコンピューター を保護する一方で、GoToMyPC Corporateサーバーとの接続を維持できます。
- ユーザーは管理者の支援がなくても追加のコンピューターを自分のアカウントに(プランに指定されている上限まで)追加できます。ユーザーが登録するコンピューターの数を制限する場合は、その制限についてユーザーと話し合う必要があります。最初の招待メールで内部ポリシーを簡単に説明することをお勧めします。ただし、企業アカウントでの登録台数がプランの上限に達している場合は、ユーザーアカウントへのコンピューターの追加について、管理者に連絡するよう求める自動メールがユーザーに送信されます。
- ユーザーがGoToMyPC Corporateのバージョンを更新するには、システムトレイのアイコンを右クリックし、 [更新 をチェック]を選択します。
- 管理センターのパスワードを忘れた場合は、ログオンページの[パスワードをお忘れですか?]リンクをクリックすると、新しいパスワードを作成できます。パスワードを変更するWebページにアクセスするためのリンクが記載されたメールが送信されます。セキュリティを維持するため、新しいパスワードはメールで送信されません。

# グループ化の概要

[グループの管理]では、部署や業務、またはニーズに最も適したほかのカテゴリによってユーザー を編成できます。

グループの管理機能では、アカウント(プライマリドメイン)、グループ、およびサブグループの3 つのレベルのグループを作成できます。アカウントは1つしか持てませんが、グループやサブグルー プは数の制限なく作成できます。ユーザーはアカウントに所属することも、グループまたはサブグル ープに所属することもできます。各グループには最大で250人のユーザーを含められます。

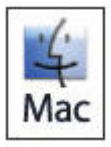

一部の機能はMacホストでは使用できないため、Macユーザーをほかのユーザーとは別の グループに編成すると便利です。

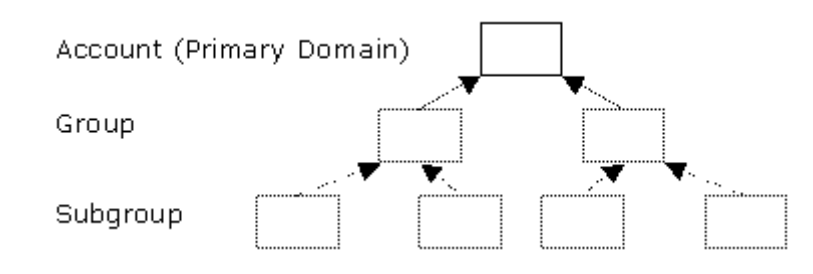

グループおよびサブグループの追加

# GoToMyPC

Corporateアカウントにグループおよびサブグループを追加する方法について学習します。

# グループを追加するには

1. 左側のナビゲーションメニューの [グループの管理] リンクをクリックします。

[グループとサブグループ] セクションに、会社名と、ユーザーのプランで有効なユーザーと PCの数に関する概要が表示されます。このセクションの下には、トップレベルのドメイン( 会社名)と作成したグループが表示されます。グループの一覧の下に、[グループを追加]リ ンクがあります。グループを作成していない場合は、[グループを追加]リンクのみが表示さ れます。

- 2. [グループを追加] リンクをクリックします。
- 3. [グループを追加] ボックスに追加するグループの名前を入力して [グループを追加] をクリ ックするか、Enterキーを押します。グループが作成されます。 [グループ管理] ページでそ のグループを確認できます。

| Groups and Subgroups                                          |  |
|---------------------------------------------------------------|--|
| ZYX Company Summary: 4 users with 1 of 5 PCs enabled          |  |
| ZYX Company (4 users   1 PC)                                  |  |
| Human Resources (0 users   0 PCs)     Sales (0 users   0 PCs) |  |
| Add Group                                                     |  |
| Open Groups   Close Groups                                    |  |

# サブグループを追加するには

1. 左側のナビゲーションメニューの [グループの管理] リンクをクリックします。

[グループとサブグループ] セクションに、トップレベルのドメイン(会社名)と、その下に 作成済みのグループが表示されます。

- 2. サブグループの追加先グループの左側の**矢印**をクリックしてから、**[サブグループを追加]** リ ンクをクリックします。
- 3. [サブグループを追加] ボックスに追加するサブグループの名前を入力して [サブグループを 追加] をクリックするか、Enterキーを押します。

サブグループが作成されます。 [グループ管理] ページでそのサブグループを確認できます。

| Groups and Subgroups                                 |
|------------------------------------------------------|
| ZYX Company Summary: 4 users with 1 of 5 PCs enabled |
| ZYX Company (4 users   1 PC)                         |
| Human Resources (0 users   0 PCs)                    |
| Sales (0 users   0 PCs)                              |
| Eastern Division (Ousers   OPCs)                     |
| Western Division (Ousers   OPCs)                     |
| Add Subgroup                                         |
| Add Group                                            |
| Open Groups   Close Groups                           |

グループ名およびサブグループ名の変更

ここでは、グループおよびサブグループの名前の変更方法について学びます。

グループまたはサブグループの名前を変更するには

- 1. 左側のナビゲーションメニューの [グループの管理] リンクをクリックします。
- 2. グループの場合: グループの名前をクリックします。

サブグループの場合:グループの左側の**矢印**をクリックしてサブグループを表示し、**サブグル** ープの名前をクリックします。

3. [グループ管理] ページの [名前] ボックスに新しいグループ名を入力し、 [名前を変更] を クリックします。

| Name:                                                                                                    |               |
|----------------------------------------------------------------------------------------------------|---------------|
| Sales                                                                                                    | Rename        |
|                                                                                                    |               |
|                                                                                                    |               |
| Change Status:                                                                                                    |               |
| WINDOW STREET, STREET, STRE | Channa Statue |

グループまたはサブグループの状態の変更

グループまたはサブグループの状態の変更について学習します。

### グループまたはサブグループの状態を変更するには

- 1. 左側のナビゲーションメニューの [グループの管理] リンクをクリックします。
- 2. グループの場合:グループの名前をクリックします。

サブグループの場合:グループの左側の**矢印**をクリックしてサブグループを表示し、サブグル ープの名前をクリックします。

3. [グループ管理] ページの [状態を変更] ボックスの一覧で、新しい状態を選択して [状態を 変更] をクリックします。

| MINE SYNCHES COMPANY STORES OF A DESCRIPTION OF A DESCRIPTION |        |
|---------------------------------------------------------------|--------|
| Sales                                                         | Rename |
|                                                               |        |
|                                                               |        |
| Change Status:                                                |        |
| Citalinge Status                                              |        |

注: [ユーザーを一時停止]を選択すると、グループおよびサブグループ内のすべてのユーザーは一 時停止されますが、そのグループおよびサブグループのユーザーはアカウントに残ります。 [ユーザ ーの一時停止を解除]を選択すると、指定のユーザーの状態がアクティブに戻ります。 [削除]を選 択すると、グループ、サブグループおよびそのグループやサブグループのすべてのユーザーがアカウ ントから削除されます。将来、それらのグループ、サブグループ、またはユーザーを追加する場合は 、グループを作成し直し、再度ユーザーを招待する必要があります。グループを削除するときは、確 認メッセージが表示されます。状態の変更をキャンセルする場合は [キャンセル]を、状態の変更を 完了する場合は [続行] をクリックします。 グループおよびサブグループ設定の構成

グループ設定では、グループやサブグループのメンバーがGoToMyPC Corporateを使用するためのパラメーターを設定することができます。

構成可能なグループおよびサブグループの設定は、次のとおりです。

- <u>マネージャー</u>:このグループのユーザーを管理するグループマネージャーを割り当てます。
- <u>PC数の制限</u>: グループまたはサブグループで有効にできるコンピューター数の上限を設定します。
- 機能:特定のGoToMyPC Corporate機能をユーザーに対して有効にします。
- <u>アカウントパスワード :</u> Webサイトパスワードの要件を設定します。
- ホストのアクセスコード:ホストのアクセスコードの要件を設定します。
- 拡張認証:セカンダリ認証の要件を設定します。
- アクセス時間: GoToMyPC Corporateを使用できる時間を決定します。
- ホストおよびクライアントの承認:ホストおよびクライアントコンピューターの事前承認の要件を設定します。

注:機能、ホストおよびクライアントの承認、そして認証方法の設定は、ユーザーレベルでも設定で きます。ユーザーレベルの設定は、グループおよびサブグループの設定より優先されます。

# マネージャー

このセクションでは、既存のグループマネージャーをユーザーのグループまたはサブグループに割り 当てることができます。

#### 既存のグループマネージャーをユーザーのグループまたはサブグループに割り当てるには

- 1. 左側のナビゲーションメニューの [グループの管理] リンクをクリックします。
- 2. グループの場合:グループの名前をクリックします。

サブグループの場合:グループの左側の**矢印**をクリックしてサブグループを表示し、**サブグル** ープの名前をクリックします。

3.

[グループ設定] セクションの [グループ管理] ページで、**[マネージャー]** リンクをクリック します。

- 4. [マネージャー] ページで、グループマネージャーの名前を選択します。
- 5. [設定を保存] をクリックします。

# PC数の制限

このセクションでは、トップレベルの管理者が、グループまたはサブグループで有効にできるホスト 数の制限を設定することができます。グループにPC数の制限を設定することにより、そのグループ への制限を超えるMacやPCの追加を阻止することができます。

#### グループまたはサブグループで有効にできるホストコンピューターの数の上限を設定するには

- 1. 左側のナビゲーションメニューの [グループの管理] リンクをクリックします。
- 2. グループの場合:グループの名前をクリックします。

サブグループの場合:グループの左側の**矢印**をクリックしてサブグループを表示し、**サブグルー プの名前**をクリックします。 3.

[グループ設定] セクションの [グループ管理] ページで、**[PC数の制限]** リンクをクリック します。

4.

[PC数の制限] ページで、グループまたはサブグループで有効にできるホストコンピューター 数の上限を設定します。

5. [設定を保存] をクリックします。

注:グループおよびサブグループのPCの数の制限を設定できるのは、トップレベルの管理者のみで す。グループマネージャーはPCの数の制限を表示することはできますが、変更はできません。[PC 数の制限] ボックスを空白にしておくと、グループのユーザーはプランの最大数までPCを追加する ことができます。

# 機能

このセクションでは、グループおよびサブグループに対してさまざまなGoToMyPC

Corporate機能へのアクセス権限を設定することができます。機能アクセスのオプションには、ユー ザーの最大PC数、自動ログオン、署名プロトコル(アカウント担当者によって有効にされている場 合。[署名プロトコル]の構成に関するセクションを参照してください)、ビューアーのセキュリテ ィタイムアウト(最長は9,999分。デフォルトは15分)、最大値の削減をユーザーに許可、デフォル トの画質、サウンド、リモート印刷、デスクトップショートカット、ファイル転送、ホワイトボード 、ゲスト招待、チャット、共有クリップボード、切断時にロック、画面の消去、キーボードとマウス のロック、アクセス状況ログ、セッション中の再起動(共有アクセスアカウントにのみ可能)が含ま れます。

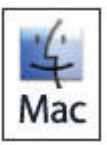

一部の機能はMacホストでは使用できないため、Macユーザーをほかのユーザーとは別の グループに編成すると便利です。

#### グループまたはサブグループの機能アクセス権限を構成するには

- 1. 左側のナビゲーションメニューの [グループの管理] リンクをクリックします。
- 2. グループの場合:グループの名前をクリックします。

サブグループの場合:グループの左側の**矢印**をクリックしてサブグループを表示し、**サブグル** ープの名前をクリックします。

- 3. [グループ設定] セクションの [グループ管理] ページで、 [機能] リンクをクリックします
- 4. [機能]ページで、構成する機能を選択するか、選択を解除します。
- 5. [設定を保存] をクリックします。

注:新しいグループを作成すると、そのグループは会社(トップレベルのドメイン)の権限を引き継 ぎます。グループの権限を変更すると、そのグループのすべてのユーザーの権限がリセットされます 。新しいサブグループを作成すると、そのサブグループはグループの権限を引き継ぎます。サブグル ープの権限を変更すると、そのサブグループのすべてのユーザーの権限がリセットされます。サブグ ループのユーザーを別のグループに移動すると、その権限は新しいグループの権限にリセットされま す。

# アカウントパスワード

アカウントパスワードのセクションでは、アカウントパスワードの有効期限、パスワード再利用、ア カウントパスワード認証の失敗時のアクションにパラメーターを設定できます。

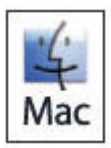

パスワード管理機能は、Macユーザーには使用できません。

## グループまたはサブグループにアカウントパスワードの要件を設定するには

- 1. 左側のナビゲーションメニューの [グループの管理] リンクをクリックします。
- 2. グループの場合:グループの名前をクリックします。

サブグループの場合:グループの左側の**矢印**をクリックしてサブグループを表示し、**サブグル** ープの名前をクリックします。

- 3. [グループ設定] セクションの [グループ管理] ページで、**[アカウントパスワード]** リンク をクリックします。
- 4. [アカウントパスワード]ページで、設定する設定を選択または選択解除します。
- 5. [設定を保存] をクリックします。

注:新しいグループを作成すると、そのグループは会社(トップレベルのドメイン)の権限を引き継ぎます。グループの権限を変更すると、そのグループのすべてのユーザーの権限がリセットされます。新しいサブグループを作成すると、そのサブグループはグループの権限を引き継ぎます。サブグループの権限を変更すると、そのサブグループのすべてのユーザーの権限がリセットされます。サブグループのユーザーを別のグループに移動すると、その権限は新しいグループの権限にリセットされます。

# ホストのアクセスコード

このセクションでは、アクセスコードの有効期限、アクセスコードの再利用、アクセスコード認証の失敗時のアクションにパラメーターを設定できます。

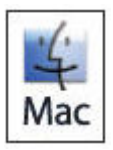

ホストのアクセスコード管理機能は、Macユーザーには使用できません。

## グループまたはサブグループにホストアクセスの要件を設定するには

- 1. 左側のナビゲーションメニューの [グループの管理] リンクをクリックします。
- 2. グループの場合:グループの名前をクリックします。

サブグループの場合:グループの左側の**矢印**をクリックしてサブグループを表示し、サブグル ープの名前をクリックします。

- 3. [グループ設定] セクションの [グループ管理] ページで、 **[ホストアクセス]** リンクをクリ ックします。
- 4. [ホストアクセス]ページで、構成する設定を選択または選択解除します。
- 5. [設定を保存] をクリックします。

注:新しいグループを作成すると、そのグループは会社(トップレベルのドメイン)の権限を引き継ぎます。グループの権限を変更すると、そのグループのすべてのユーザーの権限がリセットされます。新しいサブグループを作成すると、そのサブグループはグループの権限を引き継ぎます。サブグル ープの権限を変更すると、そのサブグループのすべてのユーザーの権限がリセットされます。サブグ ループのユーザーを別のグループに移動すると、その権限は新しいグループの権限にリセットされま す。

## 拡張認証

認証方法のセクションでは、ユーザーに対するワンタイムパスワードやRADIUSの統合の要件を設定 できます。

ワンタイムパスワードの使用を要求する場合、ユーザーはワンタイムパスワードの一覧を生成して、 ホストコンピューターに接続するたびにアクセスコードの後でワンタイムパスワードを入力する必要 があります。

RADIUSを使用するには、RADIUSサーバーサポートがインストールされて稼働状態であるRADIUS セキュリティシステムが必要です。また、RADIUSの使用を要求する場合、ホストPCとRADIUSシス テム間で確実に認証できるようにユーザーのホストPCを構成することも必要です。ワンタイムパス ワードの使用を要求する場合、ユーザーはホストPCに接続するたびにアクセスコードの後でRADIU Sパスコード(PINおよびトークンコード)を入力する必要があります。

注:RADIUSおよびワンタイムパスワードは、共有アクセス機能が有効なPCでは使用できません。

注: RADIUSの統合は、GoToMyPC Corporate

Plusを購入した場合にのみ使用できます。GoToMyPC Corporateは、業界で認められている2要素認証方法のサードパーティプロバイダーとしてRSA SecurIDを公式にサポートしています。そのほかのサードパーティプロバイダーも統合できる可能性 はありますが、テストは実施されていません。

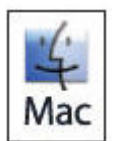

RADIUSおよびワンタイムパスワードはMacホスト上では使用できません。Macコンピュ ーターは、RADIUSおよびワンタイムパスワードが有効なグループから分けておくことを お勧めします。

### グループまたはサブグループに認証方法の要件を設定するには

1. 左側のナビゲーションメニューの [グループの管理] リンクをクリックします。

2. グループの場合:グループの名前をクリックします。

サブグループの場合:グループの左側の**矢印**をクリックしてサブグループを表示し、**サブグル**ープの名前をクリックします。

3.

[グループ設定] セクションの [グループ管理] ページで、 [認証方法] リンクをクリックします。

4. [認証方法]ページで、希望の方法を選択または選択解除します。

注:ホストPCからRADIUSを有効にするには、[GoToMyPC設定に表示する] チェックボックスを オンにします。ホストPCを構成してから管理センターに戻り、この機能をオフにしておくと、ユー ザーはこの設定を変更できなくなります。管理センターでRADIUSを無効にしても、ユーザーのホス トPC上ではこの機能は無効になりません。ユーザーは[基本設定]メニューの[認証] タブから手 動でRADIUSを無効にする必要があります。

5. [設定を保存] をクリックします。

**RADIUS**の統合について詳しくは、「<u>GoToMyPC</u> <u>CorporateでのRADIUSの構成</u>」を参照してください。

# アクセス時間

アクセス時間を設定することにより、ユーザーがGoToMyPC Corporateを使用してホストPCにアクセスできる時間を決定することができます。

### グループまたはサブグループにアクセス時間を設定するには

- 1. 左側のナビゲーションメニューの [グループの管理] リンクをクリックします。
- 2. グループの場合:グループの名前をクリックします。

サブグループの場合:グループの左側の**矢印**をクリックしてサブグループを表示し、**サブグル** ープの名前をクリックします。

- 3. [グループ設定] セクションの [グループ管理] ページで、 [アクセス時間] リンクをクリックします。
- 4. [アクセス時間]ページで、ユーザーのアクセス時間を構成します。
- 5. [設定を保存] をクリックします。

**注**:新しいグループを作成すると、そのグループは会社(トップレベルのドメイン)の権限を引き継 ぎます。グループの権限を変更すると、そのグループのすべてのユーザーの権限がリセットされます 。新しいサブグループを作成すると、そのサブグループはグループの権限を引き継ぎます。サブグル ープの権限を変更すると、そのサブグループのすべてのユーザーの権限がリセットされます。サブグ ループのユーザーを別のグループに移動すると、その権限は新しいグループの権限にリセットされま す。

# ホストおよびクライアントの承認

ホストとクライアントの承認を要求するということは、GoToMyPC

Corporateを使用する前に、ホストコンピューターおよび/またはクライアントコンピューターに関す る固有の情報の提供をユーザーに求めることを意味します。ホストおよびクライアントの承認は、共 有アクセス機能が有効なPCでは使用できません。

### グループまたはサブグループにホストおよびクライアントの承認の要件を設定するには

- 1. 左側のナビゲーションメニューの [グループの管理] リンクをクリックします。
- 2. グループの場合:グループの名前をクリックします。

サブグループの場合:グループの左側の**矢印**をクリックしてサブグループを表示し、サブグル ープの名前をクリックします。

- 3. [グループ設定] セクションの [グループ管理] ページで、 [ホストおよびクライアントPC の承認] リンクをクリックします。
- 4. [ホストおよびクライアントPCの承認] ページにあるチェックボックスオプションで、承認 を要求するPC(ホストおよび/またはクライアント)を選択します。
- 5. [設定を保存] をクリックします。

#### クライアントコンピューターおよびiOSまたはAndroidデバイスを承認するには

• 「<u>クライアントの承認」を参照してください。</u>

#### 注:GoToMyPC

Corporateの場合、クライアントコンピューターを使用してホストPCにアクセスする前に、クライアントコンピューターの承認を要求することをネットワーク管理者から求められる場合があります。この承認手続きでは、クライアントコンピューターのMACアドレスおよびC:ドライブのシリアル番号(またはiOSおよびAndroidデバイスの11桁の英数字のシリアル番号)を管理者に送信することが求められます。

# 2段階認証

GoToMyPCユーザーは、2段階認証方式を使用してセキュリティを強化することができます。2段階 認証方式は、ユーザーが知っているもの(パスワード)とユーザーが持っているもの(SMSメッセ ージ経由で送信されるコード)の2つの要素に基づいており、より堅牢なユーザー認証を提供します

2段階認証方式を使用するには、GoToMyPCアカウントパスワードを入力した後で、携帯電話にSMS メッセージとして送信、または音声通話として発信されるコードの入力が必要です。

# しくみ

アカウントに2段階認証が適用されると、次回GoToMyPCにログオンするときに最初に開くページは 2段階認証のページになります。ログオンすると、携帯電話に固有のコードが送信されるか、コード を録音した音声が音声通話で発信されます。コンピューターにアクセスするにはその6桁のコードを 入力する必要があります。

| <b>GoTo</b> MyPC* | Access Your Mac*                                                                                  |
|-------------------|---------------------------------------------------------------------------------------------------|
|                   | 2-Step Verification                                                                               |
|                   | The verification phone call has been made to: *******0079.<br>The code will expire in 10 minutes. |
|                   | Enter your 6-digit code                                                                           |
|                   | Verify                                                                                            |
|                   | Don't ask for codes on this computer                                                              |
|                   | Didn't receive the code?<br>Send verification code by                                             |
|                   | <ul> <li>Text message (SMS)</li> </ul>                                                            |
|                   | Phone call                                                                                        |
|                   | Resend                                                                                            |
|                   | Don't have your phone?                                                                            |

**GoToMyPC**にログオンするたびにコードを入力したくない場合は、[このコンピューターではコードを要求しない]チェックボックスをオンにします。

**注**:コンピューターを信頼する場合でも、チェックボックスをオンにした後で同じブラウザーを使用してログオンしなければ、この設定が機能しないことに注意してください。

携帯電話に同じコードを再度送信するには、「再送信」をクリックします。

### グループ/サブグループに対する2段階認証のセットアップ

管理者は、グループ/サブグループ単位でユーザーに対して2段階認証を設定できます。

1. マネージャーの資格情報で<u>ログオン</u>します。

**注**:個人アカウントとマネージャーアカウントの両方を持つマネージャーは、マネージャーア カウントを選択します。

2.

左側のナビゲーションメニューで [グループの管理]を選択し、2段階認証を適用するグルー プまたはサブグループを選択します。

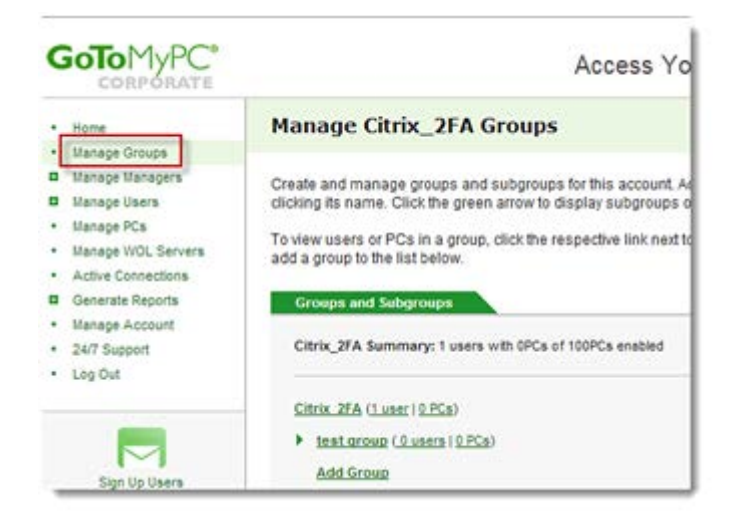

3. [グループ設定] タブの [拡張認証] をクリックします。

| Listed below are the settings for this group. Click each link to modify.<br>Some of the settings below may not apply to Macs. Learn more about Mac support.  |                            |
|----------------------------------------------------------------------------------------------------|----------------------------|
| Some of the settings below may not apply to Macs. Learn more about Mac support.                                                                              |                            |
|                                                                                                    |                            |
|                                                                                                    |                            |
| Features Maximum PCs Per User: Unlimited                                                                                                    |                            |
| Viewer Security Time-Out: 9,999M; Allow user to modify                                                                                                    |                            |
| Default Color Quality: True Color (Better Appearance)                                                                                                    |                            |
| Enabled Features: Sound, Remember Me, Remote Printing, Desktop Sho<br>Transfer, Guests, Chat, Shared Clipboard, Direct Connections, Automatic<br>Wake-on-LAN | urtcuts , File<br>Updates, |
| Disabled Features: Lock upon Disconnect, Screen Blanking, Keyboard<br>Locking, Access Activity Log                                                           | Mouse                      |
| Account Password Password Expiration: Never                                                                                                    |                            |
| Remind Users: Never                                                                                                    |                            |
| Password Reuse: Allow previous passwords before expiration.                                                                                                  |                            |
| Failed Authentication: Denv access for 5M: Never lock Web Site                                                                                               |                            |
| Save Password on Mobile Devices: Don't Allow.                                                                                                    |                            |
| Host Access Code Access Code Expiration: Never                                                                                                    |                            |
| Remind Users: Never                                                                                                    |                            |
| Access Code Reuse: Allow previous access codes.                                                                                                    |                            |
| Failed Authentication: Deny access for SM; Never lock host                                                                                                   |                            |
| Extended 2-Step Verification: Forced                                                                                                    |                            |
| Authentication Access Code Required                                                                                                    |                            |
| One-Time Passwords: Optional                                                                                                    |                            |
| Hours of Access Mon : 24 Hours                                                                                                    |                            |
| Tue : 24 Hours                                                                                                    |                            |
| Wed : 24 Hours                                                                                                    |                            |
| Thu 24 Mours                                                                                                    |                            |
| FIT : 24 Hours<br>Sat : 24 Hours                                                                                                    |                            |
| San 24 Hours                                                                                                    |                            |

```
4.

[拡張認証] ページで、グループ/サブグループで2段階認証を使用するかどうかをユーザーに

選択させる、強制する、または無効にするオプションを選択します。 [強制する] を選択する

場合、特定のグループ/サブグループのユーザーに対してGoToMyPCを使用するための2段階認

証が強制的に登録され、そのグループ/サブグループのすべてのアカウントのセキュリティが

保証されます。
```

| Extended Authentication for AB                                                                                                    |
|----------------------------------------------------------------------------------------------------|
| Modify the authentication method for this group.                                                                                      |
| Extended Authentication                                                                                                    |
| Account Authentication                                                                                                    |
| 2-Step Verification                                                                                                    |
| Let users choose                                                                                                    |
| Force                                                                                                    |
| Disable                                                                                                    |
| Learn more about 2-Step Verification                                                                                                  |
| Let users "trust" their computers. <u>Learn more</u> .                                                                                |
| Host Authentication                                                                                                    |
| Host authentication requires users to enter their host computer access code. You can also require additional<br>authentication types. |
| One-Time Passwords                                                                                                    |
| Optional                                                                                                    |
| Required                                                                                                    |
| Learn more about One-Time Passwords                                                                                                   |
| Cancel Save Settings                                                                                                    |

5. [設定を保存] をクリックします。

### ユーザーによるコンピューターの「信頼」設定

管理者は、グループ内のユーザーに対して [ユーザーにユーザーのコンピューターを「信頼」 させる] チェックボックスをオンまたはオフにすることができます。

 管理者が [ユーザーにユーザーのコンピューターを「信頼」させる] チェックボックス をオンにすると、グループ内のユーザーがGoToMyPCにログオンするときに [このコ ンピューターではコードを要求しない] チェックボックスが表示されます。

| Extended Authentication                                                                                                    | for AB                                                                                         |
|----------------------------------------------------------------------------------------------------|------------------------------------------------------------------------------------------------|
| Modify the authentication method for this                                                                                                    | group.                                                                                         |
| Extended Authentication                                                                                                    |                                                                                                |
| Account Authentication<br>2-Step Verification<br>© Let users choose<br>© Force<br>© Disable<br>Learn more about 2-Step Verification<br>V Let users "trust" their computing | iters. Learn more.                                                                             |
| 4                                                                                                    | 2-Step Verification                                                                            |
|                                                                                                    | A text message with your code was sent to: *******4910.<br>The code will expire in 10 minutes. |
|                                                                                                    | Enter your 6-digit code                                                                        |
|                                                                                                    | Verify                                                                                         |
|                                                                                                    | Don't ask for codes on this computer                                                           |
|                                                                                                    | Didn't get the code? Resend                                                                    |
|                                                                                                    | Don't have your phone?                                                                         |

 管理者が[ユーザーにユーザーのコンピューターを「信頼」させる] チェックボックス をオフにすると、グループ内のユーザーがGoToMyPCにログオンするときにコンピュ ーターを信頼するためのオプションが表示されません。

| Extended Authentication                       | n for AB                                                                                        |      |
|-----------------------------------------------|-------------------------------------------------------------------------------------------------|------|
| Modify the authentication method for this     | s group.                                                                                        |      |
| Extended Authentication                       |                                                                                                 |      |
| Account Authentication<br>2-Step Verification |                                                                                                 |      |
| Let users choose                              |                                                                                                 |      |
| C Force                                       |                                                                                                 |      |
| Disable                                       |                                                                                                 |      |
|                                               |                                                                                                 |      |
| Let users "trust" their comp                  | uters. Learn more.                                                                              |      |
|                                               | 2-Step Verification                                                                             |      |
|                                               | A text message with your code was sent to: ********4910.<br>The code will expire in 10 minutes. |      |
|                                               | Enter your 6-digit code                                                                         |      |
|                                               |                                                                                                 | _    |
|                                               |                                                                                                 | - 11 |
|                                               | Verify                                                                                          | - H  |
|                                               |                                                                                                 |      |
|                                               | Didn't get the code? Resend                                                                     | •    |
|                                               | Don't have your phone?                                                                          |      |

 管理者がグループの2段階認証機能を無効にすると、[ユーザーにユーザーのコンピュ ーターを「信頼」させる]チェックボックスは灰色表示になります。

| Extended Authentication for AB                   |
|--------------------------------------------------|
| Modify the authentication method for this group. |
| Extended Authentication                          |
| Account Authentication<br>2-Step Verification    |
| Let users choose                                 |
| Force                                            |
| Oisable<br>Learn more about 2-Step Verification  |
| Let users "trust" their computers. Learn more.   |

# マネージャーの管理

管理センターの[マネージャーの管理]領域では、トップレベルの管理者は新しいマネージャーの新 規登録、マネージャーグループおよびサブグループの表示、マネージャーグループおよびサブグルー プの割り当て、マネージャーの一時停止または削除、マネージャーの機能アクセス権限の構成を実行 できます。

[マネージャーの管理] ページ

[マネージャーの管理]ページでは、すべてのマネージャーアカウントのユーザー情報の表示、マネ ージャー状態の変更、グループ間でのマネージャーの移動、マネージャーアカウントへのアクセスを 実行できます。

# [マネージャーの管理] ページを表示するには

• 左側のナビゲーションメニューの [マネージャーの管理] リンクをクリックします。

| ZYX Corr             | npany Managers    |                 |                  |          |
|----------------------|-------------------|-----------------|------------------|----------|
| Find (* = w          | /ildcard):        |                 |                  |          |
| in:<br>Ali           | ~                 | Status:<br>All  | Group:<br>All    |          |
|                      |                   | Search Managers |                  |          |
|                      | <u>Name</u>       | ▲ <u>Email</u>  | Groups           | Status   |
|                      | (Invited Manager) | corp1@jedix.com | Western Division | Inactive |
|                      | Jason             | corp@jedix.com  | ZYX Company      | Active   |
|                      | <u>Jason V</u>    | pro@jedix.com   | Eastern Division | Active   |
| Select All           | Deselect All      |                 |                  |          |
| Change St<br>Suspend | tatus:            |                 | Change           | Status   |

[ユーザーの管理] ページのフィールド定義

- 名前:マネージャーの名前
- メール:マネージャーのアカウントに登録されているメールアドレス
- グループ:マネージャーに割り当てられているグループおよびサブグループのリスト
- 状態:マネージャーの状態を表示します。

#### [ユーザーの管理] ページの状態のフィールド定義

- アクティブ:マネージャーはマネージャー登録処理を完了しています。
- 非アクティブ:マネージャーを招待しましたが、そのマネージャーはアカウントをアクティブ 化する登録処理を完了していません。マネージャーはいつでも再度招待、または一時停止する ことができます。
- 一時停止:マネージャーを一時的に停止しています。

マネージャーの新規登録

ここでは、新しいマネージャーをグループに新規登録する方法を学びます。

### 新しいマネージャーを新規登録するには

- 1. 左側のナビゲーションメニューの [マネージャーの管理] リンクをクリックします。
- 2. 左側のナビゲーションメニューの [マネージャーの新規登録] リンクをクリックします。
- 3. 招待する新しいマネージャーのメールアドレスを入力します。

招待されたマネージャーが既に登録されている場合は、そのように通知されます。マネージャ ーが二度、新規登録されることはありません。

- 4. [割り当て] セクションでマネージャーを割り当てるグループを選択し、 [続行] をクリック します。グループを作成していない場合は、 [グループマネージャー] を選択します。左側の ナビゲーションメニューの [マネージャーの管理] オプションを選択すると、マネージャーを グループにいつでも割り当てたり、再割り当てしたりできます。
- 5. [続行]をクリックして、メールアドレスを確認します。

| -  |      |   |     |    |   |   |     |
|----|------|---|-----|----|---|---|-----|
| SI | эесг | v | 118 | ma | α | e | r S |
| _  |      |   |     |    | - |   |     |

| Separate multiple addresses with semicolons, commas, spaces or line breaks)             | ~ |
|-----------------------------------------------------------------------------------------|---|
|                                                                                         |   |
|                                                                                         |   |
|                                                                                         | ~ |
| lssignment:                                                                             |   |
| <ul> <li>ZYX Company Manager<br/>(Has full top-level administrative access.)</li> </ul> |   |
| 🔿 Group Manager                                                                         |   |
| Human Resources                                                                         |   |
| Sales                                                                                   |   |
| Eastern Division                                                                        |   |
| Western Division                                                                        |   |
|                                                                                         |   |

- 6. [件名] ボックスでは、デフォルトの件名の「GoToMyPC Corporateマネージャーアカウントをセットアップしてください」を変更できます。
- 7. オプションのカスタムメッセージを招待メールに追加します。以下の便利な情報を含めること ができます。
  - マネージャーがユーザーを招待できるかどうか。招待できる場合は何人か。
  - どのグループに割り当てられているか、またはグループをさらに作成する必要があるか どうか。
- 8. 最後に送信したカスタムメッセージを使用するには、 [最近送信したメッセージ] リンクをク リックします。

| Email Message                                                   |   |
|-----------------------------------------------------------------|---|
| To: Your Confirmed Managers                                     |   |
| From: Manager <manager-corp@jedix.com></manager-corp@jedix.com> |   |
| Subject: Set Up GoToMyPC Corporate Manager Account              |   |
| Personalized Message:                                           | ~ |
|                                                                 | ~ |
|                                                                 |   |

- 9. [プレビュー]をクリックし、送信する前に招待メールを確認します。
- 10. メッセージをカスタマイズしたら、 [マネージャーに通知] をクリックします。
- 11. 新規登録するマネージャーを正常に招待したことを確認するメッセージが表示されます。

注:エンドユーザーの状態をマネージャーの状態に変更したり、トップレベルの管理者の状態をマネ ージャーの状態に変更したりすることはできません。マネージャーを招待するには、[マネージャー の新規登録]ページを使用する必要があります。追加できるマネージャーの数に制限はありません。 トップレベルの管理者がこの機能が無効にしていなければ、マネージャーが新規登録されると、その マネージャーはグループおよびサブグループを作成し、ユーザーを招待できます。トップレベルの管 理者は、[マネージャーの新規登録]ページの下部にあるトップレベルの管理者アクセスのオプショ ンを選択して、別のトップレベルの管理者を作成することもできます。配信できないメールは、その 招待状を送信したトップレベルの管理者に送信されます。

# マネージャーのアカウントの表示

マネージャーのアカウントレコードを個別に表示すると、マネージャーの状態の変更、マネージャー のグループおよびサブグループの割り当て/再割り当て、マネージャーの管理設定の表示および変更 を実行できます。

| Change Status:<br>Suspend                                                                                                    |                                                                                                    | Change Status                                                                                                    |
|----------------------------------------------------------------------------------------------------|----------------------------------------------------------------------------------------------------|----------------------------------------------------------------------------------------------------|
| Group Assignment                                                                                                    |                                                                                                    |                                                                                                    |
| Sales Eastern Division Western Division                                                                                                    |                                                                                                    |                                                                                                    |
|                                                                                                    | Save Settings                                                                                                    | ]                                                                                                    |
|                                                                                                    |                                                                                                    |                                                                                                    |
| Administrative Control<br><u>User Status</u> Enal<br><u>Features</u> Enal                                                                                                    | <b>bled:</b> Sign Up Users, Change Status<br><b>bled:</b> Maximum PCs Per User, Remem                                                                                                    | of Users<br>nber Me, Viewer Security Time-Out, Remote                                                                                                    |
| Administrative Control User Status Enal Features Enal Print                                                                                                    | <b>bled:</b> Sign Up Users, Change Status<br><b>bled:</b> Maximum PCs Per User, Remen<br>ting, Desktop Shortcuts, File Transfer,                                                                                                    | of Users<br>nber Me, Viewer Security Time-Out, Remote<br>, Guests, Chat, Shared Clipboard, Lock upon                                                            |
| Administrative Control<br><u>User Status</u> Enal<br><u>Features</u> Enal<br>Print<br>ネージャーのアカウントレ                                                                                                    | bled: Sign Up Users, Change Status<br>bled: Maximum PCs Per User, Remen<br>ting, Desktop Shortcuts, File Transfer,<br>〜コードを表示するには                                                                                                    | of Users<br>nber Me, Viewer Security Time-Out, Remote<br>, Guests, Chat, Shared Clipboard, Lock upon                                                            |
| Administrative Control<br><u>User Status</u> Enal<br><u>Features</u> Enal<br>Print<br>ネージャーのアカウントレ<br>1. 左側のナビゲーションン                                                                                                    | <b>bled:</b> Sign Up Users, Change Status<br>b <b>led:</b> Maximum PCs Per User, Remen<br>ting, Desktop Shortcuts, File Transfer,<br>ハコードを表示するには<br>メニューの <b>[マネージャーの</b> 管                                                                                                    | of Users<br>nber Me, Viewer Security Time-Out, Remote<br>, Guests, Chat, Shared Clipboard, Lock upon<br><b>評理]</b> リンクをクリックします。                                 |
| Administrative Control<br><u>User Status</u> Enal<br><u>Features</u> Enal<br>Print<br>ネージャーのアカウントレ<br>1. 左側のナビゲーションス<br>2. 表示するマネージャース                                                                                                    | <b>bled:</b> Sign Up Users, Change Status<br><b>bled:</b> Maximum PCs Per User, Remen<br>ting, Desktop Shortcuts, File Transfer,<br><b>ハコードを表示するには</b><br>メニューの <b>[マネージャーの智</b><br>を選択するか、検索機能を使用                                                                                          | of Users<br>nber Me, Viewer Security Time-Out, Remote<br>, Guests, Chat, Shared Clipboard, Lock upon<br><b>管理]</b> リンクをクリックします。<br>目してユーザーを検索します。               |
| Administrative Control<br><u>User Status</u> Enal<br><u>Features</u> Enal<br>Print<br>ネージャーのアカウントレ<br>1. 左側のナビゲーション<br>2. 表示するマネージャーズ<br>a. 検索する情報を [核                                                                                                    | <b>bled:</b> Sign Up Users, Change Status<br><b>bled:</b> Maximum PCs Per User, Remen<br>ting, Desktop Shortcuts, File Transfer,<br><b>ハコードを表示するには</b><br>メニューの <b>[マネージャーの智</b><br>を選択するか、検索機能を使用<br>検索] ボックスに入力します。                                                                       | of Users<br>nber Me, Viewer Security Time-Out, Remote<br>, Guests, Chat, Shared Clipboard, Lock upon<br><b>管理]</b> リンクをクリックします。<br>目してユーザーを検索します。               |
| Administrative Control<br><u>User Status</u> Ena<br><u>Features</u> Ena<br>Print<br>ネージャーのアカウントレ<br>1. 左側のナビゲーションス<br>2. 表示するマネージャース<br>a. 検索する情報を [格<br>b. 検索する場所を [格                                                                                                    | <b>bled:</b> Sign Up Users, Change Status<br><b>bled:</b> Maximum PCs Per User, Remen<br>ting, Desktop Shortcuts, File Transfer,<br><b>ハコードを表示するには</b><br>メニューの [マネージャーの管<br>を選択するか、検索機能を使用<br>検索] ボックスに入力します。<br>検索対象] ボックスで選択しま                                                           | of Users<br>nber Me, Viewer Security Time-Out, Remote<br>, Guests, Chat, Shared Clipboard, Lock upon<br><b>斉理]</b> リンクをクリックします。<br>引してユーザーを検索します。<br>す。         |
| Administrative Control         User Status Ena         Iser Status Ena         Features Ena         Features Ena         Print         ネージャーのアカウントレ         1. 左側のナビゲーション:         2. 表示するマネージャー?       a. 検索する情報を [格         b. 検索する場所を [格         c. 検索する状態を [対                         | bled: Sign Up Users, Change Status<br>bled: Maximum PCs Per User, Remem<br>ting, Desktop Shortcuts, File Transfer,<br>ンコードを表示するには<br>メニューの [マネージャーの質<br>を選択するか、検索機能を使用<br>検索] ボックスに入力します。<br>検索対象] ボックスで選択しま                                                                                | of Users<br>nber Me, Viewer Security Time-Out, Remote<br>, Guests, Chat, Shared Clipboard, Lock upon<br><b>斉理]</b> リンクをクリックします。<br>引してユーザーを検索します。<br>す。         |
| Administrative Control         User Status Ena         I Ser Status Ena         Features Ena         Features Ena         Print         ネージャーのアカウントレ         1. 左側のナビゲーション:         2. 表示するマネージャー?         a. 検索する情報を [格         b. 検索する場所を [格         c. 検索する状態を [却         d. 検索するグループを | <b>bled:</b> Sign Up Users, Change Status (<br><b>bled:</b> Maximum PCs Per User, Remem<br>ting, Desktop Shortcuts, File Transfer,<br><b>ハコードを表示するには</b><br>メニューの [マネージャーの智<br>を選択するか、検索機能を使用<br>検索] ボックスに入力します。<br>検索対象] ボックスで選択しま<br>た態] ボックスで選択します。<br>と [グループ] ボックスで選択                  | of Users<br>nber Me, Viewer Security Time-Out, Remote<br>, Guests, Chat, Shared Clipboard, Lock upon<br><b>辞理]</b> リンクをクリックします。<br>引してユーザーを検索します。<br>す。<br>します。 |
| Administrative Control         User Status Ena         I Seatures Ena         Print         ネージャーのアカウントレ         1. 左側のナビゲーション:         2. 表示するマネージャー?         a. 検索する情報を [格         b. 検索する場所を [格         c. 検索する状態を [お         d. 検索するグループを         e. [マネージャーをを                        | <b>bled:</b> Sign Up Users, Change Status (<br><b>bled:</b> Maximum PCs Per User, Remem<br>ting, Desktop Shortcuts, File Transfer,<br><b>ハコードを表示するには</b><br>メニューの [マネージャーの管<br>を選択するか、検索機能を使用<br>検索] ボックスに入力します。<br>検索対象] ボックスで選択しま<br>(検索] ボックスで選択します。<br>(グループ] ボックスで選択<br>(検索] をクリックします。 | of Users<br>nber Me, Viewer Security Time-Out, Remote<br>, Guests, Chat, Shared Clipboard, Lock upon<br><b>辞理]</b> リンクをクリックします。<br>引してユーザーを検索します。<br>す。<br>します。 |

マネージャーのアカウント状態の変更

マネージャーのアカウント状態の変更方法について学習します。

### マネージャーのアカウント状態を変更するには

- 1. 左側のナビゲーションメニューの [マネージャーの管理] リンクをクリックします。
- 検索またはページ付けオプションを使用し、状態を変更するマネージャーを検索して見つけます。
- 3. 変更するマネージャーの名前の左側のチェックボックスをオンにします。
- 4. [状態を変更] ボックスの一覧で、希望の状態を選択して [状態を変更] をクリックします。

|                           | <u>Name</u>               | ▲ <u>Email</u>  | Groups           | Status   |  |  |
|---------------------------|---------------------------|-----------------|------------------|----------|--|--|
|                           | (Invited Manager)         | corp1@jedix.com | Western Division | Inactive |  |  |
|                           | Jason                     | corp@jedix.com  | ZYX Company      | Active   |  |  |
|                           | Jason V                   | pro@jedix.com   | Eastern Division | Active   |  |  |
| Select All                | Select All   Deselect All |                 |                  |          |  |  |
| Change Status:<br>Suspend |                           |                 |                  | Status   |  |  |

#### [マネージャーの管理] ページのフィールド定義

- 名前:マネージャーの名前
- メール:マネージャーのアカウントに登録されているメールアドレス
- グループ:マネージャーが割り当てられているグループ
- 状態:マネージャーのアカウントの状態を表示します。

#### [マネージャーの管理]ページの状態のフィールドの定義

- アクティブ:マネージャーはアカウントをアクティブにしています。
- 非アクティブ:管理者はマネージャーを招待しましたが、マネージャーはそのアカウントをア クティブにしていません。マネージャーはいつでも再度招待、または一時停止することができ ます。
- 一時停止:マネージャーのアカウントを一時的に停止しています。

**注**:アカウントの一時停止では、管理者がマネージャーを再招待してアカウントを再度アクティブ化する必要はありません。 マネージャーも、登録し直す必要がありません。[一時停止を解除]を選択すると、指定のマネージャーの状態がアクティブ に戻ります。[削除]を選択すると、選択したすべてのマネージャーが会社のアカウントから削除されます。将来、マネージ ャーを再度追加する場合は、再度マネージャーを招待する必要があります。管理者がアクティブなユーザーを一時停止、一時 停止を解除、または削除すると、マネージャーはメールを受信します。 マネージャーのグループを割り当てまたは再割り当てするには

1. 左側のナビゲーションメニューの [マネージャーの管理] リンクをクリックします。

- 2. 表示するマネージャーを選択するか、検索機能を使用してマネージャーを検索します。
  - a. 検索する情報を [検索] ボックスに入力します。
  - b. 検索する場所を [検索対象] ボックスで選択します。
  - c. 検索する状態を [状態] ボックスで選択します。
  - d. 検索するグループを [グループ] ボックスで選択します。
  - e. [マネージャーを検索] をクリックします。

3. マネージャーの名前をクリックします。

- 4. [マネージャーの管理」ページで、割り当てるグループまたはサブグループを選択します。
- 5. [設定を保存] をクリックします。

注:グループの割り当てと、グループの中のすべてのサブグループの割り当てとは異なります。グル ープの割り当てでは、マネージャーを、親グループの下に作成されるサブグループに割り当てます。 トップレベルの管理者を削除して、その管理者をグループマネージャーとして招待しない限り、トッ プレベルの管理者のグループの割り当ては制限できません。
グループマネージャー設定

マネージャー設定では、トップレベルの管理者はGoToMyPCを管理するためのパラメーターをグル ープマネージャー別に設定できます。

構成可能なマネージャー設定は以下のとおりです。

- **ユーザーの状態**: ユーザーを新規登録したり、ユーザーの状態を変更したりできます。
- 機能:割り当てたグループおよびユーザーに対して特定のGoToMyPC Corporate機能を有効にできます。
- アカウントパスワード:Webサイトパスワードの要件を設定できます。
- ホストアクセス:ホストPCのアクセスコードの要件を設定できます。
- アクセス時間: GoToMyPC Corporateを使用できる時間を設定できます。
- 共有アクセス:ホストPC管理権限を共有するユーザーのアクセス権限を定義できます。
- ホストおよびクライアントPCの承認:ホストPCおよびクライアントPCの事前認証の要件を 設定できます。
- 認証方法:セカンダリ認証の要件を設定できます。

## マネージャーの機能アクセス権限を構成するには

- 1. 左側のナビゲーションメニューの [マネージャーの管理] リンクをクリックします。
- 2. 表示するマネージャーを選択するか、検索機能を使用してマネージャーを検索します。
  - a. 検索する情報を [検索] ボックスに入力します。
  - b. 検索する場所を [検索対象] ボックスで選択します。
  - c. 検索する状態を [状態] ボックスで選択します。
  - d. 検索するグループを [グループ] ボックスで選択します。
  - e. [マネージャーを検索] をクリックします。
- 3. マネージャーの名前をクリックします。
- 4. [管理機能]の[マネージャー管理]ページで[機能]をクリックします。
- 5. [機能] ページで、構成する機能を選択するか、選択を解除します。チェックボックスがオン になっている場合は、マネージャーが自分のグループおよびサブグループの機能アクセス権限 を構成できます。
- 6. [設定を保存] をクリックします。

ユーザーの状態、アカウントパスワード、ホストアクセス、アクセス時間、共有アクセス、ホストお よびクライアントPCの承認、および認証方法はすべて、[管理機能]で構成できます。

注:トップレベルの管理者によって無効にされているグループマネージャーのアクセス機能はグレー で表示されます。トップレベルの管理者を削除して、その管理者をグループマネージャーとして招待 しない限り、トップレベルの管理者のグループの割り当ては制限できません。

## ユーザーの管理

管理センターの[ユーザーの管理]領域では、新しいユーザーの新規登録、ユーザーのアカウント状態および有効なコンピューター数の表示、ユーザーのアカウントの一時停止または削除、ユーザのアカウントレコードへのアクセスを実行できます。

[ユーザーの管理] ページ

[ユーザーの管理]ページでは、すべてのユーザーアカウントのユーザー情報の表示、ユーザー状態の変更、グループ間でのユーザーの移動、およびユーザーアカウントへのアクセスを実行できます。

#### [ユーザーの管理] ページを表示するには

• 左側のナビゲーションメニューの [ユーザーの管理] リンクをクリックします。

| ZYX C            | ompany Users         |                      |        |               |
|------------------|----------------------|----------------------|--------|---------------|
| Find (* =        | = wildcard):         |                      |        |               |
| In:<br>All       | ~                    | Status:              | Group: | ~             |
|                  |                      | Search Users         |        |               |
|                  | Name                 | <mark>⊾ Email</mark> | PCs    | Status        |
|                  | (Invited User)       | ricv@Jedix.com       | 0      | Invited       |
|                  | Jason                | Jason-Pro@Jedix.com  | 1      | Active        |
|                  | (Invited User)       | Pro@Jedix.com        | 0      | Invited       |
| Select A         | II   Deselect All    |                      |        |               |
| Change<br>Susper | e Status:<br>nd 🔽    |                      |        | Change Status |
| Move U<br>ZYX Co | sers To:<br>ompany 💙 |                      |        | Move Users    |

#### [ユーザーの管理] ページのフィールド定義

- 名前:ユーザーの名前
- メール:ユーザーのアカウントに登録されているメールアドレス
- PC:ユーザーが有効にしたPCの数
- 状態:ユーザーのアカウントの状態を表示します。

## [ユーザーの管理] ページの状態のフィールド定義

- アクティブ:ユーザーはアカウントをアクティブ化済みで、GoToMyPCを使用できます。ア クティブ状態は、必ずしもユーザーのコンピューターにソフトウェアがインストールされてい ることを示すものではありません。
- 招待済み:GoToMyPC
   Corporateを使用するようにユーザーを招待しましたが、そのユーザーがアカウントをアクティブ化していません。ユーザーはいつでも再度招待、または一時停止することができます。
- 一時停止:ユーザーのアカウントを一時的に停止しています。
- ロック:ユーザーがコンピューターを承認状態にするか、アカウントのロックを解除する必要 があります。

ユーザーの新規登録

ここでは、ユーザーを新規登録する方法を学びます。

#### 新しいユーザーを新規登録するには

- 1. 左側のナビゲーションメニューの「**ユーザーの管理**] リンクをクリックします。
- 2. 左側のナビゲーションメニューの [ユーザーの新規登録] リンクをクリックします。
- 3. 招待する新しいユーザーのメールアドレスを入力します(自分のユーザーアカウントが必要な 場合は自分のメールアドレスを含めます)。

プランに含まれているコンピューターの最大数を上限として、メールアドレスは最大で**250**個 入力できます。招待されたユーザーが既に登録されている場合は、そのように通知されます。 ユーザーが二度、新規登録されることはありません。

- [ユーザーの追加先グループ]ボックスの一覧からユーザーを追加するグループを選択し、
   続行]をクリックします。
- 5. [続行]をクリックして、メールアドレスを確認します。
- 6. [件名] ボックスでは、デフォルトの件名の「GoToMyPC Corporateを設定してください」を変更できます。
- 7. カスタムメッセージを招待メールに追加します。以下の便利なユーザー情報を含めることがで きます。

ユーザーが順守すべき組織ポリシー、登録するPCの最大数および種類(たとえば、会社のPC 2台まで)など

8. 最後に送信したカスタムメッセージを使用するには、 [最近送信したメッセージ] チェックボ ックスをオンにします。

#### Email Message

To: Your Confirmed Managers From: Manager<Manager-corp@jedix.com> Subject: Set Up GoToMyPC Corporate

Personalized Message:

Most recently sent message

9. 招待メールのコピーを受け取る場合は、 [次のメールアドレスに確認メールを送信する] チェ ックボックスをオンにします。別のメールアドレスにコピーを送信する場合は、そのアドレス を入力します。

- 10. [プレビュー]をクリックし、送信する前に招待メールをプレビューします。
- **11.** メッセージをカスタマイズしたら、**[ユーザーに通知]** をクリックします。
- 12. 新規登録するユーザーを正常に招待したことを確認するメッセージが表示されます。

| Send confirmation to: | admin@company.com    |  |
|-----------------------|----------------------|--|
|                       | Preview Notify Users |  |

注:ユーザーに割り当てることができるコンピューターの数は、プランに基づいて決まります。プランのコンピューター数を超えた場合は、新しいユーザーを追加して新規登録しようとすると、そのことが通知されます。ユーザーがコンピューターを登録しようとしたときにプランの上限に既に達している場合は、コンピューターの追加について管理者に問い合わせるよう指示するメッセージがユーザーに表示されます。配信できないメールは、その招待状を送信したトップレベルの管理者またはグループマネージャーに送信されます。

## 管理者からのお知らせ

トップレベルの管理者は、カスタマイズしたお知らせをブロードキャストすることができます。この お知らせは、ユーザーがアカウントにログオンしたときに表示されます。管理者は、お知らせをブロ ードキャストする頻度も選択することができます。

## ブロードキャストするお知らせを作成および編集するには

- 1. 管理センターにログオンします。
- 2. 左側のナビゲーションメニューの [ユーザーの管理] リンクをクリックします。
- 3. [お知らせ] リンクをクリックします。
- 4. [お知らせ] ページの [お知らせのテキスト] ボックスで、メッセージを作成および編集します。
- 5. お知らせを表示する頻度を選択します。
- 6. [変更を保存] をクリックします。

## お知らせの一斉送信をオフにするには

- 1. [お知らせ]ページで、 [表示頻度]の下にあるボックスの一覧から [なし]を選択します
- 2. [変更を保存] をクリックします。

| Create/Edit Announcement |              |   |
|--------------------------|--------------|---|
|                          |              |   |
| Announcement Text:       |              |   |
|                          |              | ~ |
|                          |              |   |
|                          |              |   |
|                          |              |   |
|                          |              |   |
|                          |              | ~ |
|                          |              |   |
| Appears:                 |              |   |
|                          |              |   |
|                          |              |   |
| Never                    | Raya Changes |   |
| Always                   | Save Changes |   |
| Unce                     |              |   |
|                          |              |   |

ホストインストーラーの使用

ホストインストーラーは、ネットワークで接続されたPCにインストールされているGoToMyPC Corporateを管理する時間を節約するためにIT管理者が使用するツールです。

単純なログオンスクリプトまたはMicrosoft System Management Server (SMS) のようなソフトウェア管理製品と合わせてこのツールを使用すると、GoToMyPC Corporateのインストール、アップグレード、ダウングレード、または削除をサイレントに実行する ことができます。GoToMyPC

**Corporate**を新規にインストールした後は、ユーザーは**PC**を登録して初めて、アカウントにログオン して**GoToMyPC Corporate**を使用することができます。最新バージョンの**GoToMyPC Corporate**にアップグレードするときは、登録は不要です。

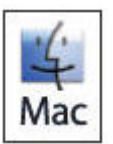

ホストインストーラー機能はMacコンピューターでは利用できません。

インストール:ソフトウェア管理製品と合わせてホストインストーラーを使用して、ネットワーク で接続されたユーザーPCにアプリケーションをすばやくサイレントにインストールすることができ ます。GoToMyPC

**Corporate**をインストールした後は、ユーザーは**PC**を登録して初めて、アカウントにログオンして**G oToMyPC Corporate**を使用することができます。

## 新規インストール時のおすすめの操作順序

- 1. GoToMyPC管理センターのインターフェイスを介してユーザーを招待します。招待メールに 、以下のようにホストインストーラーのユーザー側の手順を貼り付けます。
  - a. このメールに記載されているリンクをクリックして、GoToMyPC Corporateアカウントのパスワードを作成します。
  - b. アカウントパスワードを作成した後で、 [GoToMyPCのインストール] をクリックし ないでください。ユーザーの代わりにIT部門によりGoToMyPC Corporateがインストールされます。
  - **c.** インストールが完了すると、メールアドレスおよびアカウントパスワードの入力と、コ ンピューターのニックネームおよびアクセスコードの作成を求められます。
  - d. これらの手順が完了すると、PCにリモートアクセスできるようになります。
- 以下の手順に従って、ホストインストーラーを実行します。インストールが完了すると、ユー ザーはメールアドレスおよびアカウントパスワードの入力を求められ、次に、コンピューター のニックネームおよびアクセスコードの作成を求められます。

**アップグレード**:ホストインストーラーを使用して、ユーザーの作業を中断せずにユーザーのPC上のアプリケーションをすばやくアップグレードすることもできます。管理者がアップグレードを実行するときにユーザーがリモートから接続している場合は、現在のGoToMyPC Corporateセッションから切断され、再ログオンを求めるシステムメッセージが表示されます。

**注**:エンドユーザーにアップグレード通知を表示しないようにしたい場合は、Citrix Onlineのアカウントマネージャーに問い合わせてください。ユーザーにアップグレードさせないよう にするには、そのグループまたはユーザーのPC数の制限をOに設定します。これにより、[GoToMy PCのインストール] ボタンが無効になります。

#### ダウングレード: GoToMyPC Corporate Version

7.0を使用するネットワークで接続されたユーザーは、インストールまたはアップグレードと同じ方 法でVersion 6.1にダウングレードできます。goSetup.exeをVersion 6.1のものに置き換えるだけです。

#### 注:Version

**6.1**より前のバージョンにダウングレードするには、ホストの再登録が必要です。互換性の問題があるため、Windows VistaのPCをVersion 6.0以前にダウングレードしないでください。

**削除:**ホストインストーラーを使用して、ユーザーの作業を中断せずにユーザーのPC上のアプリケ ーションをすばやく削除できます。管理者が削除を実行するときにユーザーがリモートから接続して いる場合は、ユーザーにシステムメッセージが表示されます。 ▶ 単一のホストPCでホストインストーラーを実行するには

1. <u>www.gotomypc.com/managers/hostInstaller.tmpl</u>をクリックして、お使いのバージョンのGoTo MyPC

**Corporate**のホストインストーラーをダウンロードします。**GoToMyPC**のバージョンを変更するには、アカウントマネージャーに問い合わせてください。

#### GoToMyPC Access Your Mac<sup>®</sup> or PC from Anywhere Host Installer Options Home Manage Groups Manage Managers The Host Installer is a tool that can be used by your IT Administrator to save time managing GoToMyPC Manage Users Corporate installations on networked PCs. When used in conjunction with a simple login script or a Manage PCs software management product such as Microsoft System Management Server (SMS), this tool can be used to silently install, upgrade, downgrade or remove GoToMyPC Corporate. Active Connections Generate Reports After new installations, your users must register their PCs before they can log in to their accounts and begin using GoToMyPC Corporate. No further registration is required when upgrading to the latest GoToMyPC Manage Account Corporate version 24/7 Support Forum The Host Installer feature is not available for Mac computers. Best Practices Install Log Out Read Me (PDF, 6.8kb) Download Version 7.2 Host Installer (EXE, 11603kb) Download Version 7.0 Host Installer (EXE, 6887kb) Download Version 6.1 Host Installer (EXE, 3811kb) Sign Up Users 民 The above versions are not supported on PCs running Windows 9.x or NT 4.x operating systems. Upgrade to a newer operating system or use the Version 5.0 Host Installer. 101 Download Version 5.0 Host Installer (EXE, 3093kb) Manage Groups

## 注:GoToMyPC

**Corporate**管理センターにまだログオンしていない場合は、上記のホストインストーラーのリンクを クリックした後でログオンする必要があります。

- 2. コマンドプロンプトウィンドウを開きます。
- 3. コマンドラインに名前とパラメーターを入力して、ホストインストーラーを実行します。

サイレントインストールアップグレード: goSetup.exe -s -a -s

**Version 7.2**へのサイレントダウングレード: goSetup.exe -s -a -s

サイレント削除: goSetup.exe -s -a -s -silentRemove

たとえば、「N:\goSetup.exe -s -a -

s」とします。ここで、N:はマップされたネットワークドライブです。

注:インストールスクリプトでは処理が新規インストールなのかアップグレードなのかが判断されま す。したがって、PCにGoToMyPC

Corporateがインストール済みである場合は、サイレントパラメーターを付けてスクリプトを再実行 するとアップグレードが実行されます。サイレントモードはインストーラーに組み込まれている追加 機能です。

注:ホストインストーラーをコマンドラインパラメーターなしで実行すると、InstallShieldのダイア ログウィンドウが開き、情報の入力を求められます。

## **GoToMyPC Corporate**ユーザーアカウントの作成

#### GoToMyPC

Corporateのトップレベルの管理者またはマネージャーとしての役割を果たすためにGoToMyPC Corporateユーザーアカウントは必要ありませんが、[ユーザーの新規登録]を選択し、自分自身を 追加することで自分のユーザーアカウントを取得できます。

## ユーザーのアカウントの表示

ユーザーのアカウントレコードを個別に表示すると、ユーザーの状態の変更、グループ間でのユーザ ーの移動、ユーザーのPCの詳細情報の表示、ユーザーのPCの削除を実行できます。

## ユーザーのアカウントレコードを表示するには

- 1. 左側のナビゲーションメニューの [ユーザーの管理] リンクをクリックします。
- 2. 表示するユーザーを選択するか、検索機能を使用してユーザーを検索します。
  - a. 検索する情報を [検索] ボックスに入力します。
  - b. 検索する場所を [検索対象] ボックスで選択します。
  - c. 検索する状態を [状態] ボックスで選択します。
  - d. 検索するグループを [グループ] ボックスで選択します。
  - e. [ユーザーを検索] をクリックします。
- 3. ユーザーの名前をクリックします。 [ユーザー管理] ページが開きます。

| Change Status                       |                                                                                                    |
|-------------------------------------|----------------------------------------------------------------------------------------------------|
| Change Status:<br>Suspend           | Change Status                                                                                                    |
| Move User To:<br>ZYX Company 🛛 💙    | Move User                                                                                                    |
| User Settings                       |                                                                                                    |
| Listed below are the settin         | igs for this user. Click each link to modify.                                                                              |
| <u>Features</u>                     | Maximum PCs Per User: Unlimited                                                                                            |
|                                     | Viewer Security Time-Out: 9999M; Allow user to modify                                                                      |
|                                     | Default Color Quality: True Color (Better Appearance)                                                                      |
|                                     | Enabled Features: Sound, Remember Me, Remote Printing, Desktop Shortcuts, File<br>Transfer, Guests, Chat, Shared Clinboard |
|                                     | Disabled Features: Lock upon Disconnect. Screen Blanking, Keyboard/Mouse                                                   |
|                                     | Locking, Access Activity Log                                                                                               |
| Extended                            | Access Code Required                                                                                                    |
| Authentication                      | One-Time Passwords: Optional                                                                                               |
|                                     | Host PC Authorization: Not required                                                                                        |
| Host and Client PC                  | nost r c Autonization. Not required                                                                                        |
| Host and Client PC<br>Authorization | Client PC Authorization: Not required                                                                                      |

ユーザーのアカウントのロック解除

アカウントパスワードエラー時のロックアウト要件を設定した場合は、ユーザーのアカウントはロックされます。

ユーザーのアカウントのロックを解除するには

- 1. 左側のナビゲーションメニューの [ユーザーの管理] リンクをクリックします。
- 2. 表示するユーザーを選択するか、検索機能を使用してユーザーを検索します。
- 3. ロックを解除するユーザーの名前の左側のチェックボックスをオンにします。
- 4. [状態を変更] ボックスの一覧で [ロックを解除] を選択し、[状態を変更] をクリックしま す。

ユーザーのアカウント状態の変更

ここでは、ユーザーのアカウント状態の変更方法について学習します。

#### ユーザーのアカウント状態を変更するには

- 1. 左側のナビゲーションメニューの [ユーザーの管理] リンクをクリックします。
- 2. 検索またはページ付けオプションを使用し、状態を変更するユーザーを検索して見つけます。
- 3. 変更する各ユーザーの名前の左側の**チェックボックスをオン**にします。
- 4. [状態を変更] ボックスの一覧で、希望の状態を選択して [状態を変更] をクリックします。

|            | <u>Name</u>             | <b>▲</b> Email      | PCs | Status       |
|------------|-------------------------|---------------------|-----|--------------|
| ✓          | Jason                   | Jason-Pro@Jedix.com | 1   | Active       |
| Select All | Deselect All<br>Status: |                     | CI  | nange Status |
| Move Use   | ers To:                 |                     |     | Move Users   |
| ZYX Com    | ipany 🔽                 |                     | l   | Move Users   |

5. 状態を変更した旨をそのユーザーに連絡する場合は、[一時停止にしたユーザーにメール通知 を送信する] チェックボックスをオンにします。

## 6. **[続行]** をクリックします。

| Confirm Suspension                              | of Users                      |
|-------------------------------------------------|-------------------------------|
| o suspend all users displayed                   | elow, click Continue.         |
| Suspend these users from<br>Jason-Pro@jedix.com | his account:                  |
| Send email notification to set                  | pended users. Cancel Continue |

注: [ユーザーを一時停止]を選択すると、そのユーザーは一時停止されますが、会社のアカウント には残ります。ユーザーのアカウントを一時的に停止すると、たとえば社員が休暇を取る場合などに GoToMyPC

Corporateへのアクセスが拒否されます。アカウントを一時停止にしても、プラン内の使用できるコ ンピューター数が増えることはありません。アカウントの一時停止では、管理者がユーザーのアカウ ントを再設定して再度アクティブ化する必要はありません。ユーザーも、ソフトウェアを再インスト ールして登録し直す必要がありません。[ユーザーの一時停止を解除]を選択すると、指定のユーザ ーの状態がアクティブに戻ります。[削除]を選択すると、選択したすべてのユーザーが会社のアカ ウントから削除されます。将来、ユーザーを再度追加する場合は、再度ユーザーを招待する必要があ ります。管理者がアクティブなユーザーを一時停止、一時停止を解除、または削除すると、ユーザー はメールを受信します。 新しいグループまたはサブグループへのユーザーの移動

ここでは、ユーザーを新しいグループまたはサブグループに移動する方法を学びます。

新しいグループまたはサブグループにユーザーを移動するには

- 1. 左側のナビゲーションメニューの [**ユーザーの管理**] リンクをクリックします。
- 2. 検索またはページ付けオプションを使用し、移動するユーザーを検索して見つけます。
- 3. 移動する各ユーザーの名前の左側のチェックボックスをオンにします。
- 4. [ユーザーの移動先グループ] ボックスの一覧からユーザーの移動先のグループまたはサブグ ループを選択し、[ユーザーを移動] をクリックします。

| <u>Name</u>               | ▲ <u>Email</u>      | PCs | Status       |
|---------------------------|---------------------|-----|--------------|
| Jason                     | Jason-Pro@Jedix.com | 1   | Active       |
| Select All Deselect All   |                     |     |              |
| Change Status:<br>Suspend |                     | CI  | nange Status |
| Move Users To:<br>Sales   |                     | (   | Move Users   |

ユーザー設定の構成

ユーザー設定を行うことで、GoToMyPC Corporateを使用するユーザーごとにパラメーターを設定できます。

構成可能なグループおよびサブグループの設定は、次のとおりです。

- <u>機能</u>:特定のGoToMyPC Corporate機能をユーザーに対して有効にします。
- <u>拡張認証</u>: セカンダリ認証の要件を設定します。
- <u>共有アクセス:</u>ユーザー固有のアクセスコードの入力を求めることにより、ホスト**PC**の管理 権限を共有するユーザーに対してアクセス権限を定義します。
- ホストおよびクライアントPCの承認:ホストPCおよびクライアントPCの事前承認の要件を 設定します。

注:グループやサブグループの設定よりも、個別ユーザーの機能アクセス権限が優先されます。ユー ザーを新しいグループまたはサブグループに移動すると、そのユーザーの機能アクセス権限は移動先 のグループまたはサブグループのアクセス権限にリセットされます。あるグループまたはサブグルー プに招待された新しいユーザーは、そのグループまたはサブグループの機能アクセス権限を引き継ぎ ます。無効化された機能は、ユーザーには表示されません。ユーザーがGoToMyPC Corporateセッションを実行している間に変更された内容は、アクティブなセッションの完了後に適 用されます。変更内容は、ユーザーが次にログオンしたときに[マイコンピューター]ページのメッ セージ欄に表示されます。

## 機能

## 機能設定では、さまざまなGoToMyPC

Corporate機能に対するユーザーのアクセス権限を設定することができます。機能アクセスのオプションには、ユーザーの最大PC数、自動ログオン、署名プロトコル、ビューアーのセキュリティタイムアウト(最長は9,999分。デフォルトは15分)、最大値の削減をユーザーに許可、デフォルトの画質、サウンド、リモート印刷、デスクトップショートカット、ファイル転送、ホワイトボード、ゲスト、チャット、共有クリップボード、切断時にロック、画面の消去、キーボードとマウスのロック、

アクセス状況ログ、セッション中の再起動(共有アクセスアカウントでのみ可能)が含ま れます。

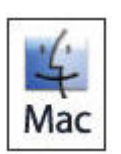

一部の機能はMacホストでは使用できないため、Macユーザーをほかのユーザーとは別の グループに編成すると便利です。

#### ユーザーの機能アクセス権限を構成するには

- 1. 左側のナビゲーションメニューの [ユーザーの管理] リンクをクリックします。
- 2. 表示するユーザーを選択するか、検索機能を使用してユーザーを検索します。
  - a. 検索する情報を [検索] ボックスに入力します。
  - b. 検索する場所を [検索対象] ボックスで選択します。
  - c. 検索する状態を [状態] ボックスで選択します。
  - d. 検索するグループを [グループ] ボックスで選択します。
  - e. **[ユーザーを検索]** をクリックします。
- 3. **ユーザーの名前**をクリックします。
- 4. [ユーザー設定] セクションの [ユーザー管理] ページで、 [機能] リンクをクリックします
- 5. [機能]ページで、構成する機能を選択するか、選択を解除します。
- 6. [設定を保存] をクリックします。

## 拡張認証

認証方法のセクションでは、ユーザーに対するワンタイムパスワードやRADIUSの統合の要件を設定 できます。

ワンタイムパスワードの使用を要求する場合、ユーザーはワンタイムパスワードの一覧を生成して、 ホストPCに接続するたびにアクセスコードの後でワンタイムパスワードを入力する必要があります

。RADIUSの使用を要求する場合、ユーザーはホストPCに接続するたびにアクセスコードの後でRA DIUSパスコード(PINおよびトークンコード)を入力する必要もあります。

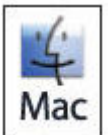

**RADIUS**もワンタイムパスワードも**Mac**ホストでは使用できないため、**Mac**ユーザーをほかのユーザーとは別のグループに編成すると便利です。

#### ユーザーに認証方法の要件を設定するには

- 1. 左側のナビゲーションメニューの [ユーザーの管理] リンクをクリックします。
- 2. 表示するユーザーを選択するか、検索機能を使用してユーザーを検索します。
- 3. ユーザーの名前をクリックします。
- 4. [グループ設定] セクションの [ユーザー管理] ページで、**[拡張認証]** リンクをクリックします。
- 5. [拡張認証] ページで、認証方法を選択または選択解除します。

注:RADIUS構成はグループ設定です。設定する場合は [グループ管理] にアクセスしてください。

6. [設定を保存] をクリックします。

注: RADIUSについての詳しい情報と、RADIUSを使用するホストPCの構成方法については、「グループの管理」の「認証方法」を参照してください。

## 共有アクセス

共有アクセス機能を使用すると、管理者は単一のホストPCへのアクセス権を複数のエンドユーザー に付与できます。各エンドユーザーは、一意のユーザー名、パスワード、アクセスコードを使用して ホストPCにアクセスします。これにより、セキュリティはより強化され、レポートの質が向上しま す。

ご使用のアカウントで有効になっている場合、この機能は、管理センターの[ユーザーの管理]および[PCの管理] セクションから管理できます。詳しくは、「<u>単一ホストPCの共有アクセス</u>」を参照 してください。

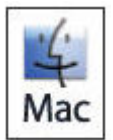

共有アクセス機能は、Macホストでは使用できません。

## ホストおよびクライアントPCの承認

ホストとクライアントの承認を要求するということは、GoToMyPC

Corporateを使用する前に、ホストPCおよび/またはクライアントコンピューターに関する固有の情報 の提供をユーザーに求めることを意味します。

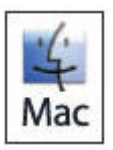

ホストおよびクライアントPCの承認機能は、Macコンピューターでは使用できません。M acコンピューターは、ホストおよびクライアントPCの承認が有効なグループから分けて おくことをお勧めします。

#### ユーザーにホストおよびクライアントの承認の要件を設定するには

- 1. 左側のナビゲーションメニューの [ユーザーの管理] リンクをクリックします。
- 2. 表示するユーザーを選択するか、検索機能を使用してユーザーを検索します。
- 3. **ユーザーの名前**をクリックします。
- 4. [ユーザー設定] セクションの [ユーザー管理] ページで、 **[ホストおよびクライアントPC** の承認] リンクをクリックします。
- 5. [ホストおよびクライアントPCの承認] ページにあるチェックボックスオプションで、承認 を要求するPC(ホストおよび/またはクライアント)を選択します。
- 6. [設定を保存] をクリックします。

#### 注:GoToMyPC

Corporateの場合、クライアントコンピューターを使用してホストPCにアクセスする前に、クライア ントコンピューターの承認を要求することをネットワーク管理者から求められる場合があります。こ の承認手続きでは、クライアントコンピューターのMACアドレスおよびC:ドライブのシリアル番号 (またはiOSおよびAndroidデバイスの11桁の英数字のシリアル番号)を管理者に送信することが求 められます。

## クライアントコンピューターおよびiOSまたはAndroidデバイスを承認するには

• 「クライアントの承認」を参照してください。

## **PC**の管理

管理センターのPC管理機能では、個々のPCの表示、PCの状態の変更、PCの追加、および特定のPC の使用を承認するためのホストPCとクライアントコンピューターの承認情報の入力を実行できます 。共有アクセスでアカウントが有効になっている場合は、ホストPCの共有アクセスと所有者設定を 変更できます(「<u>共有アクセスの管理</u>」を参照してください)。<u>アカウントにさらにPCを追加</u>する 場合は、「アカウントの管理」を参照してください。

注: [PCの管理] ページには、PCのWindows名が表示されるため、個々のPCを簡単に識別できます。Windows名の識別子を削除するには、アカウントマネージャーに連絡してください。

## ユーザーのPCの詳細の表示

## ユーザーのPCの詳細を表示するには

- 1. 左側のナビゲーションメニューの [PCの管理] リンクをクリックします。
- 2. 検索またはページ付けオプションを使用し、表示するPCを検索して見つけます。
- 3. [PCの管理] ページで、表示するPCの名前をクリックします。

[PC管理] ページにそのPCの情報がロードされます。

| Information for "Test Account"                                                                                                    |                                                                                            |               |
|----------------------------------------------------------------------------------------------------|--------------------------------------------------------------------------------------------|---------------|
| Host PC Status: Online                                                                                                    |                                                                                            |               |
| User Name: Dwiteya Corp                                                                                                    | Internal IP: 0.0.0.0,10.140.28.37                                                          |               |
| Email: dwiteya-corp@jedix.com                                                                                                    | External IP: 10.140.28.37                                                                  |               |
| Change Status:                                                                                                    |                                                                                            | Change Status |
| Host PC Settings                                                                                                    |                                                                                            |               |
| Listed below are the settings for this host PC. Click each Some of the settings below may not apply to Macs. Line Host and Client PC Authorization Client PC Authorization | ach link to modify.<br>earn more about Mac support.<br>n: Not required<br>on: Not required |               |

注:共有アクセスが設定されたPCのホストPCとクライアントPCの承認は無効になっているため、 [PC管理]ページに表示されません。

## 共有アクセス

共有アクセス機能を使用すると、管理者は単一のホストPCへのアクセス権を複数のエンドユーザー に付与できます。各エンドユーザーは、一意のユーザー名、パスワード、アクセスコードを使用して ホストPCにアクセスします。これにより、セキュリティはより強化され、レポートの質が向上しま す。

ご使用のアカウントで有効になっている場合、この機能は、管理センターの[ユーザーの管理]および [PCの管理] セクションから管理できます。詳しくは、「<u>単一ホストPCの共有アクセス</u>」を参照 してください。

ユーザーのPCのロック解除または削除

状態変更機能を使用して、ユーザーのコンピューターのロックを解除するか削除します。

## ユーザーのPCの状態を変更するには

- 1. 左側のナビゲーションメニューの [PCの管理] リンクをクリックします。
- 2. 検索またはページ付けオプションを使用し、変更するPCを検索して見つけます。
- 3. PCのニックネームの左側のチェックボックスをオンにして、ロックを解除する、または削除 するPCを選択します。
- 4. [状態を変更] ボックスの一覧で、希望の状態を選択して [状態を変更] をクリックします。

クライアント承認

管理者は、ユーザーのクライアントコンピューターを、ホストPCにアクセスする前に承認すること ができます。

## ホストPCまたはクライアントコンピューターの承認

ホストPCおよび/またはやクライアントコンピューターの承認をユーザーに要求した場合は、管理者 がPCを承認しなければ、ユーザーはそのPCをGoToMyPCと共に使用できません。管理者がコンピュ ーターを承認するには、ユーザーからコンピューターのMacアドレスまたはC:ドライブのシリアル 番号をメールまたは電話で知らせてもらう必要があります。

| lost and Client PC Authorization ID                                                                                                    |
|----------------------------------------------------------------------------------------------------|
| lodify the host and client PC authorization IDs for this host.                                                                                                    |
| Host PC Authorization ID for "Test Account"                                                                                                    |
| Host PC Authorization is NOT REQUIRED. Modify in Host and Client PC Authorization.                                                                                                    |
| Enter authorization identification for this host PC by adding either its Media Access Control (MAC) address or<br>the Serial number.                                                   |
| If authorization is required, your entry must match that of the host PC.                                                                                                    |
| MAC Address or Serial Number:<br>(Example: AF-1E-47-9C-81-81 or 3BA5-DB3A or YM8202NBYL1)                                                                                              |
| Cancel Save Settings                                                                                                    |
| Client PC Authorization ID for "Test Account"                                                                                                    |
| Client PC Authorization is NOT REQUIRED. Modify in Host and Client PC Authorization.                                                                                                   |
| Enter authorization identification for up to 13 client PCs allowed to access this host PC. For each client, add<br>either its Media Access Control (MAC) address or the Serial number. |
| MAC Address or Serial Number:                                                                                                    |
| (Separate multiple numbers with semicolons, commas, spaces, or line breaks)                                                                                                    |
| (Example: AF-1E-47-9C-81-81 or 3BA5-DB3A or YM8202NBYL1)                                                                                                    |
| Cancel Save Settings                                                                                                    |

## ホストまたはクライアントコンピューターの承認手続きを行うには

1. 左側のナビゲーションメニューの [PCの管理] リンクをクリックします。

2. 検索またはページ付けオプションを使用し、承認するPCを検索して見つけます。

3. [PCの管理] ページで、GoToMyPC

Corporateで使用するために承認する、つまりクライアントPCからのアクセスを承認するホス トコンピューターの名前をクリックします。

4. [PC管理] ページで、 [ホストおよびクライアントPCの承認ID] をクリックします。

5.

[ホストおよびクライアントPCの承認ID] ページで、ユーザーから提供されたMacアドレス、またはホストおよび/またはクライアントコンピューターのシリアル番号を入力します。

6. [設定を保存] をクリックします。

**注**:コンピューター(ホストまたはクライアント)がダイヤルアップモデムでインターネットに接続する場合は、承認にMAC アドレスを使用できません。イーサーネットやワイヤレスネットワークアダプターとは異なり、ダイヤルアップモデムにはM ACアドレスがありません。その場合、承認にはC:ドライブのシリアル番号を使用してください。

## GoToMyPC Corporateユーザーに対するクライアントの承認

#### GoToMyPC

Corporateの場合、クライアントコンピューターを使用してホストPCにアクセスする前に、クライア ントコンピューターの承認を要求することをネットワーク管理者から求められる場合があります。こ の承認手続きでは、クライアントコンピューターのMACアドレスおよびC:ドライブのシリアル番号 (またはiOSおよびAndroidデバイスの11桁の英数字のシリアル番号)を管理者に送信することが求 められます。

#### クライアントコンピューターの承認手続きを行うには

1. 承認を行うクライアントコンピューターからGoToMyPC Corporateアカウントにアクセスして、ホストPCへの接続を開始します。

2.

ダウンロードが完了してビューアーウィンドウが開くと、クライアントPCに承認が必要であることを示す通知が表示されます。通知のダイアログボックスには、クライアントPCのMACアドレスとC:ドライブのシリアル番号が表示されます。

3.

MACアドレスとC:ドライブのシリアル番号をコピーして、管理者にメールで送付します。管理者がお使いのクライアントPCを承認し、承認が完了すると通知が届きます。

iOSまたはAndroidデバイスの承認手続きを行うには

1.

承認するiOSまたはAndroidデバイスからGoToMyPCアプリにアクセスして、ホストPCへの接 続を開始します。

2.

デバイスに承認が必要であることを示す、「アクセス拒否」のメッセージが表示されます。そのメッセージには、**11**桁の英数字のシリアル番号が含まれています。

|                                | C My Computers                                                                                     |
|--------------------------------|----------------------------------------------------------------------------------------------------|
|                                | Office_PC<br>Onthe Since: Oct 17, 2011 G4:46 407                                                   |
|                                | Access Denied                                                                                      |
|                                | Your administrator must authorize<br>this device before you can connect<br>to Office_PC.           |
|                                | Please provide your administrator<br>with the following information:<br>Serial Number: 0264E618E25 |
|                                | Close                                                                                              |
|                                |                                                                                                    |
|                                |                                                                                                    |
|                                |                                                                                                    |
|                                |                                                                                                    |
| Access De                      | nied                                                                                               |
|                                |                                                                                                    |
| Your administ<br>connect to Of | rrator must authorize this device before you can<br>fice-laptop.                                   |
|                                | e your administrator with the following information:                                               |
| Please provid<br>System Serial | Number: 6588f490e8d                                                                                |

3. このシリアル番号をGoToMyPC

**Corporate**の管理者に送信します。管理者がお使いのデバイスを承認し、承認が完了すると通知が届きます。

## アクティブな接続

アクティブな接続機能では、アクティブなすべてのユーザー接続を監視できます。

## アクティブな接続の表示

## アクティブな接続を表示するには

- 1. 左側のナビゲーションメニューの [アクティブな接続] リンクをクリックします。
- 2. [接続状況を表示する日付] ボックスの一覧から表示するグループを選択し、[接続を表示] をクリックします。
- 3. [アクティブな接続] レポートが実行され、現在GoToMyPC Corporateを使用してホストPCにリモート接続している、選択済みグループのユーザーの一覧 が表示されます。

| s                                 |                                                                                                    |                                                                                                    |                                                                                                    |
|-----------------------------------|----------------------------------------------------------------------------------------------------|----------------------------------------------------------------------------------------------------|----------------------------------------------------------------------------------------------------|
| GMT-08:00) Pacific Time (US and ( | Canada); Tijuana Time. Cl                                                                                                    | hange time zon                                                                                                    | es in <u>Manage</u>                                                                                                    |
| v For:                            |                                                                                                    | View Connections                                                                                                    |                                                                                                    |
| <b>▼</b> <u>Email</u>             | <u>PC</u>                                                                                                    | Start                                                                                                    | Duration                                                                                                    |
| dwiteya-corp@jedix.com            | "Office Laptop"                                                                                                    | 1:13A                                                                                                    | 3M <u>End</u>                                                                                                    |
|                                   | SGMT-08:00) Pacific Time (US and one of the second second | SGMT-08:00) Pacific Time (US and Canada); Tijuana Time. Cl<br>For:<br>Email <u>PC</u><br>dwiteya-corp@jedix.com "Office Laptop" | GMT-08:00) Pacific Time (US and Canada); Tijuana Time. Change time zone<br><b>For:</b><br>▼ <u>Email</u><br>dwiteya-corp@jedix.com "Office Laptop" 1:13A |

## [アクティブな接続] フィールドの定義

- 名前:ユーザーの名前
- メール:ユーザーをサービスに新規登録するために管理者が入力した、そのユーザーのメール アドレス
- PC: ユーザーが割り当てたPCのニックネーム
- 開始:現在の接続を開始した時刻
- 期間:現在の接続の時間

注: [アクティブな接続] には、ホストコンピューターに接続されているユーザー、およびGoToMy PC Corporateをアクティブに使用中のユーザーのみが表示されます。

## アクティブな接続の終了

管理者は、ユーザーのアクティブな接続をいつでも終了することができます。アクティブな接続を終 了すると、接続は直ちにキャンセルされます。

## アクティブな接続を終了するには

- 1. [アクティブな接続] をクリックします。
- 2. キャンセルする接続を指定して [終了] をクリックします。

接続がキャンセルされ、ユーザーにはユーザーのホストでセッションが終了されたことを知ら せる通知が送信されます。

| <u>Name</u> | <b>▼</b> <u>Email</u> | <u>PC</u> | <u>Start</u> | Duration |
|-------------|-----------------------|-----------|--------------|----------|
| Jason       | jason-corp@jedix.com  | "office3" | 11:41A       | 1N End   |
|             |                       |           |              |          |

## レポートの生成

レポート生成機能を使用して、会社やユーザーの情報の概要や詳細を入手することができます。この レポート機能では、アカウントのさまざまな統計を、日付範囲を自由に選択してHTML形式またはEx cel形式で表示できます。

**注:**データは、発生日から90日間にわたってオンラインで利用できます。それ以降は、オフラインストレージに移動されます。90日を超えてデータが必要な場合は、月次レポートを作成してデータを自動的に毎月保存します。

**注**:レポートを作成すると、その時点からシステムによるデータ収集が開始されることを覚えておいてください。作成前の期間については、レポート内容を生成したり履歴データを引き出したりすることはできません。

GoToMyPC Corporateアカウントレポートを生成する場合

## レポートを生成するには

- 1. 左側のナビゲーションメニューの [レポートの生成] リンクをクリックします。
- 2. [レポート] ボックスの一覧から、生成するレポートを選択します(レポートの説明について は、ヘルプファイルの対応するトピックを参照してください)。
- 3. [グループ] ボックスの一覧から、レポート対象のグループを選択します。
- 4. [日付範囲] を選択します。
- 5. [レポート形式] (HTMLまたはExcel)を選択します。
- 6. [レポートを生成]をクリックしてレポートを表示します。

| レポートが新しいウィンドウにロードされ                                                                                                    | れます。                                                                                                    |
|----------------------------------------------------------------------------------------------------|----------------------------------------------------------------------------------------------------|
| Report Generation                                                                                                    |                                                                                                    |
| Report:<br>Activity Detail                                                                                                    |                                                                                                    |
| Group                                                                                                    | Test Corp Acc                                                                                                    |
| Date Range:<br>Last 30 davs                                                                                                    | Begin Date:<br>Feb 29 2012<br>End Date:<br>Mar 29 2012<br>2012<br>2012 |
| Reports use (GMT-08:00) Pacific Time (US and Canada<br>Change time zones in <u>Manage Account</u> .<br>Report Format:  HTML  Excel  Comma-D | a); Tijuana Time. Do not observe Daylight Saving Time.<br>Delimited Text                                                                                                    |
| Gener                                                                                                    | rate Report                                                                                                    |

注:グループ作成機能を使用して、あるグループまたはサブグループから別のグループまたはサブグループにユーザーを移動 した場合、移動元のグループに所属している間にユーザーが確立した接続は、そのグループで発生したものとして常に報告さ れます。たとえば、月曜日にグループAのメンバーだったJoeが火曜日にグループBに移動した場合は、火曜日よりも前にJoe が確立したすべての接続が、グループAのレポートで常に報告されます。

## GoToMyPC Proアカウントレポートを生成する場合

## 選択した日付範囲内で、ユーザーのGoToMyPC

**Pro**の使用状況の詳細を提供する詳細レポートを生成できます。このレポート機能では、アカウントのさまざまな統計を、日付範囲を自由に選択して**HTML**形式または**Exce**l形式で表示できます。

#### レポートを生成するには

- 1. 左側のナビゲーションメニューの [レポートの生成] リンクをクリックします。
- 2. 日付範囲を選択します。
- 3. レポート形式 (HTMLまたはExcel) を選択します。
- 4. [レポートを生成] をクリックしてレポートを表示します。

レポートが新しいウィンドウにロードされます。

| Report Generation                                                                                  |                                                                |
|----------------------------------------------------------------------------------------------------|----------------------------------------------------------------|
| Date Range:                                                                                        | Begin Date:                                                    |
| Yesterdav                                                                                          | Mar 🗨 15 💌 2012 💌                                              |
| Yesterday                                                                                          | End Date:                                                      |
| Today                                                                                              |                                                                |
| Last 7 days                                                                                        | Mar Let   15 Let   2012 Let                                    |
| Last 30 days                                                                                       |                                                                |
| Custom                                                                                             |                                                                |
| Reports use (GMT-08:00) Pacific Time (US and Canac<br>Change time zones in <u>Manage Account</u> . | da); Tijuana Time. Additionally, observe Daylight Saving Time. |
| Report Format: 💿 HTML 💿 Excel 💿 Comma                                                              | -Delimited Text                                                |
| Gen                                                                                                | erate Report                                                   |

# Windows 7またはWindows Vista、およびInternet Explorer 7でのレポートの生成

## Windows 7またはWindows VistaでInternet Explorer

7を実行するPCからExcelファイルまたはコンマ区切りテキストとしてレポートを生成するには、ブラウザーのセキュリティ設定を変更する必要がある場合があります。

## Internet Explorer 7でセキュリティ設定を安全に変更するには

- 1. Internet Explorer 7を開き、[ツール]、[インターネットオプション]の順に選択します。
- [インターネットオプション]ウィンドウの[セキュリティ]
   タブで、[信頼済みサイト]ゾーンを選択し、[サイト]をクリックします。

| met security          |                                                                  |                                            |                                      | (B)            |
|-----------------------|------------------------------------------------------------------|--------------------------------------------|--------------------------------------|----------------|
| ecurity               |                                                                  | aha ha ha h                                | aha hahadha                          | <u>Unichi.</u> |
| Select a zone         | to view or change                                                | security setting                           | 5.                                   |                |
| 0                     | <b>1</b>                                                         | >                                          | $\otimes$                            |                |
| Internet              | Local intranet                                                   | Trusted sites                              | Restricted sites                     |                |
| Trus                  | sted sites                                                       |                                            |                                      | 00000000       |
| This<br>trust<br>your | zone contains wel<br>not to damage y<br>files.                   | bsites that you<br>our computer or         | Site                                 | S              |
| Security <u>l</u> eve | el for this zone                                                 |                                            |                                      |                |
| •                     | Custom<br>Custom settings<br>- To change the<br>- To use the rec | :.<br>settings, dick Ci<br>ommended settir | ustom level.<br>Igs, click Default l | evel.          |
| 🕅 Enabl               | e <u>P</u> rotected Mod <u>e</u>                                 | (requires restar<br>Custom level.          | ting Internet Expl                   | orer)<br>evel  |
|                       |                                                                  | <u>R</u> eset all                          | zones to default l                   | level          |
|                       |                                                                  |                                            |                                      |                |

3. [信頼済みサイト]ウィンドウに「https://www.gotomypc.com」と入力し、[追加]をクリックします。[信頼済みサイト] 画面を閉じます。

| rusted sites                                                                    | ×                                          |
|---------------------------------------------------------------------------------|--------------------------------------------|
| You can add and remove websites fro<br>this zone will use the zone's security s | om this zone. All websites in<br>settings. |
| Add this website to the zone:                                                   |                                            |
| https://www.gotomypc.com                                                        | Add                                        |
| Websites:                                                                       | ]                                          |
|                                                                                 | Remove                                     |
|                                                                                 |                                            |
|                                                                                 |                                            |
| Require server verification (https:) for all s                                  | ites in this zone                          |
|                                                                                 |                                            |
|                                                                                 | Close                                      |
|                                                                                 |                                            |

www.gotomypc.comを信頼済みサイトとして追加した後に、セキュリティレベルをカスタマイズできます。[インターネットオプション]ウィンドウの[セキュリティ] タブで [レベルのカスタマイズ] をクリックします。

| rnet Security         | /                                                                |                                              | B                                         |
|-----------------------|------------------------------------------------------------------|----------------------------------------------|-------------------------------------------|
| ecurity               |                                                                  |                                              |                                           |
|                       |                                                                  |                                              |                                           |
| Select a zone         | to view or change                                                | security setting                             | S.                                        |
| ۲                     |                                                                  | $\checkmark$                                 | $\odot$                                   |
| Internet              | Local intranet                                                   | Trusted sites                                | Restricted<br>sites                       |
| Tru                   | sted sites                                                       |                                              | Sites                                     |
| This<br>trus<br>you   | zone contains we<br>t not to damage y<br>r files.                | bsites that you<br>our computer or           | Sites                                     |
| -Security <u>l</u> ev | el for this zone                                                 |                                              |                                           |
|                       | Custom<br>Custom settings<br>- To change the<br>- To use the rec | s.<br>settings, click Cu<br>commended settir | ıstom level.<br>ıgs, click Default level. |
| 🔲 Enab                | le <u>P</u> rotected Mode                                        | (requires restart                            | ing Internet Explorer)                    |
|                       |                                                                  |                                              |                                           |
|                       |                                                                  | <u>R</u> eset all                            | zones to default level                    |
|                       | (                                                                | ОК                                           | Cancel Apply                              |

5. [セキュリティ設定・

信頼されたゾーン]ウィンドウで [ダウンロード] まで下にスクロールし、オプションの [フ ァイルのダウンロード時に自動的にダイアログを表示] および [ファイルのダウンロード] を 有効にします。

| <ul> <li>Script ActiveX controls marked safe for script</li> <li>Disable</li> <li>Enable</li> <li>Prompt</li> </ul> | ing* •         |
|----------------------------------------------------------------------------------------------------|----------------|
| <ul> <li>Downloads</li> <li>Automatic prompting for file downloads</li> <li>Disable</li> <li>Enable</li> </ul>      |                |
| <ul> <li>File download</li> <li>Disable</li> <li>Enable</li> </ul>                                                  |                |
| <ul> <li>Pont download</li> <li>Disable</li> <li>Enable</li> <li>Prompt</li> </ul>                                  |                |
| Enable NET Framework ceture                                                                                         | +              |
| eset custom settings                                                                                                |                |
| eset to: Medium-high (default)                                                                                      | R <u>e</u> set |

6. **[OK]** を2回クリックし、 [セキュリティ設定 - 信頼されたゾーン] および [インターネットオプション] ウィンドウを閉じます。

## 月次レポート

[月次レポート]オプションでは、レポートをカスタマイズし、毎月1回実行し、1年間アーカイブす るようにセットアップできます。

## 月次レポートを作成するには

- 1. 左側のナビゲーションメニューの [レポートの生成] リンクをクリックします。
- 2. 左側のナビゲーションメニューの [月次レポート] リンクをクリックします。
- 3. [新しい月次レポートを作成] リンクをクリックします。

## Monthly Reports

Monthly reports will be available on the 1st of each month for the previous month's activity. Data is stored for 12 months as downloadable CSV files.

Create new monthly report

- 4. 作成するレポートに名前を付けます。
- 5. 必要なレポートの種類をボックスの一覧から選択します。
- 6. ボックスの一覧からグループを選択するか、検索機能を使用してユーザーのメールアドレスを 検索します。
- 7. [月次レポートを作成] をクリックします。

| Create Monthly Report  |   |                            |   |
|------------------------|---|----------------------------|---|
| lame:                  |   | Туре:                      |   |
| Sales Monthly Snapshot |   | Snapshot                   | * |
| Group:                 |   | User Email (search users): |   |
| >Western Division      | ~ |                            |   |

## 月次レポートを実行するには

- 1. 表示される検索フィールドを使用して実行する月次レポートを検索します。レポートは、ユー ザー、グループ、期間、レポートの種類でフィルターできます。
- 結果ペインに表示される結果一覧の中から必要なレポートを選択します。 [操作] ボックスの 一覧から、 [詳細を表示]、 [ダウンロード]、 [削除]、または [新しいレポート] を選択 できます。 [ダウンロード] オプションは、過去の月の分にのみ利用できます。
- **3. [選択]** をクリックします。

## GoToMyPC Corporate管理者ガイド

| earch (* = wildcard):                                                                         |    | Month:        |   |
|-----------------------------------------------------------------------------------------------|----|---------------|---|
| *                                                                                             |    | November 2006 | * |
| Гуре:                                                                                         |    | For:          |   |
| Any                                                                                           | *  | Any           | * |
| Snapshot: All Groups Monthly                                                                  |    |               |   |
| Snapshot: All Groups Monthly                                                                  |    |               |   |
| Snapshot: All Groups Monthly<br>Snapshot: IT Monthly Report<br>Snapshot: Sales Monthly Snapsh | ot |               |   |
| Snapshot: All Groups Monthly<br>Snapshot: IT Monthly Report<br>Snapshot: Sales Monthly Snapsh | ot |               |   |
| Snapshot: All Groups Monthly<br>Snapshot: IT Monthly Report<br>Snapshot: Sales Monthly Snapsh | ot |               |   |
| Snapshot: All Groups Monthly<br>Snapshot: IT Monthly Report<br>Snapshot: Sales Monthly Snapsh | ot |               |   |
| Snapshot: All Groups Monthly<br>Snapshot: IT Monthly Report<br>Snapshot: Sales Monthly Snapsh | ot |               |   |
| Snapshot: All Groups Monthly<br>Snapshot: IT Monthly Report<br>Snapshot: Sales Monthly Snapsh | ot |               |   |

**注**:レポートは1か月が終了した時点で利用可能になり、12か月間アーカイブされます。[アクセス時間]、[有効なホストコンピューター]、[インベントリ]、[機能構成]、[ユーザーログオン]、[グループログオン]の各レポートは、すべてレポート作成時点でのレポートです。また、毎月 末時点で、対応するレポートのスナップショットがアーカイブされます。

## アクセス状況の詳細レポート

アクセス状況の詳細レポートには、選択した日付範囲内の接続およびゲストの招待の詳細が、ユーザ ーごとに表示されます。このレポートを使用して、選択した時間範囲内で会社全体の接続およびゲス トの招待のそれぞれに関する詳細情報を収集します。

## レポートフィールドの定義

[概要] セクション

- 接続: GoToMyPC Corporate接続の総数
- 合計時間:接続の合計時間
- 平均期間: GoToMyPC Corporate接続の平均期間
- 送信済みゲスト招待状数:送信したゲストの招待状の総数
- ゲスト接続:ゲスト接続の総数
- ゲスト合計時間:ゲスト接続の合計時間
- ゲスト平均接続期間:ゲスト接続の平均期間

[接続の詳細] セクション

- 名前:ユーザーの姓名
- ユーザーID:ユーザーのメールアドレス
- 接続開始:接続開始時刻
- 期間:接続期間
- ホスト:ユーザーがリモート接続するホストコンピューターのニックネーム
- ホストのIPアドレス:ホストコンピューターのIPアドレス
- ホストID:承認に使用したMACアドレスおよびC:ドライブのシリアル番号。ホストコンピュ ーターの承認を要求する設定にして、コンピューターを承認した場合にのみ表示されます。
- ホストのMACアドレス:承認に使用されたMACアドレス。ホストコンピューターの承認を要求する設定にして、コンピューターを承認した場合にのみ表示されます。
- Windows名: Windows PCの名前
- クライアントIPアドレス:接続に使用するクライアントコンピューターのIPアドレス
- クライアントID:承認に使用したC:ドライブのシリアル番号。クライアントPCの承認を要求 する設定にして、PCを承認した場合にのみ表示されます。
- クライアントのMACアドレス:承認に使用されたMACアドレス。クライアントの承認を要求 する設定にして、クライアントを承認した場合にのみ表示されます。

[ゲスト招待状の詳細] セクション

- 名前:ユーザーの姓名
- ユーザーID:ユーザーのメールアドレス
- 送信:ゲストの招待状が送信された時刻
- 開始: ゲスト接続が発生した時刻
- 期間:ゲスト接続の期間
- ホスト:ゲスト接続に使用したホストPCのニックネーム
- Windows名: Windows PCの名前
- ゲストIPアドレス:ゲストコンピューターのIPアドレス
- ゲストID:招待したゲストのメールアドレス

## アクセス状況のスナップショットレポート

アクセス状況のスナップショットレポートを生成して、指定期間中のユーザーごとの接続の概要を知ることができます。このレポートは全般的な概要の把握に最適であり、このレポートから、詳細レポ ートによる調査が必要な追加の領域を特定することができます。

## レポートフィールドの定義

[概要] セクション

- 接続:GoToMyPC Corporate接続の総数
- 合計時間:接続の合計時間
- 平均期間: GoToMyPC Corporate接続の平均期間
- 送信済みゲスト招待状数:送信したゲストの招待状の総数
- ゲスト接続:ゲスト接続の総数
- ゲスト合計時間:ゲスト接続の合計時間
- ゲスト平均接続期間:ゲスト接続の平均期間

[ユーザーの概要] セクション

- 名前:ユーザーの姓名
- ユーザーID:ユーザーのメールアドレス
- 接続:ユーザーごとのGoToMyPC Corporate接続の総数
- 合計時間: GoToMyPC Corporate を介する接続の合計時間
- 平均期間:GoToMyPC Corporate接続の平均期間
- 送信済み招待状数:送信したゲストの招待状の数
- ゲスト接続:ゲスト接続の数
- ゲスト平均期間:ゲスト接続の平均期間
- ユーザーの状態:アクティブ、一時停止、一時停止解除
- 有効日:アクティブ化、一時停止、または削除の日付

## 認証イベント履歴レポート

このレポートには、ユーザーによるGoToMyPCのWebサイトへのログオンや、ホストコンピュータ ーへの接続の失敗がすべて表示されます。このレポートを使用して、不正アクセスの試みを検知でき ます。

## レポートフィールドの定義

- 説明:認証活動に関連する操作の種類を一覧表示します。
- 日時:操作が行われた日時
- ユーザー:その操作に関連するユーザーのメール形式の名前
- ホスト:操作が特定のホストコンピューターへの接続試行である場合の、ホストコンピューターの名前
- Windows名: Windows PCの名前
- クライアントのIPアドレス:その操作の試行に使用されたクライアントPCのIPアドレス
接続レポート

接続レポートでは、会社またはグループを対象に、指定した期間中の接続の詳細がホストコンピュー ター別に提供されます。このレポートは、業務継続のための使用状況の監視に使用します。

## レポートフィールドの定義

[概要] セクション

- 接続: GoToMyPC Corporate接続の総数
- 合計時間:接続の合計時間
- ゲスト接続:ゲスト接続の総数
- ゲスト合計時間:ゲスト接続の合計時間
- ゲスト平均接続期間:ゲスト接続の平均期間
- 使用可能ホストPC数:使用可能なホストコンピューターの総数
- 合計有効ホスト数:有効なホストの総数

[接続の詳細] セクション

- 名前:ユーザーの姓名
- ユーザーID:ユーザーのメールアドレス
- 接続開始:接続開始時刻
- 期間:接続期間
- ホスト:ユーザーがリモート接続するホストコンピューターのニックネーム
- ホストのIPアドレス:ホストコンピューターのIPアドレス
- Windows名: Windows PCの名前
- ホストID:承認に使用したC:ドライブのシリアル番号。ホストPCの承認を要求する設定にして、PCを承認した場合にのみ表示されます。
- ホストのMACアドレス:承認に使用されたMACアドレス。ホストコンピューターの承認を要求する設定にして、コンピューターを承認した場合にのみ表示されます。
- クライアントIPアドレス:接続に使用するクライアントコンピューターのIPアドレス
- クライアントID:承認に使用したC:ドライブのシリアル番号。クライアントコンピューターの承認を要求する設定にして、コンピューターを承認した場合にのみ表示されます。
- クライアントのMACアドレス:承認に使用されたMACアドレス。クライアントコンピューターの承認を要求する設定にして、コンピューターを承認した場合にのみ表示されます。

[ゲスト招待状の詳細] セクション

- 名前:ユーザーの姓名
- ユーザーID:ユーザーのメールアドレス
- 送信:ゲストの招待状が送信された時刻
- 開始: ゲスト接続が発生した時刻
- 期間:ゲスト接続の期間
- ホスト:ゲスト接続に使用したホストコンピューターのニックネーム
- Windows名: Windows PCの名前
- ゲストIPアドレス:ゲストコンピューターのIPアドレス
- ゲストID:招待したゲストのメールアドレス

有効なホストコンピューターレポート

このレポートでは、特定のグループおよび期間で有効なホストPCに関する情報を提供します。この レポートを使用すると、ユーザーごとに有効なホストPCを監視することができます。

## レポートフィールドの定義

[概要] セクション

- 合計ホスト数:ホストの総数
- 使用可能ホスト数:使用可能なホストコンピューターの総数

[接続の詳細] セクション

- グループ:ユーザーが属しているグループ
- ユーザー:ユーザーのメール形式の名前
- ユーザーの状態:アクティブ、一時停止、一時停止解除
- ホスト:ユーザーに関連付けられているホストコンピューターの名前
- アクティブ化日:ホストコンピューターが登録された日時
- 内部IPアドレス:ホストコンピューターの内部IPアドレス
- 外部IPアドレス:ホストコンピューターの外部IPアドレス
- ホストID:承認に使用したMACアドレスおよびC:ドライブのシリアル番号。ホストコンピュ ーターの承認を要求する設定にして、コンピューターを承認した場合にのみ表示されます。
- Windows名: Windows PCの名前
- クライアントID: 承認に使用したMACアドレスおよびC:ドライブのシリアル番号。クライアントPCの承認を要求する設定にして、クライアントを承認した場合にのみ表示されます。
- バージョン:ホストPC上のGoToMyPC Corporateのバージョン

# 機能構成レポート

機能構成レポートには、アカウント別(つまり、グループ別およびサブグループ別)とユーザー別に 機能構成の詳細が表示されます。このレポートを使用すると、これらの機能がグループ、サブグルー プ、およびユーザーに対して有効になっているか無効になっているかをすばやく確認できます。

# レポートフィールドの定義

[アカウントの機能] セクション

- アクセスコードの有効期間:アクセスコードの有効期間が切れるまでの日数を表示します。
- アクセスコードの入力試行回数の上限:ホストコンピューターがロックアウトするまでの入力 可能回数を表示します。
- アクセスコードの再使用:アクセスコードを再使用できる回数を表示します。
- アクセスコード期限切れ前の通知期間:アクセスコードの有効期間が切れる前にユーザーに通知する日数を表示します。
- アクセスコードソフトロックアウト分数:アクセスの試行が失敗した後にアクセスを拒否する 分数を表示します。
- 認証ポリシー:認証の要件を表示します。
- チャット:チャットがオンかオフかを表示します。
- デスクトップショートカット:デスクトップショートカットがオンかオフかを表示します。
- 共有クリップボード:共有クリップボードがオンかオフかを表示します。
- ファイル転送:ファイル転送がオンかオフかを表示します。
- 画面の消去:画面の消去がオンかオフかを表示します。
- 切断時のロック:切断時のホストのロックがオンかオフかを表示します。
- キーボード/マウスのロック:キーボード/マウスのロックがオンかオフかを表示します。
- 操作がない期間(分)の上限:無操作状態が続いた結果タイムアウトするまでの期間を分単位 で表示します。
- 無操作状態タイムアウトの表示:ユーザーが自分の無操作状態タイムアウトを設定できる場合 にのみ表示されます。
- ゲストの招待:ゲストの招待機能がオンかオフかを表示します。
- NTログキャプチャイベント:NTログキャプチャ機能がオンかオフかを表示します。
- PC数の上限:そのグループのユーザーがアクティブ化できるPCの最大数を表示します。
- アカウントパスワードの有効期限:アカウントパスワードの期限が切れるまでの日数を表示します。
- アカウントパスワードの入力試行回数の上限:ロックアウトするまでの入力可能回数を表示します。
- アカウントパスワードの再使用:パスワードを再利用する前に必要な新しいパスワードの個数 を表示します。
- アカウントパスワード期限切れ前の通知期間:パスワードの有効期間が切れる前にユーザーに 通知する日数を表示します。
- アカウントパスワードソフトロックアウト分数:アクセスの試行が失敗した後にアクセスを拒否する分数を表示します。
- リモート印刷:リモート印刷がオンかオフかを表示します。
- サウンド:サウンドがオンかオフかを表示します。

[ユーザーの機能] セクション

• ユーザー:ユーザーのメール形式の名前

残りのフィールド:残りのフィールドは、上記の[アカウントの機能] セクションのフィールドと同じです。

# ホスト履歴レポート

このレポートには、ホストPCをアクティブ化した日や、GoToMyPC Corporateのバージョンおよびビルド番号など、選択したグループのホストPCの詳細が表示されます

# レポートフィールドの定義

- グループ:ホストコンピューターが割り当てられているグループ
- ユーザー:ホストコンピューターに関連付けられているメール形式のユーザー名
- ホスト:ホストコンピューターの名前
- 内部IPアドレス:ホストコンピューターの内部IPアドレス
- 外部IPアドレス:ホストコンピューターの外部IPアドレス
- ホストアクティブ化日:ホストコンピューターがアクティブになった日
- ホスト削除日:ホストコンピューターがアカウントから削除された日
- ホストID: 承認に使用したMACアドレスおよびC:ドライブのシリアル番号。ホストコンピュ ーターの承認を要求する設定にして、コンピューターを承認した場合にのみ表示されます。
- Windows名: Windows PCの名前
- クライアントID:承認に使用したMACアドレスおよびC:ドライブのシリアル番号。クライアントコンピューターの承認を要求する設定にして、クライアントを承認した場合にのみ表示されます。
- バージョン:ホストコンピューター上のGoToMyPC Corporateのバージョン

# アクセス時間レポート

このレポートには、構成した時間またはアクセスがグループ別に表示されます。このレポートを使用 して、アクセス時間のポリシーを見直します。

## レポートフィールドの定義

- グループ:グループ名
- アクセス時間:グループに構成した利用可能なアクセスの時間

最終ログオンレポート

## このレポートは、すべてのユーザーのGoToMyPC

**Corporate**アカウントへの最後のログオンおよび使用期間を表示します。このレポートを使用して、 どれだけ迅速にサービスが取り入れられつつあるかと、その使用頻度を追跡します。

## レポートフィールドの定義

- ユーザー:ユーザーのメールアドレス
- 最終ログオン:ユーザーが自分のGoToMyPC Corporateアカウントに最後にログオンした日時
- 最終ログオンのIPアドレス:ユーザーが最後にログオンしたホストPCのIPアドレス
- 最終接続:ホストへの最終接続の日時
- 期間:ホストへの最後の接続の時間(時間および分)
- 接続試行回数:ユーザーがホストに接続しようとした回数
- ホスト:ホストの名前
- Windows名: Windows PCの名前

# マネージャー作業状況レポート

このレポートには、削除、一時停止、追加、別のグループへの移動、または一時停止を解除したユー ザーの詳細が表示されます。このレポートを使用して、ユーザーのグループに対する出入り、追加、 および削除の記録を追跡します。

# レポートフィールドの定義

- マネージャー:マネージャーのメールアドレス
- イベント:追加、削除、一時停止の解除、一時停止、転出
- ユーザー:ユーザーの名前
- ユーザーID:ユーザーのメールアドレス
- イベント日時:イベントが発生した日時

# 共有アクセスレポート

共有アクセスレポートは、接続時間や共有アクセス権を持つユーザーなど、共有アクセスが設定されたホスト**PC**に関する情報をトップレベルの管理者に提供します。

# レポートフィールドの定義

接続の詳細

- グループ:グループ名
- ホスト:共有アクセスされるホストPCのニックネーム
- Windows名: Windows PCの名前
- 所有者:所有者のメールアドレス
- 共有ユーザー:共有ユーザーのメールアドレス
- 最後の接続時間:各ユーザーの最後の接続時間
- 期間:共有ホストPCへの最後の接続の時間(時間および分)

アクセス状況の詳細

- グループ:ユーザーが所属するグループの名前
- 名前:ユーザーの姓名
- ホスト:共有アクセスされるホストPCのニックネーム
- Windows名: Windows PCの名前
- 許可日:共有アクセス機能を有効にした日
- 取り消し日:共有アクセス機能を無効にした日
- アクセスコードの変更が必要:必要な場合は、アクセスコードの期限が切れるまでの日数が表示されます。

# ユーザーアクセス状況レポート

ユーザーアクセス状況レポートには、選択した日付範囲内の特定のユーザーの接続およびゲストの招待の詳細が表示されます。このレポートを使用して、選択した時間範囲内で指定したユーザーの接続 およびゲストの招待のそれぞれに関する詳細情報を収集します。

## レポートフィールドの定義

[概要] セクション

- 接続: GoToMyPC Corporate接続の総数
- 合計時間:接続の合計時間
- 平均期間: GoToMyPC Corporate接続の平均期間
- 送信済みゲスト招待状数:送信したゲストの招待状の総数
- ゲスト接続:ゲスト接続の総数
- ゲスト合計時間:ゲスト接続の合計時間
- ゲスト平均接続期間:ゲスト接続の平均期間
- 招待日:サービスを使用するようにユーザーを招待した日時
- アクティブ化日:ユーザーが自分のアカウントをアクティブ化した日時

#### [接続の詳細] セクション

- 接続開始:接続開始時刻
- 期間:接続期間
- ホスト:ユーザーがリモート接続するホストPCのニックネーム
- ホストIPアドレス:接続に使用するホストPCのIPアドレス
- Windows名: Windows PCの名前
- クライアントIPアドレス:接続に使用するクライアントコンピューターのIPアドレス

[ゲスト招待状の詳細] セクション

- 送信:ゲストの招待状が送信された時刻
- 開始:ゲスト接続が発生した時刻
- 期間:ゲスト接続の期間
- ホスト:ゲスト接続に使用したホストPCのニックネーム
- Windows名: ゲストWindows PCの名前
- ゲストIPアドレス:ゲストコンピューターのIPアドレス
- ゲストID:招待したゲストのメールアドレス

ユーザー変更レポート

このレポートには、ユーザー名、アカウントパスワード、およびアクセスコードの変更など、アカウ ントの変更が表示されます。このほかに、グループマネージャーは、招待済み、削除済み、および一 時停止のユーザーなどの状態変更も表示できます。

#### レポートフィールドの定義

- 変更:ユーザー名またはアカウントパスワードの変更などの変更イベントの種類
- 日時:変更日時

ユーザーインベントリレポート

ユーザーインベントリレポートには、すべてのユーザーアカウントの即時インベントリと、アカウント全体およびグループ別にまとめられたPCのセットアップが表示されます。このレポートを使用して、参加しているすべてのユーザーと、それらのユーザーのホストPCの概要を把握します。

#### レポートフィールドの定義

[概要] セクション

- 合計PC数:利用可能なPCの総数
- 有効なPC数:アクティブ化されたPCの総数

[アカウントの機能] セクション

- グループ:ユーザーが割り当てられているグループ
- 名前:ユーザーの名前
- メール:ユーザーのメールアドレス
- 状態:ユーザーの現在の状態-非アクティブ、アクティブ、一時停止、またはロック
- PC数の制限: ユーザーがセットアップできるホストPC数の上限
- アクティブなPC数:現在アクティブなPCの数
- アクセスが許可されているPC数: ユーザーが利用できるPCの数
- 招待日:ユーザーが招待された日時
- アクティブ化日:ユーザーが自分のアカウントをアクティブ化した日時
- 最終接続日:ユーザーが最後に接続した日時

# アカウントの管理

アカウントの管理機能を使用して、会社のGoToMyPC Corporateアカウントの情報を表示および変更することができます。

[アカウントの管理] ページへのアクセス

# アカウントページにアクセスするには

左側のナビゲーションメニューにある [アカウントの管理] リンクをクリックします。
 会社のアカウントページが開きます。

| Account Information                                                                                                    |                                                                                                    |
|----------------------------------------------------------------------------------------------------|----------------------------------------------------------------------------------------------------|
| Account Status: Active<br>GoToMyPC Version: Corporate 7.2                                                                                                    | Total PCs: 145 Buy more PCs<br>Enabled PCs: 27                                                                                   |
| My Settings                                                                                                    |                                                                                                    |
| Current Password:                                                                                                    | To make changes, enter your Current Password.                                                                                    |
| First Name:<br>John                                                                                                    | Last Name:<br>Smith                                                                                                    |
| Email:<br>john.smith@jedix.com                                                                                                    | Daytime Phone:                                                                                                    |
| Change Password:<br>Re-Type Password:                                                                                                    | Note: For maximum security, your account<br>password must contain at least 8 characters and<br>include both letters and numbers. |
| Remember Me: Check this option if you prefer to I<br>from this computer. Do not check this if you are usin                                                                                                    | log in automatically the next time you come to GoToMyPC<br>g a shared or public computer.                                        |
| Time Zone:         (GMT-08:00) Pacific Time (US and Canada): Tiuana         Image: Daylight Saving Time: Automatically observe Dayle (Does not apply to all time zones).         Email Formatting: Select the email format you prefer.         Image: HTML (text and images)         Image: Dayle Cherry | ight Saving Time.                                                                                                    |
| Cove on                                                                                                    | angee .                                                                                                    |

# アカウント情報の編集

会社や管理者の情報をいつでも編集できます。

# アカウント情報を編集するには

- 1. 左側のナビゲーションメニューにある [アカウントの管理] リンクをクリックします。
- 2. 管理センターWebページの現在のパスワードを入力します。
- 3. 必要な変更を加えます。
- 4. [変更を保存] をクリックします。

アカウントへのコンピューターの追加

管理センターからオンラインでリクエストを送信することにより、アカウントにMacやWindowsのコ ンピューターを追加できます。リクエストの送信後、追加のPCを使用できるようになります。

## アカウントにホストのMacまたはPCを追加または再インストールするには

- 1. 管理センターにログオンします。
- 2. 左側のナビゲーションメニューの [**PCの管理**] リンクまたは [アカウントの管理] リンクのどちらかをクリックします。
- 3. ページの上部にある [PCを追加購入] リンクをクリックします。
- 4. ボックスの一覧から、追加するコンピューターの数を選択します。追加するコンピューターが 50台を超える場合は、GoToMyPCの販売元にお問い合わせください。
- 5. 注文書が必要な場合は、 [はい] を選択して該当するボックスに注文書番号を入力します。
- 6. 連絡先情報を確認し、[管理者の連絡先] セクションに電話番号を入力します。
- 7. 確認および請求に関するすべてのメールのコピーを経理部に提出する必要がある場合は、 [は い]を選択して請求連絡先情報を入力します。 [続行] をクリックします。
- 8. 追加注文書の契約条件を読み、同意のチェックボックスをオンにして[続行]をクリックしま す。
- 9. 注文内容を確認し、[発注]をクリックします。
- 10. これで、追加した台数のコンピューターでGoToMyPCを使用できるようになります。このペ ージを印刷して保存しておくことをお勧めします。確認のメールが数分以内に、また購入金額 に関するメールが48時間以内にそれぞれ送られます。

注:新しいPCのサブスクリプション料は、アカウントの既存のサブスクリプション契約に基づき決 定されます。管理者および請求連絡先(指定した場合)に、メールや請求書がすべて送られます。発 注日が課金期間の初日になります。 アカウントへのPCの追加に関するよくある質問と答え

## 追加したシートはいつ更新されますか?

シートは既存のプランに同期されます。

## 新しいシートの価格はどのようにして決まりますか? また、私のアカウントが新しい価格帯に設定されるとどうなりますか?

以前シートを購入したときと同じ金額が請求されます。新しいシートの追加によってアカウントが低い価格帯に設定された場合、価格はその価格帯に従って調整されます。

#### 注文の確認メールはいつ届きますか?

追加購入を行うと、2つのメールが送られます。1つめのメールは数分以内に送られるもので、新しい PCの数、PCの合計数、発効日をお知らせします。2つめのメールは48時間以内に送られるもので、 新しいPCの価格を含む請求金額等の詳細をお知らせします。

#### 新しいPCに対する請求書はいつ届きますか?

ご注文から30日以内に、発効日に基づいて日割り計算された請求書が届きます。その後、新しいシートに対して、既存のシートと共に請求書が発行されます。

## 注文のキャンセル方法は?

オンラインで送信済みの注文をキャンセルまたは変更する場合は、当社の顧客担当まで問い合わせて ください。

#### シートの数はオンラインで減らすことができますか?

いいえ、シート数を減らす場合は、アカウントマネージャーに問い合わせてください。

#### マスターサブスクリプション契約(MSA)に影響はありますか?

いいえ、オンラインの追加購入プロセスで新しいPCを追加しても、既存のMSAに影響はありません。新しいPCには現在の契約が適用されます。

# Webサイトから同意する場合の条件には何がありますか?また、それはオフラインの注文の場合とどのような点が異なりますか?

オンラインとオフラインでの注文に違いはありません。既存のMSAで概説されているものと同じ請 求契約条件に同意していただきます。

| This Add-On Order Form shall be         | e subject to and incorporated as part of the Master Subscription     |
|-----------------------------------------|----------------------------------------------------------------------|
| agreement (sometimes referred           | to as Master Sales Agreement) (collectively the <b>"Agreement"</b> ) |
| intered in by Customer. This Add        | d-On Order Form shall commence on the Add-On Order Form              |
| ffective Date and shall continue        | a until the Agreement renewal date (the <b>"Initial Order Form</b>   |
| <b>Commitment Term''</b> ) and therea   | after shall be co-terminous with the Term of the Agreement, in       |
| accordance with <u>Section 3</u> of the | Agreement. Except as specifically provided herein, the               |
| agreement shall continue in full f      | force and effect in accordance with its terms.                       |
| y accepting this agreement, you         | are acknowledging that you are authorized to enter into this         |
| greement on behalf of custome           | r, and that you have read, understand and agree to the               |
| rovisions set out in this Add-On        | Order Form subject to acceptance by Citrix Online.                   |

## オンラインの追加購入機能を無効にできますか?

はい、担当のアカウントマネージャーに連絡して、この機能を無効にすることができます。

## オンラインの追加購入機能を使える人はだれですか?

アカウントのすべてのトップレベル管理者が、管理センターを通じてシートを追加することができま す。トップレベルの特定の管理者のみを指定することはできません。

#### シートを追加するためのリンクがないのはなぜですか?

この機能は、すべてのコーポレートアカウントでのデフォルト設定ではありません。ご使用のアカウントでこの機能を有効にできるかどうかを確認するには、アカウントマネージャーに問い合わせてください。

#### 最少シート数は5のままですか?

いいえ、1から50までのシートをオンラインで追加できます。オフラインまたは電話による注文では、最少シート数は5のままです。50を超えるシートを追加する場合は、GoToMyPCの販売元にお問い合わせください。

#### 初期費用は必要ですか?

オンラインで追加するシートの初期費用は、オフラインで追加するシートと同じです。

#### RADIUS機能を有効にする場合、新しいPCに初期費用はかかりますか?

はい、RADIUS機能が有効なPCをオンラインで追加すると、PCあたり5ドルの標準初期費用が適用されます。

# アクセス状況ログ

アクセス状況ログ機能を使用して、セッションイベントのレコードをホストPCのWindows NTイベントログに保存することができます。この機能は、HIPAA(医療保険の相互運用性と説明責 任に関する法律)の順守を支援するための監査制御として使用できます。

セッション情報はローカルに保存されるため、Citrix

Onlineからはアクセスできません。マネージャーは管理センターで、ユーザーまたはグループレベル でこの機能を有効にすることができます。保存される情報には、セッションイベント、ゲストセッシ ョンイベント、アクセスコードの変更、ファイルの転送、印刷およびアカウントのロックアウトなど が含まれます。

# アクセス状況ログを有効にするには

- 1. 左側のナビゲーションメニューの [グループの管理] リンクをクリックします。
- 2. グループの場合:グループの名前をクリックします。
- 3. サブグループの場合:グループの左側の矢印をクリックしてサブグループを表示し、サブグル ープの名前をクリックします。
- 4. [グループ設定] セクションの [グループ管理] ページで、 [機能] リンクをクリックします
- 5. [機能] ページの [ホストの機能] セクションで [アクセス状況ログ] チェックボックスをオ ンまたはオフにします。
- 6. [設定を保存] をクリックします。

| lost Features                    |                                                |
|----------------------------------|------------------------------------------------|
| Lock upon Disconne               | ct (Lock if disconnected (WinNT/Win2K/WinXP).) |
| Screen Blanking (Bla             | nk out screen when connected.)                 |
| Keyboard/Mouse Lo                | cking (Lock keyboard/mouse when connected.)    |
| Access Activity Log              | (Record access activity in NT Event Log.)      |
| Allowed between                  | Any Two Computers                              |
| Only Allowed with<br>Not Allowed | in Your Network                                |
| Mut Allowed                      |                                                |

## Windowsからセッションイベントのレコードを表示するには

- 1. お使いのWindowsコンピューターで、 [スタート] 、 [設定] 、 [コントロールパネル] の 順に選択します。
- 2. [管理ツール] をダブルクリックし、 [イベントビューアー] をダブルクリックします。
- 3. 左側のウィンドウで [アプリケーション] を選択して、 [ソース] 列をクリックします。
- 4. GoToMyPCまでスクロールし、ダブルクリックして詳しい情報を表示します。

# 単一のホストPCの共有アクセス

共有アクセス機能を使用すると、GoToMyPC

Corporateの管理者は、単一ホストPCへのアクセス権を複数のエンドユーザーに付与できます。一度に接続できるのは1人のユーザーのみです。

各エンドユーザーは、一意のユーザー名、パスワード、アクセスコードを使用してホストPCにアク セスします。これにより、セキュリティはより強化され、レポートの質が向上します。<u>[共有アクセ</u> スレポート]では、管理者がPCへの共有アクセス権を持つユーザーについての情報を監査できます 。共有アクセス機能を有効にするには、Citrix

Onlineのアカウントマネージャーに連絡してください。

トップレベルの管理者およびグループマネージャーは、最初にログオンしたときにアクセスコードを 変更できるよう、ユーザーのアクセス権、およびユーザーが管理するホストPCを新しい共有ユーザ ーの要件を含めて定義できます。ユーザーのホストPCへの共有アクセス権を付与するには、そのユ ーザーの状態がアクティブまたは招待済みである必要があります。

注:

**RADIUS**、ワンタイムパスワード、ホストおよびビューアーの承認は同じアカウント上で利用できま すが、共有アクセスが設定されたホスト**PC**上では利用できません。

注:デフォルトでは、共有PCは、グループ、サブグループ、またはユーザーレベルのいずれかで切 断時のロック機能が有効化されていない限り、接続が切断された時点でロックされません(このガイ ドの「ユーザー設定」および「グループおよびサブグループ設定の構成」を参照してください)。固 有のPC特権があるまたは個人情報にアクセスする共有アクセスユーザーの場合は、切断時のロック を有効にすることをお勧めします。たとえば、切断時のロックが無効になっている場合に進行中のセ ッションに共有アクセスユーザーが割り込むと、前のユーザーのPC特権に基づき、そのユーザーはP Cにアクセスできます。

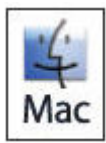

共有アクセス機能は、Macコンピューターでは使用できません。

# 単一のホストPCの複数のユーザーとの共有

管理センターの [ユーザーの管理] または [PCの管理] から、ホストPCの共有アクセスを有効にで きます。共有アクセス機能を有効にするには、Citrix Onlineのアカウントマネージャーに連絡してください。

#### 単一のホストPCを複数のユーザーと共有するには

- 1. 管理センターにログオンします。
- 2. 左側のナビゲーションメニューの [PCの管理] リンクをクリックします。
- 3. **PCのニックネーム**を選択すると、 [PC管理] ページが開きます。
- 4. [PC管理] ページの [ホストPCの設定] で [共有アクセス] を選択します。
- 5. 共有アクセス権を付与するユーザーの名前を強調表示します。
- 6. [許可]をクリックします。共有アクセスユーザーが下部ペインに表示されます。
- 7. 新しい共有ユーザーは、最初は共有ホストPCのアクセスコードを引き継ぎます。そのため、 そのユーザーにアクセスコードを通知しておく必要があります。ユーザーにそのユーザー自身 のアクセスコードを持たせるようにする場合は、[ユーザーの初回ログオン時にアクセスコー ドの変更を要求する]チェックボックスをオンにします(これは、新しい共有アクセスユーザ ーのみに有効です)。

8. [設定を保存] をクリックします。 ホストPCが共有されるようになったことを通知するメールが元のユーザーに送信されます。

| Shared Access                                                                                                    | 0  |
|----------------------------------------------------------------------------------------------------|----|
| Host PCs (2 of 2):                                                                                                    | ~  |
| Western User 1 <corena.bahr-westernuser1@jedix.com><br/>Western User 2 <corena.bahr-westernuser2@jedix.com></corena.bahr-westernuser2@jedix.com></corena.bahr-westernuser1@jedix.com> |    |
|                                                                                                    |    |
|                                                                                                    |    |
| Select All   Deselect All                                                                                                    |    |
| V Grant Revoke ∧                                                                                                    |    |
| Note: You cannot revoke access to host PCs owned by this user.                                                                                                    |    |
| Accessible Host PCs (1 of 1):                                                                                                    | 0  |
| Owner: Western User 2 <corena.bahr-westernuser2@jedix.co< td=""><td>m&gt;</td></corena.bahr-westernuser2@jedix.co<>                                                                   | m> |
|                                                                                                    |    |
|                                                                                                    |    |
|                                                                                                    |    |
| Select All   Deselect All                                                                                                    |    |
| *Managed by another administrator                                                                                                    |    |
|                                                                                                    |    |
| Require users to change their access code upon first log in.                                                                                                    |    |
|                                                                                                    |    |

複数のホストPCの単一ユーザーとの共有

# 複数のホストPCを単一ユーザーと共有するには

- 1. 管理センターにログオンします。
- 2. 左側のナビゲーションメニューの [ユーザーの管理] リンクをクリックします。
- 3. ユーザー名を選択すると、 [ユーザー管理] ページが開きます。
- 4. [ユーザー管理]ページの[ユーザー設定]で[共有アクセス]を選択します。
- 5. 共有アクセス権を付与するホストPCの名前を強調表示します。
- 6. [許可]をクリックします。共有ホストPCが下部ペインに表示されます。
- 7. 新しい共有アクセスユーザーは、最初は共有ホストPCのアクセスコードを引き継ぎます。ユ ーザーにそのユーザー自身のアクセスコードを持たせるようにする場合は、 [ユーザーの初回 ログオン時にアクセスコードの変更を要求する] チェックボックスをオンにします(これは、 新しい共有アクセスユーザーにのみ有効です)。
- 8. [設定を保存] をクリックします。 ホストPCが共有されるようになったことを通知するメールが元のユーザーに送信されます。

| Shared Access                                                                                                    |   |
|----------------------------------------------------------------------------------------------------|---|
| Users (2 of 2):                                                                                                    | ۹ |
| Western User 1 <corena.bahr-westernuser1@jedix.com><br/>Western User 2 <corena.bahr-westernuser2@jedix.com></corena.bahr-westernuser2@jedix.com></corena.bahr-westernuser1@jedix.com> |   |
| Select All   Deselect All                                                                                                    |   |
| Note: You cannot revoke access to host PCs owned by this user.                                                                                                    |   |
| "omice3" Userst (1011):<br>Owner: Western User 2 <corena.bahr-westernuser2@jedix.com></corena.bahr-westernuser2@jedix.com>                                                            |   |
|                                                                                                    |   |
| I<br>Select All   Deselect All                                                                                                    |   |
| Managed by another administrator                                                                                                    |   |
| Require users to change their access code upon first log in.                                                                                                    |   |
| Cancel Save Settings                                                                                                    |   |

共有PCからのユーザーの取り消し

# 共有ホストPCからユーザーを取り消すには

- 1. 管理センターにログオンします。
- 2. 左側のナビゲーションメニューの [PCの管理] リンクをクリックします。
- 3. PCのニックネームを選択すると、 [PC管理] ページが開きます。
- 4. [PC管理] ページの [ホストPCの設定] で [共有アクセス] を選択します。
- 5. 下部ペインで共有アクセスを取り消すユーザーの名前を強調表示します。
- 6. [取り消し]をクリックします。上部ペインに共有アクセスユーザーが表示されます。
- 7. [設定を保存] をクリックします。

# 共有PCの所有者の変更

## 共有PCの所有者を変更するには

- 1. [PC管理] ページの「ホストPC] に関する情報の下にある [ホストPCの所有者を変更] ボ ックスの一覧で新しい所有者の名前を選択します。
- 2. [所有者を変更] をクリックします。

| Host PC Status: Online                                | Internal IP: 0.1.0.4,10.1.21.93                  |
|-------------------------------------------------------|--------------------------------------------------|
| <b>Owner:</b> corena.bahr@citrix.com                  | External IP: 10.1.21.93                          |
| Change Status:<br>Delete                              | Change Status                                    |
| Change Host PC Owner:<br>corena.bahr-westernuser1@: 💟 | Change Owner                                     |
| ost PC Settings                                       |                                                  |
| Listed below are the settings for th                  | nis host PC. Click each link to modify.          |
| Shared Access 2 Users: con<br>westernuser.            | ena.bahr@citrix.com, corena.bahr-<br>1@jedix.com |

# 共有ユーザーのアクセスコード

セカンダリユーザーがホストPCへのアクセス権限を得ると、そのユーザーは招待が付与されたとき にPC所有者のアクセスコードを引き継ぎます。所有者が招待状を送信した後にアクセスコードを変 更した場合でも、セカンダリユーザーは、このアクセスコードを使用します。

所有者もセカンダリユーザーも元のアクセスコードを忘れた場合は、管理者が元の招待を取り消して 新しい招待を付与することで、セカンダリユーザーは新しいアクセスコードを引き継ぐことができま す。セカンダリユーザーがホストPCに物理的にアクセスできる場合は、GoToMyPCユーザーのヘル プファイルにある「アクセスコードを忘れた場合」に説明されている手順に従って、アクセスコード を変更することができます。

注:共有アクセスユーザーがログオンに3回失敗すると、そのホストPCに対するアクセス権限を持っているすべてのユーザーがロックアウトされます。

# 共有アクセスに関するよくある質問と答え

ここでは、共有アクセスに関するよくある質問について確認します。

#### 質問:共有アクセスを有効にする方法を教えてください。また、費用はかかりますか?

回答:GoToMyPCアカウントマネージャーに連絡し、アカウントの共有アクセスを有効にしてくだ さい。このアドオンサービスは無料です。

#### 質問:何人のユーザーが共有PCにアクセスできますか?

回答:ホストPCへのアクセス権を付与できるユーザーの数に制限はありませんが、そのコンピュー ターにアクセスできるのは一度に1人のみです。

#### 質問:単一の共有PCに5人のユーザーがアクセスするには、いくつのライセンスが必要ですか?

回答:GoToMyPCの価格はホストPCに基づいています。そのため、ユーザー5人に必要なGoToMyPCのライセンスは1つのみです。

#### 質問:共有アクセスと互換性のないGoToMyPC機能はありますか?

回答:はい、ユーザーまたはPCと共有アクセスとの互換性のない機能は、RADIUS認証、ホストおよびクライアントの承認、およびワンタイムパスワードの3つです。

#### 質問:共有アクセスユーザーにのみ利用可能な機能はありますか?

回答:はい。セッション中の再起動は共有アクセスユーザーのみが使用できる機能です。この機能により、GoToMyPCセッションを損なうことなく、ホストPCをユーザーが再起動できます。

#### 質問:ユーザーが共有PC上でアクセスコードを変更した場合はどうなりますか?

回答:アクセスコードは各ユーザーに固有であるため、アクセスコードが変更されてもほかのユーザーに影響はありません。

## 質問:「共有ユーザー」と「所有者」の違いは何ですか?

回答:「所有者」は通常、GoToMyPCが設定されているコンピューターを最初に有効にしたユーザ ーです。それ以降にそのPCへのアクセス権が付与されたユーザーを「共有ユーザー」と呼びます。 所有者はホストPCのGoToMyPC設定を編集できます。管理者は所有権を別の共有ユーザーに渡すこ とができます。

# Wake-on-LANのセットアップ

# Wake-on-LAN機能を使用すると、GoToMyPC

Corporateユーザーは、スリープモード(WindowsおよびMac)または電源オフモード(Windows) で電源に接続されている(つまりバッテリーのみで稼働している状態ではない)、オフラインのコン ピューターを起動することができます。これにより、コンピューターを常にオンラインにしておく必 要がなくなるため、エネルギーコストの節約とセキュリティの向上に役立ちます。ここでは、Wakeon-LAN機能の使用方法とそのシステム要件について概説します。

# Wake-on-LANのコンポーネント

Wake-on-LAN機能は以下の2つのコンポーネントから構成されます。

# 1. GoToMyPCホスト (WindowsおよびMac)

オフラインから起動する必要があるコンピューター(GoToMyPCホスト)にGoToMyPCデス クトップアプリケーションをインストールして、GoToMyPC Corporateアカウントに登録する必要があります。

# 2. GoToMyPC Wake-on-LANサーバー (Windowsのみ)

#### GoToMyPC

Corporateアカウントに登録されている任意のコンピューターを起動するには、社内LANの各 サブネット上の少なくとも1台のコンピューターに、Wake-on-

LAN (WOL) サーバーをインストールします。WOLサーバーは常に起動した状態である必要 があります。冗長性を維持するため、各サブネット上に少なくともあと2台のWOLサーバーを インストールすることをお勧めします。

**注:GoToMyPC**経由でコンピューターにリモート接続して、セットアップを完了することができます。リモート接続 してWOLサーバーのトラブルシューティングを実行するために、WOLサーバーにGoToMyPCをインストールするこ ともできます。

# しくみ

ユーザーがコンピューターに対して [起動して接続] を選択すると、その特定のGoToMyPCホスト を起動するための通知がWOLサーバーに送信されます。次に、すべてのWOLサーバーから「マジッ クパケット」がブロードキャストされ、コンピューターのMACアドレスを使用してそのコンピュー ターが起動されます。MACアドレスを指定することで、ほかのコンピューターの起動を防ぎます。 コンピューターがオンラインになり使用可能になると(ネットワーク待ち時間と起動時間に応じて、 最大5分の遅延があります)、自動的に接続されセッションが開始されます。

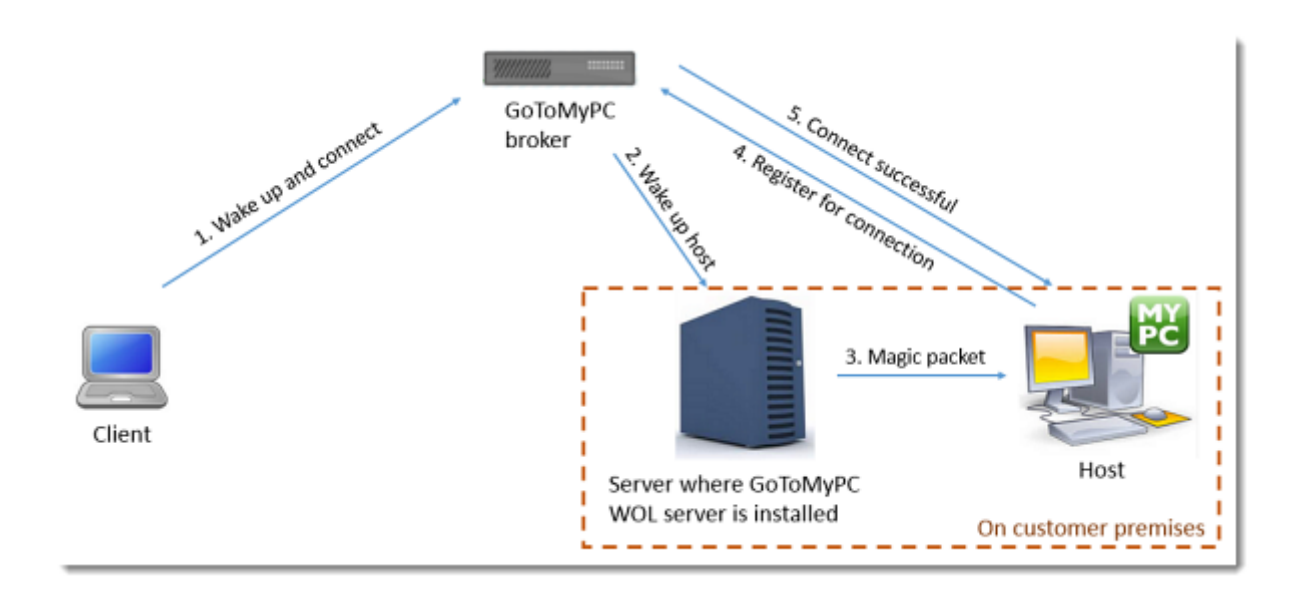

# システム要件

GoToMyPCでオフラインのコンピューターを起動するには、ホストコンピューターが以下のものを 備えている必要があります。

- インストール済みのGoToMyPCデスクトップアプリケーション(これにより、クライアント コンピューターから[マイコンピューター]一覧を開いたときに、ホストコンピューターの状 態が「起動して接続」になります)
- (a) アカウントマネージャーによって、(b) コンピューターのネットワークアダプター上で 有効に設定されたWOL機能(詳しくは、「Wake-on-LANの有効化」を参照してください)
- 社内のローカルエリアネットワーク (LAN) への接続
- イーサネット経由のインターネット接続

## **WOL**機能の要件

GoToMyPCユーザーがWake-on-LAN機能を使用する前に、以下の条件を満たす必要があります。

T. Citrixのアカウントマネージャーがアカウントに対してWOL機能を有効化する必要があります

2.

企業内管理者が、グループ単位または会社全体に対して<u>WOL機能を有効化</u>する必要があります。

3.

企業内管理者が企業のエンドユーザーアカウントを持っていて、WOLサーバーをダウンロー ドおよびインストールする必要があります。

4. 起動するすべてのコンピューター(ホスト)でWOLを有効化する必要があります。

5. 社内のサブネットに少なくとも1台のWOLサーバーをインストールする必要があります。

6.

起動するすべてのコンピューター(ホスト)に<u>GoToMyPCデスクトップアプリケーション</u>を インストールする必要があります。

7.

コンピューターは、スリープモード(WindowsおよびMac)または電源オフモード(Windows) で電源に接続されている(つまりバッテリーのみで稼働している状態ではない)必要があります。

# Wake-on-LANの有効化

# グループまたは会社に対してWOLを有効にする(企業内管理者のみ)

## GoToMyPCユーザーがWake-on-

LAN機能を使用する前に、企業内管理者はまずグループ単位または会社全体に対して機能を有効化す る必要があります。

## グループまたはサブグループに対してWOLを有効化するには

- 1. 管理センターにログオンします。
- 2. 左側のナビゲーションメニューの [グループの管理] をクリックします。

3. グループ(および必要であればサブグループ)を選択します。

4. [グループ設定]の [機能] をクリックします。

#### 5. [Wake-on-

LAN (ホストPCのリモート起動を許可します。)] チェックボックスをオンにします。

| Account Features                      |                                      |
|---------------------------------------|--------------------------------------|
| Maximum PCs Per User (leave blank f   | br unlimited PCs):                   |
| Remember Me (Allow user one-cl        | ick access to GoToMyPC account.)     |
| Client Features                       |                                      |
| Viewer Security Time-Out              |                                      |
| Maximum minutes of inactivity: 999    | 9                                    |
| Allow user to reduce maximum          |                                      |
| Default Color Quality                 |                                      |
| True Color (Better Appearance         | 2)                                   |
| 256 Colors (Better Speed)             |                                      |
| Sound (Allow user to play sound fr    | om host PC.)                         |
| Remote Printing (Allow user to p      | rint documents from host PC.)        |
| Desktop Shortcuts (Allow creation     | on of desitop shortcuts to host PC.) |
| File Transfer (Allow transfer of file | s between host and cilent PCs.)      |
| Guests (Allow Invitation and hostin   | g of a guest on user's desittop.)    |
| Chat (Allow chat during non-Gues      | t sessions.)                         |
| Shared Clipboard (Allow copy/par      | ste between computers.)              |
| Host Features                         |                                      |
| 🔲 Lock upon Disconnect (Lock If d     | Isconnected.)                        |
| Screen Blanking (Blank out scree      | n when connected.)                   |
| Keyboard/Mouse Locking (Lock          | keyboard/mouse when connected.)      |
| Access Activity Log (Record acc       | ess activity in NT Event Log.)       |
| VVake-On-LAN (Allow remote wak        | ing of host PCs.)                    |
| In Session Reboot (Allow reboot)      | ng of the host while in session.)    |
|                                       |                                      |

6. [設定を保存] をクリックします。

# コンピューターでWOLを有効にする(WindowsおよびMac)

WOLを使用してコンピューターを起動する前に、そのコンピューターでWOLが有効になっている必要があります。以下の手順に従って、各ホストコンピューターを設定します。

#### WOLを有効にするには(Windows)

1. コンピューターの基本入出力システム(BIOS) でWOLを有効にします。

**注:**この手順はコンピューターによって異なります。手順についてはコンピューターのユーザーガイドを参照してください。コンピューターのBIOSにWOLを有効にするためのオプションがない場合は、デフォルトで有効になっている可能性があります。

2. コンピューターのネットワークアダプターでWOLを有効にします。

**注:** この手順はコンピューターによって異なります。手順についてはコンピューターのユーザーガイドを参照してください。たとえば、Windows 7でIntel(R) 82567LM-3 Gigabit Network

Adapter/Connectionを設定する場合は、「コントロールパネル] > [システムとセキュリティ] > [デバイスマネージ ャー]の順に選択します。 [ネットワークアダプター] を展開してネットワークアダプターを右クリックし、 [プロ パティ] を選択します。 [電源の管理] タブの [このデバイスで、コンピューターのスタンバイ状態を解除できるようにする] チェックボックスをオンにします。

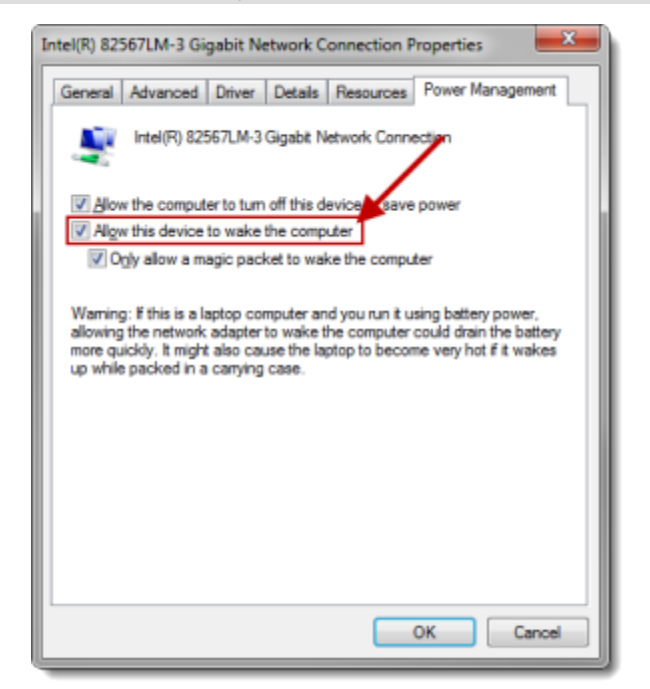

3.

GoToMyPCがコンピューターにインストール済みで、実行されていることを確認します。Go ToMyPCデスクトップアプリケーションを開き、[ホスト] タブで [ホストコンピューターの スリープモードを無効にする] チェックボックスをオフにします。

| 🔀 Prefe  | rences -              | GoToMyPC                     |       |               |                                           |                      | [          | 23 |
|----------|-----------------------|------------------------------|-------|---------------|-------------------------------------------|----------------------|------------|----|
| Host     | Viewer                | Performance                  | Sound | Security      | Authentication                            | Printing             | Connection | L  |
| Star     | t GoToMy              | PC                           |       | Desktop       | options while con                         | nected               |            | -  |
| <b>V</b> | Automatic             | cally                        |       | Auto<br>for b | matically adjust h<br>est full-screen vie | nost screer<br>ewing | n area     |    |
| GoT      | oMyPC U               | pdates                       |       | 📃 Disa        | ble sleep mode on                         | host com             | puter      |    |
|          | Automatic<br>(recomme | cally install upda<br>inded) | tes   | Show          | v host computer o                         | cursor               |            |    |
| 0        | Ask me to             | install updates              |       |               |                                           |                      |            |    |
| Lea      | rn more a             | about updates                |       | -Host Au      | thorization<br>Authorizat                 | tion ID              |            |    |
|          |                       |                              |       |               |                                           | ОК                   | Cance      | 4  |

4. 完了したら**[OK]** をクリックします。

5.

コンピューターが、スリープモード(WindowsおよびMac)または電源オフモード(Windows)で電源に接続されている(つまりバッテリーのみで稼働している状態ではない)ことを確認します。

# WOLを有効にするには(Mac)

1. コンピューターのネットワークアダプターでWOLを有効にします。

**注:**この手順はコンピューターによって異なります。手順についてはコンピューターのユーザーガイドを参照してく ださい。コンピューターのBIOSにWOLを有効にするためのオプションがない場合は、デフォルトで有効になっている 可能性があります。たとえば、OS X 10.6.8 (Snow Leopard) で設定する場合は、[システム環境設定] > [省エネルギー] の順に選択します。[電源アダプタ] タブの

| 「Ethernetネットワークアクセスによるスリープ解除」チェックボックスをオンにします。 | .eopard) | で設定する場合は、   | 【システム集境設定」>  | 「「省エネルキー」 | の順に選択します。  | [電源アタフタ] | タフの |
|-----------------------------------------------|----------|-------------|--------------|-----------|------------|----------|-----|
|                                               | [Ethern  | etネットワークアクセ | ァスによるスリープ解除] | チェックボック   | ノスをオンにします。 |          |     |

| 0 0                                                                          | Energy Saver                                                                                                    |                            |
|------------------------------------------------------------------------------|----------------------------------------------------------------------------------------------------|----------------------------|
| ▲ ► Show All                                                                 | ]                                                                                                    | Q.                         |
|                                                                              | Battery Power Adapter                                                                                                    |                            |
| Computer sleep:                                                              | 1 min 15 min 1 hr                                                                                                    | 3 hrs. Never               |
| Display sleep                                                                | 1min 15 min 1 min 1 hr                                                                                                    | i i i i i i<br>3 hrs Never |
| Very Put the hard of Wake for Ethe Very Automatically Start up automatically | disk(s) to sleep when assible<br>ernet network access<br>y reduce brightness before display goes to sleep<br>matically after a power failure |                            |
| Current battery                                                              | charge: 73% Estimated time until full: 0:53                                                                                                  | (Restore Defaults          |
| Show battery stat                                                            | tus in the menu bar                                                                                                    | Schedule                   |
| Click the lock to                                                            | prevent further changes.                                                                                                    | (?)                        |

2.

コンピューターをリモートから起動するには、電源アダプターに接続(つまりバッテリーのみ で稼働しているのではない状態に)します。 3. GoToMyPCがコンピューターにインストール済みで、実行されていることを確認します。

4.

コンピューターが、スリープモード(WindowsおよびMac)または電源オフモード(Windows)で電源に接続されている(つまりバッテリーのみで稼働している状態ではない)ことを確認します。

Wake-on-LANのセットアップ

# WOLサーバーをセットアップする (Windowsのみ)

初めに、企業内管理者が社内のすべてのサブネット内の1台以上のコンピューターにGoToMyPC WOLサーバーをインストールする必要があります。

## GoToMyPC WOLサーバーをインストールするには

1.

望ましいサブネット内で、WOLサーバーとして動作させるコンピューターを選択します。そのネットワーク内のコンピューターを起動するために使用するので、このサーバーは常に起動してインターネットに接続した状態である必要があります。

**注:GoToMyPC**経由でコンピューターにリモート接続して、セットアップを完了することができます。リモート接続 してWOLサーバーのトラブルシューティングを実行するために、WOLサーバーにGoToMyPCをインストールするこ ともできます。

2.

そのコンピューターから<u>www.gotomypc.com</u>にアクセスして、企業内管理者アカウントにログ オンします。

3. 必要に応じて、管理者アカウントを選択して[続行]をクリックします。

4. 左側のナビゲーションメニューの [WOLサーバーの管理] をクリックします。

5. [WOLサーバーをインストール] をクリックします。

注:

**[WOLサーバーをインストール]** ボタンは、企業内管理者が企業のエンドユーザーアカウントを持っている場合にの み使用できます。

6.

画面の指示に従ってインストールウィザードを完了します。次の手順については、コンピュー ターでWOLを有効にする手順を参照してください。

# GoToMyPC Corporate管理者ガイド

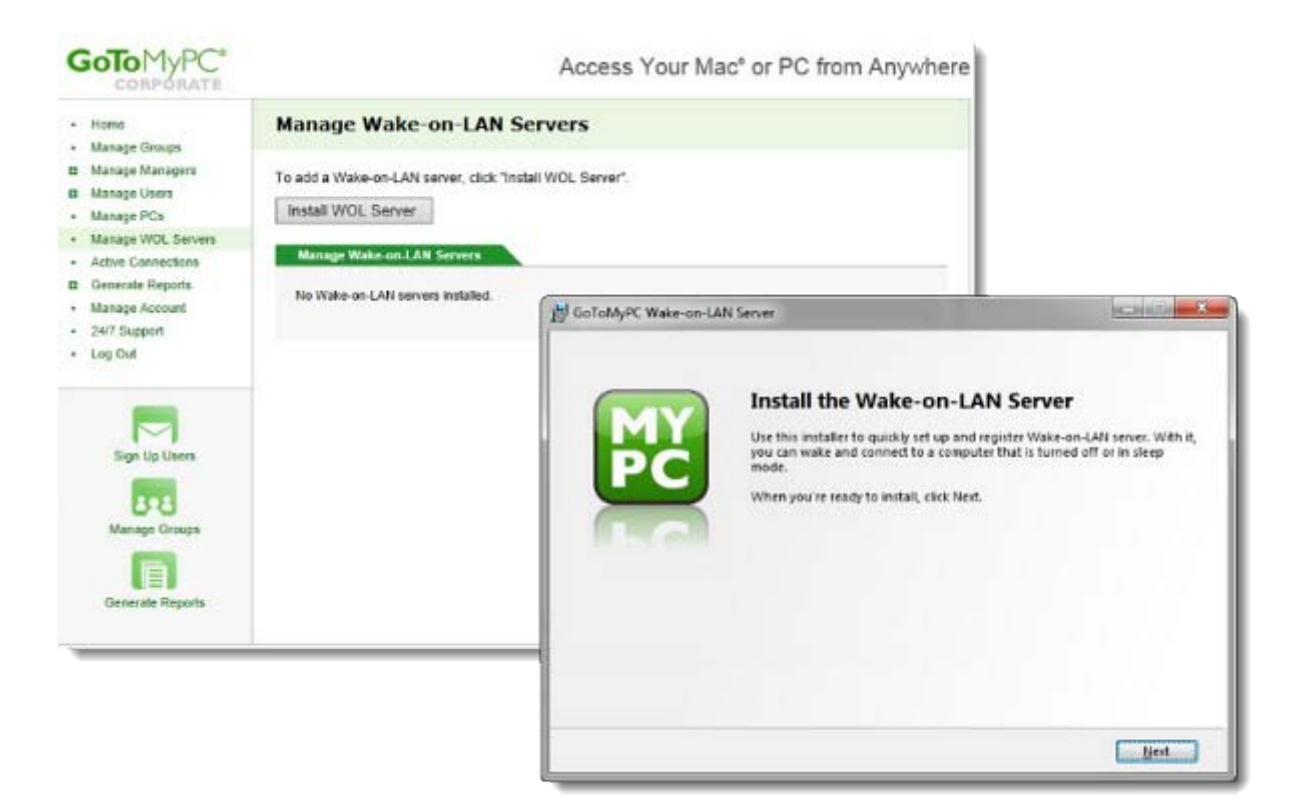

7.

WOLサーバーが正常にインストールされると、[WOLサーバーの管理] ページにそのコンピ ューターが一覧表示されます。このページには、インストール済みの(オンラインまたはオフ ラインの)すべてのサーバーが一覧表示されます。チェックボックスをオンにして[削除]を クリックすると削除することができます。

| GOTO MYPC<br>CORPORATE                                                                                          |                       |                               | Access                        | Your Mac* or PC fro | om Anywhere      |
|----------------------------------------------------------------------------------------------------|-----------------------|-------------------------------|-------------------------------|---------------------|------------------|
| Home     Manage Groups     Manage Managers     Manage Managers                                                  | Manage<br>To add a Wa | Wake-on-                      | LAN Servers                   |                     |                  |
| Manage PCs     Manage PCs     Manage WOL Servers     Active Connections     Generate Reports     Manage Account | To remove a           | DL Server<br>Wake-on-LAN serv | ver, select it and click "Rem | ove".               |                  |
| 24/7 Support     Log Out                                                                                        |                       | Nickname<br>WOL-server1       | Windows Name<br>BHARATH-PC    | Email Address       | Status<br>Online |
| Sign Up Users                                                                                                   | Remo                  | ve                            |                               |                     |                  |

# GoToMyPCホストのセットアップ(WindowsおよびMac)

起動できるようにするすべてのコンピューターにGoToMyPCデスクトップアプリケーションをイン ストールしてホストをセットアップします。詳しくは、「<u>ホストコンピューターのセットアップ</u>」を 参照してください。

# Wake-on-LANの使用

GoToMyPCホスト用のWOLのセットアップが完了すると、ユーザーはGoToMyPCにログオンして、 スリープモード(WindowsおよびMac)または電源オフモード(Windows)で電源に接続されている (つまりバッテリーのみで稼働している状態ではない)オフラインのコンピューターを起動すること ができます。

# コンピューターの起動

1. <u>www.gotomypc.com</u>でログオンします。

2.

WOLが構成されているオフラインのコンピューターには [起動して接続] ボタンが表示され ます(WOLが構成されていないオフラインのコンピューターの状態は「オフライン」になり ます)。目的のコンピューターの [起動して接続] をクリックします。

Goto MyPC\*

Access Your Mac® or PC from Anywhere

| My Computers                        | Tej's Computers                                          |                           |
|-------------------------------------|----------------------------------------------------------|---------------------------|
| Access Activity My Files My Account |                                                          |                           |
| 24/7 Support<br>Log Out             | Welcome back, Tejl<br>Last log in 9/2/13 10:14 PM GMT-07 | 7:00.                     |
| -                                   | You can wake and connect to a computer that is turn      | ned off or in sleep mode. |
| My Computers                        | Computer List                                            |                           |
| P                                   |                                                          |                           |
| My Account                          | Citrix Dell (Options)                                    | Wake and Connect          |
| 2                                   | Citrix Mac (Options)                                     | Wake and Connect          |
|                                     | Office Mac (Options)                                     | Wake and Connect          |
|                                     | Toshiba (Options)                                        | Connect                   |
|                                     |                                                          |                           |
|                                     | Click "Add This Computer" to install GoToMyPC on th      | his computer.             |

3.

ネットワークの遅延と、ホストコンピューターが起動してから接続準備ができるまでの所要時間により、セッションの起動には最大5分ほどかかる場合があります。コンピューターが使用可能になると、自動的にGoToMyPCが接続されてセッションが開始されます。

# **GoToMyPC Corporate**での**RADIUS**の構成

# GoToMyPC

CorporateアカウントでRADIUSを有効にすると、2要素認証によって保護され、最高レベルのユーザー認証が提供されます。

**注:** RADIUS機能には追加料金が発生します。また、RADIUSサーバーサポートがインストールされ て稼働状態であるRADIUSセキュリティシステムが必要です。

管理者はホストPCを、管理センターまたはホストPCから構成することができます。会社の要件に最 適な構成方法を選択するときは、それぞれのオプションの利点を考慮しましょう。各ホストPCを個 別に構成するという従来の方法では、時間はかかりますが、セキュリティは最高レベルになります。 管理センターからのホストPCの構成は非常に便利ですが、安全である一方、一部のユーザー情報はC itrix Onlineサーバーに保存されるため、それを懸念する顧客もいます。

# 注:GoToMyPC Corporate

6.0では、RADIUS機能をグループまたは個々のホストPCに対して構成できます。共有アクセスは同じアカウントで使用できますが、同じホストPCで同時に使用することはできません。

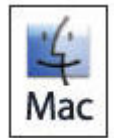

RADIUSの統合は、現時点ではMacコンピューターで使用できません。Macコンピューターは、RADIUSが有効なグループから分けておくことをお勧めします。

システム要件

RADIUSと共にGoToMyPC Corporateを導入するには、システムコンポーネントの組み合わせが必要です。

# SecurIDシステム

RADIUSサーバーサポートが有効なACE/Server Version
 5.0.01以降が動作する、既存のSecurIDシステム GoToMyPC
 Corporateは、業界で認められている2要素認証方法のサードパーティプロバイダーとしてRSA
 SecurIDを公式にサポートしています。そのほかのサードパーティプロバイダーも統合できる可能性はありますが、テストは実施されていません。

# GoToMyPC Corporate

- RADIUSアップグレードオプション付きGoToMyPC Corporateプランの購入
- GoToMyPC CorporateのホストPCは、Microsoft Windows XP以降で、GoToMyPC Corporate Version
   4.1以降を実行する必要があります。Pentiumクラス300MHz以上のCPU、64MBのメモリー、 および10MB以上のハードドライブの空き領域が必要です。
- GoToMyPC CorporateのクライアントPCは、Microsoft Windows
   95、98、Me、NT、XP、またはJava
   1.1以降が動作するJavaが有効なWebブラウザーを搭載したオペレーティングシステムが必要です。

# しくみ

# GoToMyPC

**Corporate**と**RADIUS**の統合のしくみについて、次に簡単に説明します。アカウントの構成方法に特 有の手順を次に示します。

# 設定と構成

- GoToMyPC Corporateの管理者は、RADIUSを要求するため認証ポリシーを設定します。認証ポリシーは、GoToMyPC Corporateの管理センター(SSL)のWebサイトから設定します。
   GoToMyPC
- GOTOMYPC Corporateの管理者は、RADIUSサーバーと通信するように各ホストPCを構成します。構成は 、ホストPC上のGoToMyPC Corporateソフトウェアに、RADIUSサーバー、ユーザー名、およびRADIUS暗号化キーを入力 して行います。

# アクセスと使用

- エンドユーザーがGoToMyPC Corporateを使用してホストPCに接続しようとすると、GoToMyPC CorporateのホストPCに安全に転送されるパスコードの入力を要求されます。パスコードの転 送に使用される共有シークレット(暗号化キー)は、ホストPCのレジストリに「sidsecret」 として安全に保存されます。このエントリを削除しないでください。
- ホストPCは、RADIUSを使用してRADIUSサーバーと通信します。RADIUSによりパスコード が検証され、セッションに対してエンドユーザーが認証されます。

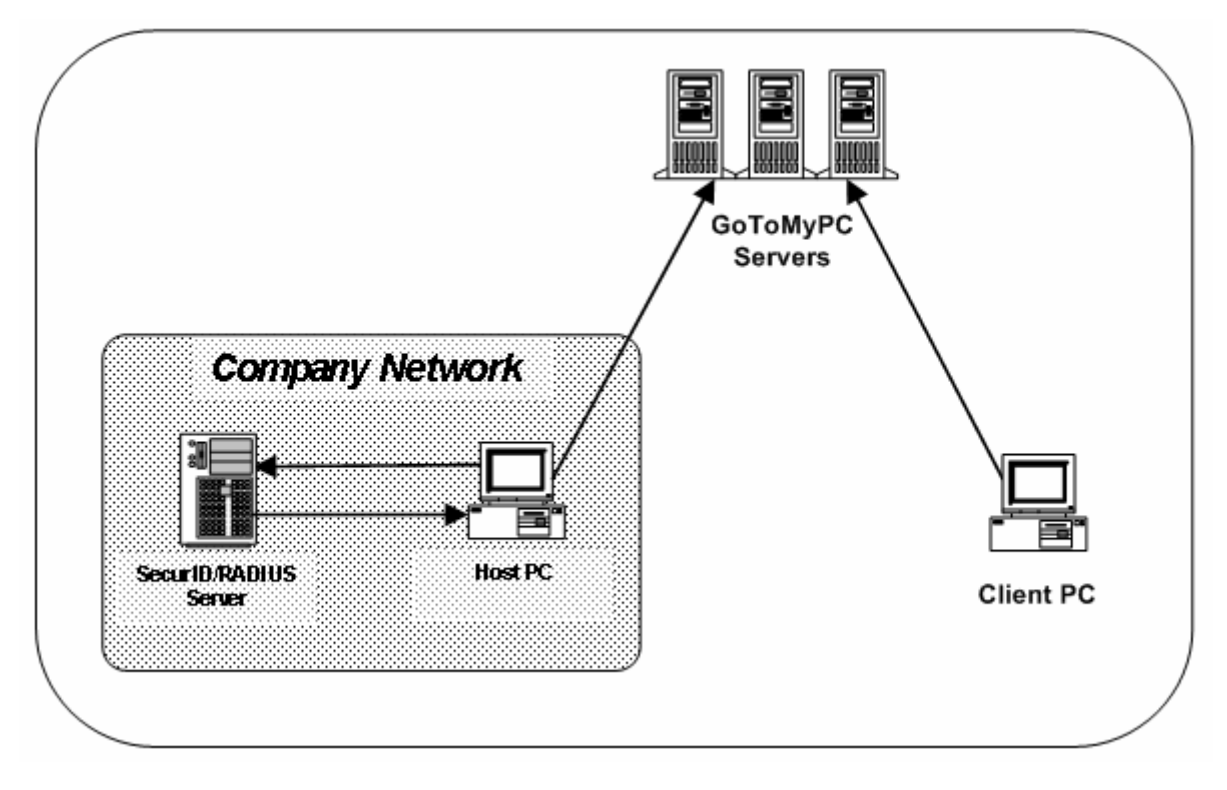

# GoToMyPC CorporateでのRADIUSの構成

ホストPCとRADIUSシステム間で確実に認証処理を実行するために、RADIUS機能にはGoToMyPC Corporate管理センターとユーザーのホストPCの構成が必要です。

## GoToMyPC

Corporateアカウントを構成してRADIUSシステムを統合するためのステップは2つです。ステップ1 でRADIUS要件を管理センターで設定し、ステップ2で適切なユーザーIDとRADIUSサーバー情報を各 ユーザーのPCに構成します。

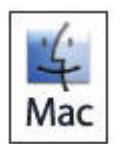

RADIUSの統合は、現時点ではMacコンピューターで使用できません。Macコンピューターは、RADIUSが有効なグループから分けておくことをお勧めします。

# ステップ1:GoToMyPC管理センターを構成する

認証ポリシーは、アカウント全体、アカウント内の任意のグループ、および個々のユーザーに対して 設定できます。

## グループまたはサブグループにRADIUS要件を設定するには

1. GoToMyPC Corporateの管理者のWebサイト(<u>www.gotomypc.com</u>)にログオンします。

- 2. 左側のナビゲーションメニューの [グループの管理] リンクをクリックします。
- 3. グループの場合: グループの名前をクリックします。

サブグループの場合:グループの左側の矢印をクリックしてサブグループを表示し、サブグル ープの名前をクリックします。

**注:** RADIUSはユーザーごとに構成することもできます。その場合は、ユーザーの管理機能を使用して、特定のユーザーを検索して選択し、次のように構成します。

- 4. [グループ設定] セクションの [管理] ページで、 [拡張認証] リンクをクリックします。
- 5. [認証方法] ページで、RADIUSを選択します。
- 6. 次に、各ホストPCでRADIUSを構成する方法を指定します。RADIUSをホストPCから構成す る場合は、[GoToMyPC Corporate基本設定に構成を表示します]を選択します。

**注**:このオプションを使用すると、個々のGoToMyPCホストをRADIUSを使用するように構成することができます。ホストPCを構成してから管理センターに戻り、この機能をオフにしておくと、ユーザーはこの設定を変更できなくなります。

7. [設定を保存]をクリックすると、RADIUS構成のステップ1は完了です。

| Extended Authentication                                                                                                    | 2 <u>Help</u> |  |  |
|----------------------------------------------------------------------------------------------------|---------------|--|--|
| Authentication requires users to submit their host PC access code. Additionally:                                                                                                    |               |  |  |
| One-Time Passwords are:                                                                                                    |               |  |  |
| Optional                                                                                                    |               |  |  |
| Required                                                                                                    |               |  |  |
| RADIUS is required, configure RADIUS:                                                                                                    |               |  |  |
| ◯ At each host PC                                                                                                    |               |  |  |
| Show RADIUS configuration in GoToMyPC Preferences.                                                                                                    |               |  |  |
| In Administration Center<br>If enabled, you will proceed to RADIUS Domain for configuration.                                                                                                    |               |  |  |
| Tip: Decide now the appropriate settings for users you will add to this group. Once you have added users,<br>subsequent changes to group settings will override any settings customized for those users. |               |  |  |
| Cancel Save Settings                                                                                                    |               |  |  |

# ステップ2:ホストPCを構成する

#### RADIUSを要求するようにGoToMyPC

Corporate管理センターを構成した後で、個々のホストPCを構成します。各ホストには、RADIUSサ ーバーの一覧、ユーザーのRADIUSユーザー名、およびRADIUS暗号化キー(共有シークレット)が 必要です。この操作は、管理センター、または最高のセキュリティを維持する場合は個々のホストP Cのいずれかから行うことができます。

## RADIUSホストPCを管理センターから構成するには

1. [RADIUSドメイン] ページで、ホスト名またはIPアドレスを入力して一覧にRADIUSサーバ ー名を指定し、[追加]をクリックします。

| Servers                                                                         |                              |
|---------------------------------------------------------------------------------|------------------------------|
| To modify order, select a server and click up or down. To delete, select a serv | ver and press delete button. |
| securid.example.com Add                                                         |                              |
| 192.168.0.32                                                                    | Move 🔺                       |
|                                                                                 | Move <b>V</b>                |
|                                                                                 | Delete                       |
|                                                                                 |                              |
| Cancel Save Server Settings                                                     |                              |
|                                                                                 |                              |

2. 完了後、 [サーバー設定を保存] をクリックします。

**注:**GoToMyPC Corporateのポートはデフォルトで1812になります。GoToMyPC CorporateでRADIUSの使用を構成するときに1812以外のポートが必要な場合は、ポートを明示的に設定するために、RADIUS サーバー名にコロンとポートを追加して(たとえば「:1645」)RADIUSサーバーを追加します。

**例:RADIUS**サーバーの名前が「securid.example.com」、IPアドレスが「192.168.0.32」で、ポート1645を使用する場合は、 そのサーバーを「securid.example.com:1645」または「192.168.0.32:1645」として追加します。

- 3. [ユーザー名と共有シークレット] ページで、各ユーザー固有のユーザー名を入力するかどう かを指定します。GoToMyPCでは各ユーザーのメールの接頭辞を使用することもできます。
- 4. 次に、各ユーザー固有の共有シークレットを入力するかどうかを指定します。GoToMyPCで は共通の共有シークレットを一覧のすべてのユーザーに使用することもできます。

| ser Names and Shared Secrets                                                                                                    |                                    |  |  |  |                      |  |  |  |  |  |
|----------------------------------------------------------------------------------------------------|------------------------------------|--|--|--|----------------------|--|--|--|--|--|
| RADIUS User Name <ul> <li>Provide user names for users listed below</li> <li>Use prefix of each user's email address</li> </ul> |                                    |  |  |  |                      |  |  |  |  |  |
|                                                                                                    |                                    |  |  |  | RADIUS Shared Secret |  |  |  |  |  |
|                                                                                                    |                                    |  |  |  |                      |  |  |  |  |  |
| 🔵 Use common shared secret:                                                                                                    |                                    |  |  |  |                      |  |  |  |  |  |
|                                                                                                    |                                    |  |  |  |                      |  |  |  |  |  |
| Q Search users and host PCs                                                                                                    | 🗾 <u>ှင့်nly show unconfigured</u> |  |  |  |                      |  |  |  |  |  |
| ▼ terry.smith@aol.com                                                                                                    | Enter user name                    |  |  |  |                      |  |  |  |  |  |
| "Office" - TERRYSMITHXP                                                                                                    | Enter shared secret                |  |  |  |                      |  |  |  |  |  |
| "Office 2" - TERRYSOTHERXP                                                                                                    | Enter shared secret                |  |  |  |                      |  |  |  |  |  |
| "Office 3" - TERRYSTHIRDXP                                                                                                    | Enter shared secret                |  |  |  |                      |  |  |  |  |  |
| veronica.jones@aol.com                                                                                                    | Enter user name                    |  |  |  |                      |  |  |  |  |  |
| ▶ william.harper@aol.com                                                                                                    | Enter user name                    |  |  |  |                      |  |  |  |  |  |
| 🕨 wilma.ginger@aol.com                                                                                                    | Enter user name                    |  |  |  |                      |  |  |  |  |  |
| wilcox.jones@aol.com                                                                                                    | Enter user name                    |  |  |  |                      |  |  |  |  |  |
| ▶ zana.keren@aol.com                                                                                                    | Enter user name                    |  |  |  |                      |  |  |  |  |  |
| < ]                                                                                                    | >                                  |  |  |  |                      |  |  |  |  |  |
|                                                                                                    |                                    |  |  |  |                      |  |  |  |  |  |
|                                                                                                    |                                    |  |  |  |                      |  |  |  |  |  |
| Cancel Save User and Host Settings                                                                                              |                                    |  |  |  |                      |  |  |  |  |  |

**注**:暗号化キーとしても知られている共有シークレットは、ホストPCとRADIUSサーバー間のRADI USメッセージに含まれるパスワードを暗号化するために使用されます。共有シークレットはホストP Cのレジストリにsidsecretとして安全に保存されます。

- 5. 指定する場合は、メールアドレスの横にユーザー名を入力します(RADIUSデータベース内の ユーザー名)。メールアドレスの横の矢印をクリックして、ユーザーのホストPC上の共有シ ークレットを変更します。
- 6. [認証設定を保存]を選択して、ステップ2は完了です。

## RADIUSホストPCをホストPCから構成するには

- 1. RADIUSを有効にするホストPCにアクセスし、 システムトレイアイコンを右クリックして[基本設定]を選択します。
- 2. [認証] タブをクリックします。
- 3. [RADIUSを構成] をクリックします。

| References - GoToMyPC                                                                                                    |  |  |  |  |  |
|----------------------------------------------------------------------------------------------------|--|--|--|--|--|
| Host Viewer Performance Sound Security Authentication Printing Connections                                                                                                    |  |  |  |  |  |
| Access Code: Required                                                                                                    |  |  |  |  |  |
| Your access code is always required.                                                                                                    |  |  |  |  |  |
| RADIUS: Required                                                                                                    |  |  |  |  |  |
| To enhance security, you must enter a RADIUS<br>authentication credential in addition to your access code.<br>To configure RADIUS authentication, contact your<br>administrator. |  |  |  |  |  |
|                                                                                                    |  |  |  |  |  |
|                                                                                                    |  |  |  |  |  |
| OK Cancel                                                                                                    |  |  |  |  |  |

**注**: [RADIUSを構成] ボタンは、管理センターで [GoToMyPC

Corporate基本設定に構成を表示します]チェックボックスをオンにしていた場合にのみ表示されます。RADIUSオプションはすぐに表示されない場合があります。その場合ユーザーは、数分待機するか、またはGoToMyPC

Corporateをいったん終了し、再起動してRADIUS構成にアクセスする必要があります。

- 4. [RADIUSの構成] ダイアログボックスで、ホスト名またはIPアドレスを入力してRADIUSサ ーバー名を一覧に入力し、[追加] をクリックします。
- 5. [RADIUSの構成] ダイアログボックスで、RADIUSユーザー名(RADIUSデータベースのユ ーザー名)を入力します。
- 6. [RADIUSの構成] ダイアログボックスで、RADIUS暗号化キー(このPCのエージェントホ ストエントリをRADIUSデータベースに作成したときに入力した暗号化キー)を入力します

| ₽č | Configure RADIUS -  | <b>GoToMyPC</b> |                    |
|----|---------------------|-----------------|--------------------|
| 6  | RADIUS servers      |                 | User <u>n</u> ame: |
|    | 192.168.0.32        | Up              | user_name          |
|    |                     | Down            | Encryption key:    |
|    | securid.example.com | bbA             | Test Configuration |
|    |                     |                 | OK Cancel          |

**注:**GoToMyPC Corporateのポートはデフォルトで1812になります。GoToMyPC CorporateでRADIUSの使用を構成するときに1812以外のポートが必要な場合は、ポートを明示的に 設定するために、RADIUSサーバー名にコロンとポートを追加して(たとえば「:1645」)RADIUSサ ーバーを追加します。 **例:** RADIUSサーバーの名前が「securid.example.com」、IPアドレスが「192.168.0.32」で、ポート1645を使用する場合は、 そのサーバーを「securid.example.com:1645」または「192.168.0.32:1645」として追加します。

- 7. [構成をテスト] をクリックします (ユーザーのRADIUSトークンが使用可能であることを 確認します)。
- 8. 構成とテストが完了したら、 [OK] をクリックして変更を保存します。

注:ホストPCを構成してから管理センターに戻り、[基本設定]にこの設定を表示するためのオプ ションをオフにしておくと、ユーザーは設定を変更できなくなります。

## そのほかの方法

RADIUS情報をレジストリに入力する別の方法として、レジストリパッチがあります。

## レジストリパッチを使用してRADIUSを構成するには

- 次の情報をホストPCのレジストリに入力します。
  - [HKEY\_LOCAL\_MACHINE\SOFTWARE\Citrix Online\GoToMyPC]

"siduser"="RADIUSユーザー名"

"sidshared"="RADIUS暗号化キー"

"sidservers"="RADIUSサーバー"。複数のサーバーは「|」記号で区切ります。

例:

[HKEY\_LOCAL\_MACHINE\SOFTWARE\Citrix Online\GoToMyPC]

"siduser"="johnco"

"sidshared"="ABCD"

"sidservers"="qa202:1212|qa201:1280"
# 署名プロトコルの構成

# 署名プロトコルを利用すると、会社のGoToMyPC

Corporateアカウントを使用するために登録されている社内ネットワーク上のコンピューター以外には、GoToMyPCでアクセスできないようにすることができます。適切な境界セキュリティデバイス(Checkpoint

**Firewall**など)を使用して、承認されていない**GoToMyPC**アカウントの使用を簡単に検出して選択的 にブロックすることができます。

#### Authorization Management

Service (AMS) は署名プロトコルの代替策です。AMSにより、ホストIPアドレスに基づいてGoToM yPCの選択的なアクセスポリシーが適用されます。AMSを使用する場合、Citrix Onlineサーバーによってポリシーの構成と適用が行われます。AMSについて詳しくは、アカウントマネージャーに問い合わせてください。

## 前提条件

- 会社のネットワーク上でインストールされているすべてのGoToMyPCソフトウェアが、GoTo MyPC Version 4.1以降である必要があります。
- GoToMyPC Corporateアカウントに対して署名プロトコル機能を有効にするように、Citrix Onlineに依頼する必要があります。署名プロトコルを有効にするように、アカウントマネージ ャーに連絡してください。
- トップレベルの管理者が、管理センターのWebサイトから署名プロトコル機能を有効にする必要があります。
- 社内ネットワークから発信されるHTTP要求を監視するために、境界セキュリティデバイスが 必要です。それらのデバイスには、アプリケーションレベル(HTTP)の検査とフィルタリン グの機能が必要です。

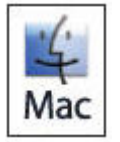

署名プロトコル機能は、現時点ではMacコンピューターで使用できません。Macコンピュ ーターは、署名プロトコルが有効なグループから分けておくことをお勧めします。

署名プロトコルのアクティブ化

# 署名プロトコルをアクティブ化するには

- 1. 左側のナビゲーションメニューの [グループの管理] リンクをクリックします。
- 2. トップレベルのグループ名をクリックします。

#### Groups and Subgroups

ZYX Company Summary: 4 users with 1 of 5 PCs enabled

## ZYX Company (4 users | 1 PC)

Sales (0 users | 0 PCs)

Add Group

- 3. [グループ設定] セクションの [グループ管理] ページで、 [機能] リンクをクリックします
- 4. [機能] ページで、 [署名プロトコル] チェックボックスをオンまたはオフにします。

5. [設定を保存] をクリックします。

| Feat       | ures                                                                            |
|------------|---------------------------------------------------------------------------------|
| Acc        | ount Features                                                                   |
| Maxi       | imum PCs Per User (leave blank for unlimited PCs):                              |
| <b>V</b> F | Remember Me (Allow user one-click access to GoToMyPC account.)                  |
| <b>v</b> 9 | Signature Protocol (Include a company identifier in GoToMyPC network packages.) |

6. 左側のナビゲーションメニューの [アカウントの管理] リンクをクリックして、割り当てられ ている会社のIDを表示します。

| User Information                           |                |  |  |  |  |  |
|--------------------------------------------|----------------|--|--|--|--|--|
| Account Status: Active                     | Total PCs: 50  |  |  |  |  |  |
| Account Level: Corporate 6.0               | Enabled PCs: 4 |  |  |  |  |  |
| Signature Protocol Company ID: 100-000-001 |                |  |  |  |  |  |
|                                            |                |  |  |  |  |  |

署名プロトコルおよび企業向けに構成する方法について詳しくは、アカウントマネージャーに問い合わせてください。

# AMS (Authorization Management Service) 例外

## Citrix Online AMS (Authorization Management

Service) は無償のサービスで、指定されたIPアドレス上のGoToMyPCへのアクセスを防ぎます。Go ToMyPC

Corporateでは、管理者は指定の期間にブロックされたIPアドレスに対してビューアー機能の例外を 作成することができます。ビューアーは、ファイル転送、リモート印刷、クリップボード共有機能に アクセスするよう構成できます。

#### AMS 例外の 作成

AMSに登録してIPアドレスをブロックするには、まずCitrixのアカウントマネージャーが用意する登録フォームに記入してください。

# ブロックされたIPアドレスに対するAMS例外を作成するには

- 1. 管理センターから、左側のナビゲーションメニューの [アカウントの管理] リンクをクリック し、 [アクセス禁止のIPアドレスの範囲] をクリックします。
- 2. [アクセス禁止のIPアドレスの範囲] ページの下部にある [適用除外ユーザーを追加] リンク をクリックします。

| GoToMyPC                                                                                                    | * Access Your PC from Anywhere.™                                                                                                    |
|----------------------------------------------------------------------------------------------------|----------------------------------------------------------------------------------------------------|
| со                                                                                                    | RPORATE                                                                                                    |
| Home     Manage Groups                                                                                         | Blocked IP Ranges for ZYX Company                                                                                                    |
| Manage Managers     Manage Users     Manage PCs     Active Connections     Generate Reports     Manage Account | These are the IP ranges of company computers that you have blocked. Users who have GoToMyPC,<br>GoToMyPC Pro or GoToMyPC Corporate accounts other than the one assigned by you will not be able to<br>register or install GoToMyPC on these computers or connect to other computers from these addresses.<br>To modify the IP ranges, contact your GoToMyPC account manager.<br>Blocked Host IP Ranges |
| Blocked IP Ranges     RADUS Domain     Help     Contact                                                        | Blocked Host IP Ranges:<br>10.1.6.101 - 10.1.6.105                                                                                                    |
| Best Practices     Log Out                                                                                     | Blocked Viewer IP Ranges<br>To allow a user to bypass the blocked Viewer IP ranges, click Add Exempt User. To edit or delete an exempt user,<br>click the user's email address.                                                                                                    |
| SIGN UP USERS                                                                                                  | Blocked Viewer IP Ranges: 10.1.6.105   Expires  No exempt users have been created.                                                                                                    |
|                                                                                                    | Add Exempt User                                                                                                    |

3. [新しい適用除外ユーザー]ページで、ユーザーのメールアドレスを入力します。

4. 例外の有効期限を設定し、許可する機能を構成します。

**注**:ここで許可できるのは、ユーザー自身のアカウントからアクセス可能な機能だけです。

5. [設定を保存] をクリックして続行します。

| New Exempt User                                      |                      |  |  |  |
|------------------------------------------------------|----------------------|--|--|--|
| Email Address:                                       |                      |  |  |  |
| John.Smith@Company.com                               |                      |  |  |  |
| Exemption expires at midnight on:                    | Fri, Dec 15, 2006 💌  |  |  |  |
| Features Allowed: (if enabled in user's own account) |                      |  |  |  |
| Remote Printing                                      |                      |  |  |  |
| 🔽 File Transfer                                      |                      |  |  |  |
| Shared Clipboard                                     |                      |  |  |  |
|                                                      | Cancel Save Settings |  |  |  |

AMS例外の変更または削除

AMS例外の変更または削除方法を学びます。

### AMS例外を変更または削除するには

- 1. 管理センターから、左側のナビゲーションメニューの [アカウントの管理] リンクをクリック し、 [アクセス禁止のIPアドレスの範囲] をクリックします。
- 2. [適用除外ユーザー]テーブルの適用除外ユーザーのメールアドレスをクリックします。
- 3. [適用除外ユーザー]ページから、機能または有効期限の設定を変更し、[設定を保存]をク リックします。
- 4. AMS例外をキャンセルするには、 [削除] をクリックします。

| Email Address:                                       |                      |  |  |
|------------------------------------------------------|----------------------|--|--|
| John.Smith@Company.com                               |                      |  |  |
| Exemption expires at midnight on:                    | Fri, Dec 15, 2006    |  |  |
| Features Allowed: (if enabled in user's own account) |                      |  |  |
| Remote Printing                                      |                      |  |  |
| 🗹 File Transfer                                      |                      |  |  |
| Shared Clipboard                                     |                      |  |  |
| C                                                    | Cancel Save Settings |  |  |

# アプリケーションプログラミングインターフェイ ス

GoToMyPC Corporate APIオファリングを使用すると、GoToMyPC Corporateアカウントの管理機能およびレポートデータを自社のアカウント管理およびレポートのア プリケーションに統合することができます。

これらのWebサービスAPIにより、HTTPS、XML、SOAP、WSDLといった標準のWebサービステク ノロジーを使用して、GoToMyPC

Corporateアカウントにプログラムでアクセスすることができます。GoToMyPC Corporate APIオファリングには次の2種類があります。

- GoToMyPC Administrator API: このAPI呼び出しでは、プログラムでGoToMyPC Corporateアカウントのユーザーを作成、修正、および削除することができます。
- GoToMyPC Reporting API: このAPI呼び出しでは、GoToMyPC Corporateアカウントからのレポートデータにプログラムでアクセスすることができます。レ ポートデータの例には、ユーザーおよびゲストの操作内容、ホストと接続に関する情報、およ び機能設定が含まれます。

APIを有効にするには、Citrix Onlineアカウントマネージャーに問い合わせてください。

# Administrator API

# Administrator APIでは、GoToMyPC

Corporateのユーザープロビジョニング機能を既存のITインフラストラクチャにシームレスに統合す るための手段が提供されます。GoToMyPC

Corporateアカウントのユーザーやマネージャーの設定を主要な管理システムから作成または変更することができるため、アカウント管理プロセス全体が簡略化および合理化されます。また、これらの管理機能を統合することで、GoToMyPC

**Corporate**アカウントのユーザーをほかのアプリケーションのユーザーアカウントに同期させること ができます。

# **Reporting API**

## Reporting APIは、GoToMyPC

Corporateのレポートおよびセッションデータをサポート環境にシームレスに統合します。GoToMyP C Reporting APIを介してGoToMyPC

Corporateセッション情報にアクセスすることにより、管理者のローカルアプリケーションにこの情報を長期間保存しておくことができます。また、独自の統合レポートを作成することもできます。プログラムでアクセス可能なデータは、現在のGoToMyPC Corporateオンラインレポートの内容と同じです。

# Windows 7およびWindows VistaでのCtrl+Alt+Delの送信

Windows 7またはWindows Vistaを搭載したホストPCに対して [Ctrl+Alt+Delを送信] が機能しない場合は、SAS (Secure Attention Sequence) が無効になっている可能性があります。Ctrl+Alt+Delキーの送信機能を有効にするには、 GoToMyPCユーザーまたはユーザーのITマネージャーが以下のいずれかの手順に従って設定する必要 があります。

いずれの手順でも、設定を始める前にホストPCにGoToMyPC 6.1以降がインストールされていることを確認してください。

# GoToMyPCからWindows VistaへのCtrl+Alt+Delの送信の有効化

# ドメイングループポリシーまたはローカルグループポリシーの構成

ほとんどの場合、IT管理者がドメインまたはサブドメインのグループポリシーを構成します。ドメインのグループポリシーが「未構成」であるか、コンピューターがドメインにないときは、場合により ローカルグループポリシーを構成する必要があります。

注:ドメイングループポリシーは、ドメイン管理者のみが変更できます。

注:ドメイングループポリシーはローカルグループポリシーより優先されます。

# ドメイングループポリシーを構成してGoToMyPCでCtrl+Alt+Delキーを送信可能にするには

- 1. Windows 7、Windows Vista、Windows Server 2008 R2、またはWindows Server 2008が動作するPCに、ドメイン管理者としてログオンします。
- Windows 7またはWindows Vista Service Pack
   1以降を使用している場合は、グループポリシー管理コンソールをインストールするか有効に 設定します。
  - a. Windows 7では、<u>Windows</u>
     7用のリモートサーバー管理ツールをダウンロードしてインストールします。Windows
     Vistaでは、<u>Windows</u>
     <u>Vista用のリモートサーバー管理ツール</u>(RSAT)をMicrosoftからダウンロードしてイン
     ストールします。
  - **b.** コントロールパネルの [プログラムと機能] で、 [Windowsの機能の有効化または無効 化] をクリックします。
  - **c.** [リモートサーバー管理ツール] > [機能管理ツール] の順に選択し、 [グループポリ シー管理ツール] の横のチェックボックスをオンにします。

3. Windows Server 2008 R2またはWindows Server

**2008**を使用している場合は、グループポリシー管理コンソールをインストールするか有効に 設定します。

- a. サーバーマネージャーを起動します。
- b. [機能] セクションの [機能の追加] をクリックします。
- **c.** [グループポリシーの管理] の横のチェックボックスをオンにします。
- 4. Windowsの [スタート] ボタン 🤍 をクリックします。
- 検索ボックスに「gpmc.msc」と 入力して、グループポリシー管理 コンソールを開きます。
- [グループポリシーの管理]ウィ ンドウの左ペインで、管理対象の ドメインが表示されるまで矢印を クリックしてナビゲーションツリ ーを展開します。

| gpmc.msq              |                        |
|-----------------------|------------------------|
| ₽ Search the Internet | Help and Support       |
|                       | Administrative Tools 🕨 |

- ドメインまたはサブドメインで、 GoToMyPCによるCtrl+Alt+Delキーの送信を妨げるポリシーを含むグループポリシーオブジェ クトを特定します。
- 8. 該当するグループポリシーオブジェクトを右クリックし [編集] を選択します。
- 9. 続けて、<u>ソフトウェアSASのグループポリシーを変更する</u>手順に従って設定します。

注:ドメイングループポリシーの変更は、ワークステーションを再起動するまで適用されません。各 ワークステーションでgpupdate /forceコマンドを使用して、ポリシーを直ちに有効にします。

注:属すドメインを特定することはできません。IT管理者に問い合わせてください。Ctrl+Alt+Delコ マンドの送信を有効にするために、IT管理者はドメイン制御されたグループポリシーを変更する必要 があります。

ローカルグループポリシーを構成してGoToMyPCでCtrl+Alt+Delキーを送信可能にするには

- 特定のWindows 7またはWindows VistaのPCに、ローカルまたはドメインの管理者としてログオンします。
- Windowsの [スタート] ボタン
   をクリックします。
- 検索ボックスに「gpedit.msc」と 入力して、グループポリシーエデ ィターを開きます。
- 続けて、<u>ソフトウェアSASのグル</u> <u>ープポリシーを変更する</u>手順に従って設定します。

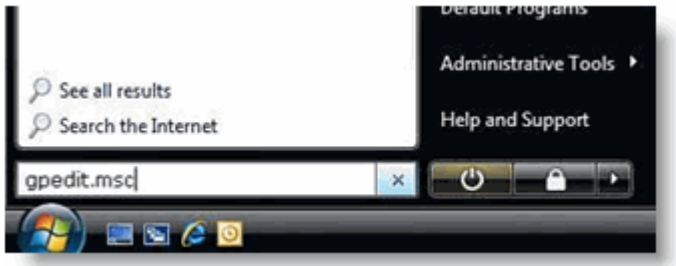

# ソフトウェアSASのVistaグループポリシーの変更

# ソフトウェアSASのグループポリシーを変更するには

- グループポリシーオブジェクトエディターの左ペインで、[コンピューターの構成] > [管理 用テンプレート] > [Windowsコンポーネント] > [Windowsログオンのオプション] の順に 選択します。
- [ソフトウェアのSecure Attention Sequenceを無効または有効にする]のポリシーを右クリックして、[プロパティ]を選択し ます。
- 3. 適切な設定を選択して [OK] をクリックし、設定を適用します。
  - ドメイングループポリシーを設定する場合は、 [未構成] オプションを選択すると、各 コンピューターのローカルグループポリシーが使用されます。このオプションは、ロー カルグループポリシーを設定する場合の [無効] と同じです。
  - 「有効]オプションを選択すると、グループポリシーが適用されます。ポリシーの値が [なし]に設定されている場合を除いて、GoToMyPCによりCtrl+Alt+Delキーを送信で きます。
  - [無効] オプションを選択すると、グループポリシーが無効になります。GoToMyPC によりCtrl+Alt+Delキーを送信できます。

| Disable or enable software Secure<br>Attention Sequence                                                                                                    | Setting Display information about previous logons during user logon                                                                                                    | State<br>Not configured |
|----------------------------------------------------------------------------------------------------|----------------------------------------------------------------------------------------------------|-------------------------|
| Display <u>Properties</u>                                                                                                    | Report when logon server was not available during user logon     Disable or enable software Secure Attention Sequence                                                                                                    | Not configured          |
| Requirements:<br>At least Windows Vista                                                                                                    | Disable or enable software Secure Attention Sequence Prop                                                                                                    | 8 - X-                  |
| Description:<br>This policy setting controls whether<br>or not software can simulate the<br>Secure Attention Sequence (SAS).                                                                                                    | Setting Explain           Setting         Explain           Image: Setting Disable or enable software Secure Attention Sequence                                                                                                    |                         |
| f you enable this policy setting, you<br>have one of four options:                                                                                                    | <ul> <li>Not Configured</li> <li>Enabled</li> </ul>                                                                                                    |                         |
| If you set this policy setting<br>to "None," user mode software<br>cannot simulate the SAS.<br>If you set this policy setting<br>to "Services," services can simulate<br>the SAS.<br>If you set this policy setting to "Ease<br>of Access applications," Ease of<br>Access applications can simulate the<br>SAS.<br>If you set this policy setting<br>to "Services and Ease of Access<br>applications," both services and Ease<br>of Access applications can simulate | <ul> <li>Disabled</li> <li>Set which software is allowed to generate the Secure Attention S</li> <li>Services and Ease of Access applications</li> <li>None</li> <li>Services</li> <li>Ease of Access applications</li> <li>Services and Ease of Access applications</li> </ul> | iequence                |
| of Access applications can simulate<br>he SAS.<br>If you disable or do not configure this<br>setting, only Ease of Access<br>spplications running on the secure<br>location or simulate the SAS                                                                                                    | Supported on: At least Windows Vista Previous Setting Next Setting OK Cancel                                                                                                    | Apply                   |